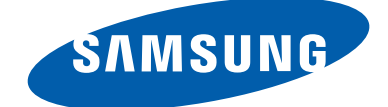

# **GT-P7500** دليل المستخدم

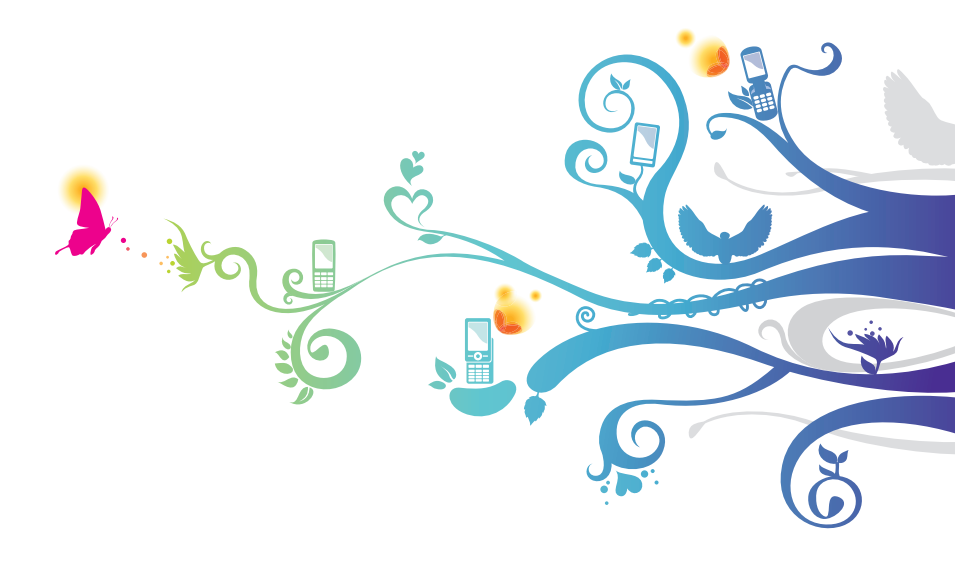

# استخدام هذا الدليل

نشكرك على اختبار جهاز سامسونج المحمول. سوف يقوم هذا الجهاز بإمدادك باتصال جوال عالي الجودة ومتعة فائقة وفقاً لتكنولوجيا سامسونج الاستثنائية والمعايير العالية. لقد صمم هذا الدليل ليطلعك خصيصاً على الوظائف والميزات المتوفرة في جهازك.

# للقراءة أولأ

- قبل استخدام الجهاز، اقرأ الدليل بالكامل وجميع إرشادات السلامة لضمان الاستخدام الآمن والصحيح.
  - تعتمد الأوصاف الموجودة في هذا الدليل على الإعدادات الافتر اضية لجهازك.
- الصور والصور المستخدمة في دليل المستخدم هذا قد تختلف في المظهر عن المنتج الفعلي.
- المحتوى الموجود في هذا الدليل قد يختلف عن المنتج، أو عن البرامج التي يقدمها مقدمو الخدمات، ويخضع للتغيير دون إشعار مسبق. ادخل إلى موقع سامسونج على الويب (www.samsung.com) للحصول على أحدث إصدار من الدليل.
- قد تتنوع الخصائص المتاحة والإضافية حسب الجهاز أو البرمجيات أو مقدم الخدمة.
  - تنسيق وتقديم دليل المستخدم هذا يبنى على أنظمة تشغيل Android وفقاً لنظام تشغيل المستخدم.
  - يمكن أن تجري التطبيقات على هذا الجهاز أداءً مختلفاً عن تطبيقات الكمبيوتر القابلة للمقارنة والتي يمكن ألا يشمل جميع الوظائف المتاحة في نسخة الأجهزة.
- تتفاوت الوظائف والأجهزة حسب المنطقة أو مواصفات الأجهزة. سامسونج ليست مسؤولة عن مشكلات الأداء التي تكون بفعل استخدامات الطرف الثالث.

| الدليل | هذا | استخدام |
|--------|-----|---------|
|        | ۲   |         |

- سامسونج غير مسؤولة عن مشكلات الأداء أو حالات عدم التوافق التي تحدث بسبب التعديل في ضبط السجل أو التغيير في برنامج نظام التشغيل. قد تؤدي محاولة تخصيص نظام التشغيل إلى تشغيل جهازك أو التطبيقات بطريقة غير صحيحة.
  - يمكنك ترقية برنامج جهاز المحمول الخاص بك عن طريق الوصول إلى موضع ساسمونج على الويب (www.samsung.com).
- البرامج، والصوت، والخلفيات، والصور الواردة في هذا الجهاز مرخصة للاستخدام المحدود بين سامسونج وأصحابها. استخراج واستخدام هذه المواد لأغراض تجارية أو غيرها يعد انتهاكا لقوانين حقوق التأليف والنشر. سامسونج ليست مسؤولة عن التعدي على حقوق الطبع والنشر من قبل المستخدمين.
  - يُرجى الحفاظ على هذا الدليل كمرجع إضافي.

# الرموز الإرشادية

قبل البدء، تعرف على الرموز المستخدمة في هذ الدليل:

 **تحذير**—الحالات التي قد تؤدي إلى إصابتك أنت أو الآخرين

 **تنبيه**—الحالات التي قد تتسبب في تلف جهازك أو أي جهاز آخر

 **ملاحظة**—ملاحظات، أو توجيهات للاستخدام، أو أي معلومات

 **ملاحظة**—ملاحظات، أو توجيهات للاستخدام، أو أي معلومات

 **المر إلى**—الصفحات التي تضم المعلومات ذات الصلة، على سبيل المثال: ◄ ص. ١٢ (تمثل "راجع الصفحة ٢٢")

 **متبوعًا ب**— ترتيب الخيارات أو القوائم التي يجب عليك تحديدها

لتنفيد حطوة، على سبيل المثال: في قائمة النطبيقات، ح حول الجهاز (تمثل الضبط، متبوعًا بـ حول الجهاز)

# حقوق الطبع والنشر

حقوق الطبع والنشر ۞ ٢٠١٢ سامسونج للالكترونيات دليل المستخدم هذا محمي بموجب قوانين حقوق النشر الدولية. لا يجوز نسخ أي جزء من هذا الدليل أو توزيعه أو ترجمته أو نقله بأي شكل أو بأي وسيلة، إلكترونية أو ميكانيكية، بما في ذلك التصوير والتسجيل، أو تخزين المعلومات بأي نظام تخزين أو استرجاع، دون الحصول على إذن خطي مسبق من سامسونج للإلكترونيات.

## العلامات التجارية

- سامسونج وشعار شركة سامسونج عبارة عن علامات تجارية مسجلة لشركة سامسونج للإلكترونيات.
  - شعار Google Maps™ ،Google™ ،Android، Google Play™ Store ،YouTube™ ،Google Mail™ Google Latitude™ و Google Talk™ هي علامات تجارية خاصة بشركة .Google, Inc
- SRS Labs, Inc. ويتم SRS Labs, Inc. ويتم عبارة عن ماركة مسجلة خاصة بشركة SRS Labs, Inc.
   تضمين تقنية WOW HD بمقتضى ترخيص من
  - Bluetooth<sup>®</sup> هي علامة تجارية مسجلة لشركة Bluetooth SIG, Inc.
  - Windows Media Player هي علامة تجارية مسجلة لشركة Microsoft Corporation.
  - Wi-Fi Direct<sup>™</sup> ،Wi-Fi Protected Setup<sup>™</sup> ،Wi-Fi<sup>®</sup> وشعار Wi-Fi CERTIFIED<sup>™</sup> هي علامات تجارية مسجلة لشركة Wi-Fi Alliance.

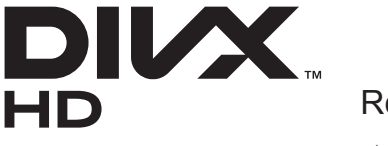

- DivX Certified<sup>®</sup> (DivX) والشعارات المصاحبة لها هي علامات تجارية خاصة بـ Rovi Corporation أوالشركات التابعة لها وتُستخدم بمقتضى ترخيص.
- جميع العلامات التجارية الأخرى وحقوق التأليف والنشر هي ملك لأصحابها.

# C E 0168 ()

#### حول DIVX VIDEO

DivX, LLC عبارة عن تنسيق فيديو رقمي تم إنشاؤه بواسطة DivX, LLC، وهي شركة تابعة لشركة Rovi Corporation. هذا عبارة عن جهاز @DivX Certified رسمي يقوم بتشغيل فيديو DivX. تفضل بزيارة *www.divx.com* لمزيد من المعلومات حول أدوات البرنامج لتحويل الملفات الخاصة بك إلى فيديو DivX.

#### حول DIVX VIDEO-ON-DEMAND

يجب تسجيل جهاز ®DivX Certified لتشغيل أفلام DivX Video-on-Demand (VOD). للحصول على رمز التسجيل، حدد موقع القسم DivX VOD في قائمة إعداد الجهاز. اذهب إلى vod.divx.com لمزيد من المعلومات حول كيفية استكمال التسجيل.

يقوم ®DivX Certified بتشغيل فيديو ®DivX حتى ٧٢٠ بكسل بجودة HD بما في ذلك المحتوى التكميلي.

# المحتويات

| ۱. | التجميع                               |
|----|---------------------------------------|
| ۱. | إخراج المحتويات                       |
| ۱۱ | تصميم الجهاز                          |
| ۱۳ | المفاتيح                              |
| ١٤ | أدخل بطاقة SIM أو USIM                |
| 10 | شحن البطارية                          |
| ۱۸ | بدء التشغيل                           |
| ۱۸ | أوقف تشغيل الجهاز                     |
| ۱۹ | استخدام شاشة اللمس                    |
| ۲۱ | استخدام الحركات                       |
| ۲۲ | قفل أو إلغاء قفل شاشة اللمس والمفاتيح |
| ۲۳ | تعرف على الشاشة الرئيسية              |
| ۲۷ | الوصول إلى التطبيقات                  |
| ۲۹ | تشغيل تطبيقات متعددة                  |
| ۳. | تخصيص جهازك                           |
| ۳0 | إدخال نص                              |
| ٣٩ | خدمات ويب والخدمات المستندة إلى GPS   |
| ٣٩ | الإنترنت                              |
| ٤٣ | Latitude                              |
| ٤٣ | خرائط                                 |
| ٤٥ | سوق Play                              |
| ٤٦ | التنقل                                |
| ٤٦ | الأماكن                               |
| ٤٧ | نبض                                   |
| ٤٨ | Readers Hub                           |

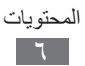

| ٤ ٨<br>٤ ٩ | Samsung Apps<br>YouTube |
|------------|-------------------------|
| 01         | الاتصالات               |
| 01         | الرسائل                 |
| ٥٢         | Google Mail             |
| 0 2        | بريد إلكتروني           |
| 07         | Talk                    |
| ٥٧         | مراسلة                  |
| ٥٨         | +Google                 |
| 0 /\       | Social Hub              |
| 09         | الترفيه                 |
| ٥٩         | الكامير ا               |
| ٦٧         | مشغل فيديو              |
| ٦٩         | الاستوديو               |
| ۷١         | محرر الصور              |
| ۷٣         | مشغل الموسيقي           |
| ۷۷         | المعلومات الشخصية       |
| ۷۷         | الأسماء                 |
| ٨٠         | مخطط S                  |
| ٨١         | المذكرة                 |
| ۸۲         | مذكرة القلم             |
| ٨٣         | التوصيل                 |
| ٨٣         | توصيلات USB             |
| ٨0         |                         |
| ٨٨         | مباشر Wi-Fi             |
| ٨٩         | AllShare                |

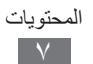

| ۹۱  | مشاركة شبكة المحمول     |
|-----|-------------------------|
| ۹۳  | البلوتوث                |
| ۹٥  | GPS                     |
| ۹٦  | اتصالات VPN             |
| ۹۸  | الأدوات                 |
| ۹۸  | المنبه                  |
| ۹۸  | الحاسبة                 |
| ٩٩  | ملفات محملة             |
| ٩٩  | کتاب الکتر و نے         |
| ۱۰۰ | ملفاتی                  |
| ۱۰۱ | Polaris Office          |
| ۱۰۳ | البحث                   |
| ۱۰۳ | مدير المهام             |
| ۱۰٤ | التوقيت العالمي         |
| ۱.٥ | الضبط                   |
| 1.0 | الوصول إلى خيارات الضبط |
| ۱.۰ | Wi-Fi                   |
| ۱.۰ | البلوتوث                |
| ۱.۰ | استخدام البيانات        |
| ۱۰٦ | المزيد                  |
| ۱.۷ | الصوت                   |
| ۱۰۸ | الشاشة                  |
| ۱۰۸ | توفير الطاقة            |
| ۱۰۹ | التخزين                 |
| ۱۰۹ | ي<br>البطارية           |
| ۱۰۹ | التطبيقات               |

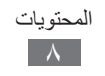

| 11. |   | الحسابات والمزامنة       |
|-----|---|--------------------------|
| 11. |   | خدمات الموقع             |
| 11. |   | الحماية                  |
| 111 |   | اللغة والإدخال           |
| 112 |   | نسخ احتياطي وإعادة الضبط |
| 112 |   | الإرساء                  |
| 110 |   | التاريخ والوقت           |
| 110 |   | إمكانية الوصول           |
| ۱۱٦ |   | الحركة                   |
| ۱۱٦ |   | خيارات المطور            |
| 117 |   | حول الجهاز               |
| 11/ | \ | حل المشكلات              |
| 141 | ۲ | احتياطات السلامة         |

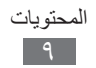

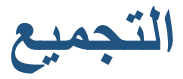

## إخراج المحتويات

تحقق من وجود الأشياء التالية داخل علبة المنتج: • جهاز الهاتف المحمول • دليل التشغيل السريع []] يجب استخدام البرامج المعتمدة من سامسونج فقط. قد يتسبب استخدام []] []] البرامج المزيفة أو غير القانونية في تلف أو إلحاق أضرار لا يغطيها الضمان المقدم من الشركة المصنعة للجهاز. []] • قد تختلف العناصر المرفقة بجهازك والملحقات المتوفرة حسب منطقتك ومزوِّد الخدمة الخاص بك.

- يمكنك شراء كماليات إضافية من تاجر التجزئة المحلي التابع لسامسونج.
  - يتم تصميم العناصر المرفقة خصيصًا لجهازك وقد لا تكون متوافقة مع أجهزتك.
    - قد لا تكون الكماليات الأخرى متوافقة مع الجهاز.

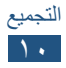

تصميم الجهاز

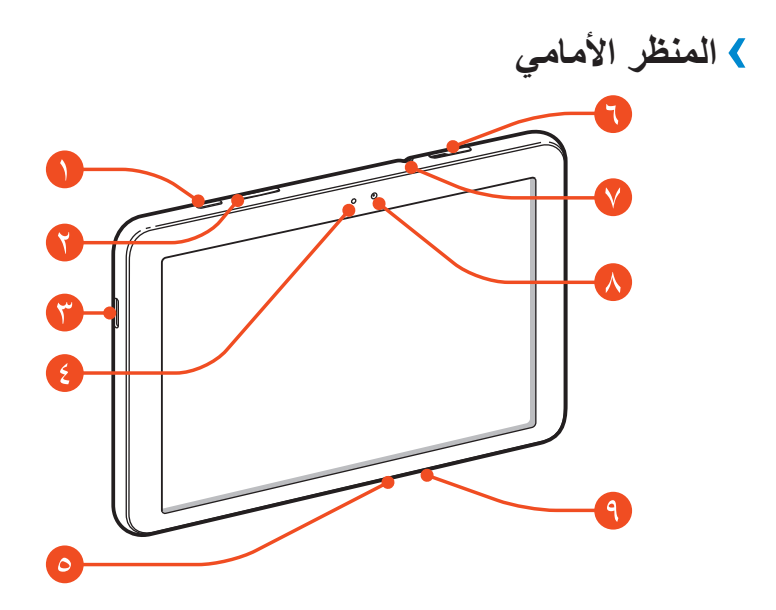

| الوظيفة                     | الرقم      |
|-----------------------------|------------|
| التشغيل/إعادة التشغيل/القفل |            |
| مفتاح مستوى الصوت           | 0          |
| مخرج الصوت                  | <b>(</b> ) |
| مستشعر الضوء                | ()         |
| منفذ متعدد الأغراض          | 0          |
| فتحة بطاقة SIM              | 0          |
| منفذ سماعة الرأس ا          | V          |
| عدسة الكاميرا الأمامية      | Λ          |
| الميكر وفون                 | 9          |

 ١. يؤدي توصيل سماعة رأس بالجهاز بطريقة غير صحيحة إلى إتلاف مقبس سماعة الرأس أو سماعة الرأس.

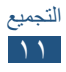

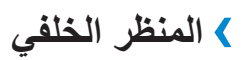

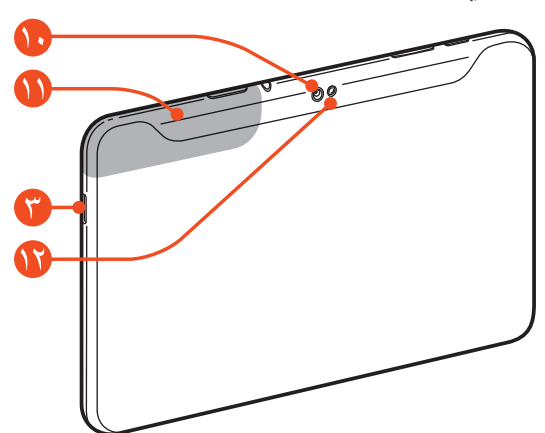

| الوظيفة               | الرقم |
|-----------------------|-------|
| عدسة الكاميرا الخلفية |       |
| هوائي داخلي           | 0     |
| الفلاش                |       |

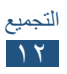

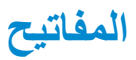

| الوظيفة                                                                                                    |                                      | المفتاح    |
|----------------------------------------------------------------------------------------------------|--------------------------------------|------------|
| قم بتشغيل الجهاز (اضغط مطولاً)؛ وادخل<br>إلى خيارات الجهاز (اضغط مطولاً)؛<br>وأعد تعيين الجهاز (اضغط مطولاً لمدة<br>٨-١٠ ثانية) واقفل شاشة اللمس أو قم<br>بتشغيلها. | التشغيل/<br>إعادة التشغيل'/<br>القفل | $\bigcirc$ |
| قم بتعديل مستوى صوت الجهاز .                                                                                                    | مستوى الصوت                          |            |

١. في حالة تعرض جهازك لأعطال فادحة، أو في حالة توقفه، أو تجمده، فقد تحتاج إلى إعادة تعيين الجهاز لاستعادة القدرات الوظيفية.

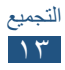

# أدخل بطاقة SIM أو USIM

عند الاشتراك في خدمة الهاتف الخلوي، سوف تتلقى بطاقة وحدة تعريف المشترك (SIM) مع تفاصيل الاشتراك، مثل رقم التعريف الشخصي (PIN) والخدمات الاختيارية. لاستخدام خدمات UMTS أو HSDPA، يمكنك شراء بطاقة وحدة تعريف المشترك العالمي (USIM).

- افتح الغطاء الموجود على فتحة بطاقة SIM.
- أدخل بطاقة SIM أو USIM بحيث تكون الأطراف الملونة بالذهبي متجهة لأسفل.

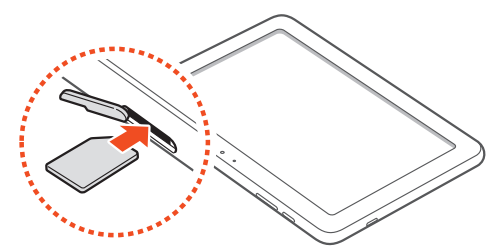

- فتحة بطاقة SIM الموجودة في جهازك تكون مناسبة فقط لبطاقات القياسية. قد يؤدي إدخال بطاقة microSIM باستخدام حامل غير مرخص إلى إتلاف فتحة بطاقة SIM الموجودة في جهازك.
  - 🌹 أغلق الغطاء على فتحة بطاقة SIM.

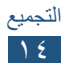

# شحن البطارية

قبل استخدام الجهاز لأول مرة، أو في حالة عدم استخدام البطارية لفترة زمنية ممتدة، يجب عليك شحن البطارية. قم بشحن البطارية باستخدام الشاحن فقط. لا يمكنك شحن البطارية باستخدام كبل USB.

لا يمكنك استبدال البطارية الموجودة في الجهاز. إذا كانت لديك مشكلات في البطارية، أو إذا تطلب الأمر استبدالها، فخذ الجهاز إلى مركز خدمة سامسونج.

- يجب استخدام الشواحن والكبلات المعتمدة من سامسونج فقط. يمكن للشواحن أو الكبلات غير المرخص بها أن تتسبب في انفجار البطاريات أو تلحق أضرارًا بجهازك.
  - عندما ينخفض مستوى بطاريتك، سيصدر الجهاز نغمة تحذيرية ورسالة تفيد بانخفاض مستوى البطارية. أعد شحن بطاريتك لمتابعة استخدام جهازك.
  - إذا كانت البطارية فارغة بالكامل، فلن تتمكن من تشغيل الجهاز، حتى أثناء شحنها. اترك البطارية المفرغة حتى تشحن بالكامل لبضعة دقائق قبل محاولة تشغيل الجهاز.
    - قد يختلف شكل مهايئ تيار USB حسب منطقتك.

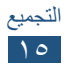

ال صل كبل USB بمهايئ تيار USB، ثم صل طرف كبل USB
 بالمقبس متعدد المهام.

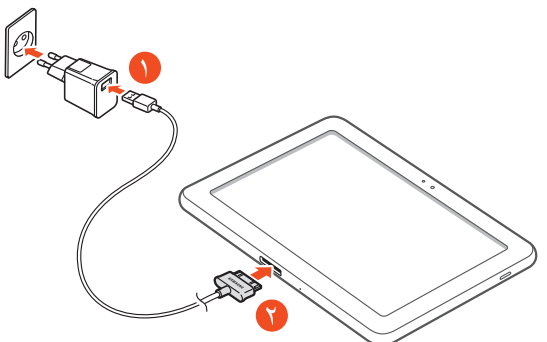

قد يؤدي توصيل كبل USB بطريقة غير صحيحة إلى حدوث تلفيات خطيرة في مهايئ تيار USB. لا يغطي الضمان أية أضرار تنتج عن سوء الاستخدام.

# ۲ صل مهاي تيار USB بمأخذ التيار.

- في حالة تلقي الجهاز مصدر غير مستقر للتيار أثناء الشحن، فقد لا تعمل شاشة اللمس. في حالة حدوث ذلك، افصل كبل USB عن الجهاز.
- قد ترتفع درجة حرارة الجهاز أثناء الشحن. وهذا يعد أمرًا طبيعيًا، وينبغي ألا يؤثر على عمر الجهاز أو على أدائه.
  - إذا لم يكن يتم شحن جهازك بطريقة صحيحة، فخذ جهازك والشاحن إلى مركز خدمة سامسونج.

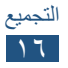

عندما تكون البطارية مشحونة بالكامل، افصل كبل USB عن
 الجهاز، ثم افصل مهايئ تيار USB عن منفذ التيار.
 لتوفير الطاقة، افصل مهايئ تيار USB في حالة عدم استخدامه. لا
 يوجد زر لتشغيل التيار في مهايئ تيار USB ، لذا، يجب عليك فصل
 مهايئ تيار USB من المنفذ لقطع إمداد التيار. ينبغي أن يظل الجهاز
 قريبًا من المأخذ عند استخدامه.

#### > قلل استهلاك البطارية

قد يوفر الجهاز خيارات تساعدك على توفير طاقة البطارية. من خلال تخصيص هذه الخيارات وإلغاء تنشيط الميزات الموجودة في الخلفية، يمكنك استخدام الجهاز لفترة زمنية أطول بين فترات الشحن:

- قم بتنشيط نمط توفير الطاقة.
- في حالة عدم استخدام الجهاز، انتقل إلى الوضع "السكون" بالضغط على مفتاح التشغيل.
  - أغلق التطبيقات غير الضرورية باستخدام مدير المهام.
    - قم بإلغاء تنشيط ميزة البلوتوث.
    - قم بإلغاء تنشيط الميزة Wi-Fi.
    - قم بإلغاء تنشيط المزامنة التلقائية للتطبيقات.
      - قلل زمن الإضاءة الخلفية.
        - قلل سطوع الشاشة.

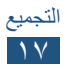

# بدء التشغيل

## أوقف تشغيل الجهاز

لتشغيل جهازك، اضغط مطولاً على مفتاح التشغيل. في حالة قيامك بتشغيل الجهاز لأول مرة، اتبع الإرشادات التي تظهر على الشاشة لإعداد جهازك. يجب عليك تسجيل الدخول إلى Google أو قم بإنشاء حساب Google لاستخدام التطبيقات التي تتفاعل مع خادم Google.

لإيقاف تشغيل جهازك، اضغط مطولاً على مفتاح التشغيل وحدد **إيقاف التشغيل** -> موافق.

- اتبع كل التحذيرات والتعليمات المنشورة من الموظفين المعتمدين عندما تكون في مناطق يحظر فيها استخدام الأجهزة اللاسلكية، مثل الطائرات والمستشفيات.
  - لاستخدام الخدمات غير الشبكية لجهازك فقط، حوِّل إلى وضع الطيران. > ص. ١٠٦

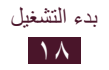

# استخدام شاشة اللمس

تتيح لك شاشة اللمس الموجودة بجهازك سهولة تحديد العناصر أو إجراء الوظائف. تعلم الإجراءات الأساسية لاستخدام شاشة اللمس.

- لا تضغط على شاشة اللمس بأطراف أصابعك، أو تستخدم أدوات حادة على شاشة اللمس. يؤدي القيام بذلك إلى إتلاف شاشة اللمس أو قد يؤدي إلى حدوث عُطل فيها.
  - تجنب اتصال شاشة اللمس بأجهزة كهربائية أخرى. تفريغ
     الكهرباء الساكنة يمكن أن يسبب قصورًا في عمل شاشة اللمس.
- تجنب اتصال شاشة اللمس بالسوائل. يمكن تعطل شاشة اللمس في حال وجود الرطوبة أو عند تعرضها للسوائل.
- ترك شاشة اللمس في وضع الجاهزية لفترات زمنية ممتدة قد يؤدي إلى تشوه الصور (احتراق الشاشة) أو ظهور أشباح في الصورة. أوقف تشغيل شاشة اللمس في حالة عدم استخدام الجهاز.
  - للحصول على أفضل استخدام لشاشة اللمس، قم بإزالة ملصق حماية الشاشة قبل استخدام جهازك.
  - تحتوي شاشة اللمس على طبقة تكشف الشحنات الكهربائية الصغيرة التي تنبعث من الجسم البشري. للحصول على أفضل أداء، انقر فوق شاشة اللمس بأطراف أصابعك. ولن تستجيب شاشة اللمس إلى لمسات الأدوات الحادة، مثل الإبرة أو القلم.

تحكم في شاشة اللمس من خلال الإجراءات التالية:

**الضغط** المس مرة واحدة لتحديد قائمة، أو خيار، أو تطبيق، أو تشغيلها.

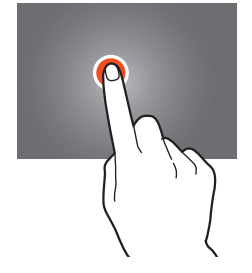

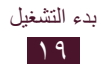

**اضغط مطولاً** اضغط على أحد العناصر مع الاستمرار لمدة تزيد عن ثانيتين.

اسحب اضغط على أحد العناصر وحركه إلى موضع جديد.

**اضغط مرتين** اضغط على أحد العناصر مرتين بسرعة.

**النقر** قم بالتمرير لأعلى أو لأسفل أو لليسار أو لليمين بخفة للتنقل بين القوائم أو الشاشات.

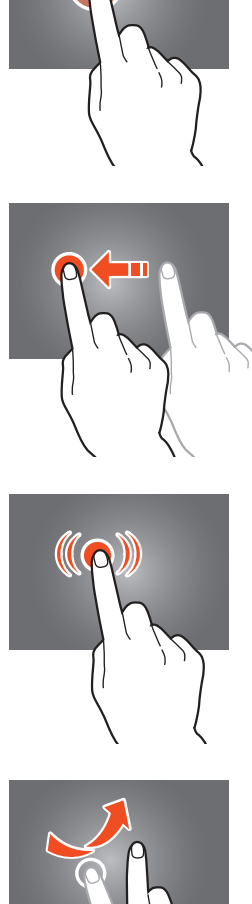

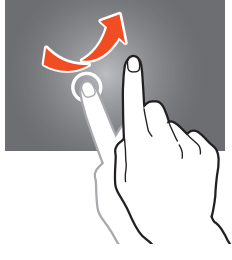

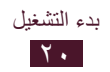

**التضييق** افرد إصبعيك عن بعضهما، ثم قم بالتضييق بينهما.

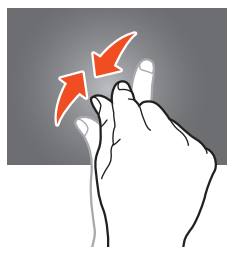

- يقوم جهازك بإيقاف تشغيل شاشة اللمس في حالة عدم استخدام الجهاز لفترة زمنية محددة. لتشغيل الشاشة، اضغط على مفتاح التشغيل.

استخدام الحركات

نتيح لك ميزة التعرف على الحركة المضمنة إمكانية تنفيذ إجراءات بواسطة تحريك جهازك أو عمل إيماءات بيديك. لكي تستخدم هذه الوظائف، يجب عليك أو لا تنشيط ميزة التعرف على الحركة. في قائمة التطبيقات، حدد ا**لضبط ب الحركة**.

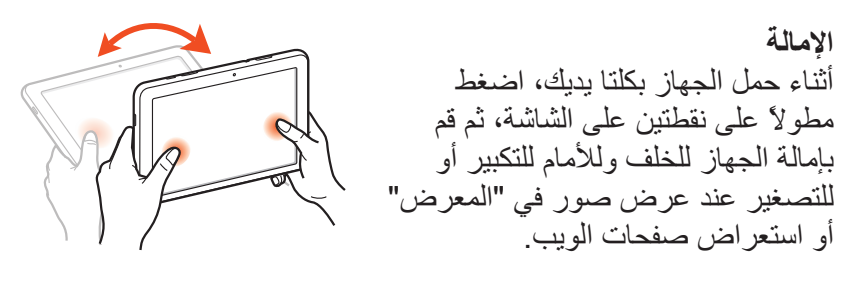

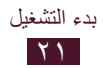

**التدوير** أثناء الضبغط على أحد العناصر، أزح الجهاز إلى اليسار أو إلى اليمين لنقل العنصر إلى صفحة أخرى على الشاشة الرئيسية، أو قائمة التطبيقات.

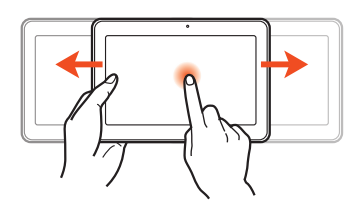

# قفل أو إلغاء قفل شاشة اللمس والمفاتيح

في حالة عدم استخدام الجهاز لفترة زمنية محددة، يوقف الجهاز تشغيل شاشة اللمس ويقفلها تلقائيًا ويقفل المفاتيح لمنع تشغيل الجهاز بطريقة غير مقصودة. لقفل شاشة اللمس والمفاتيح يدويًا، اضغط على مفتاح التشغيل. لإلغاء القفل، قم بتشغيل الشاشة بالضغط على مفتاح التشغيل، واضغط في أي مكان على الشاشة، ثم اسحب لخارج الدائرة الكبيرة.

يمكنك تنشيط ميزة قفل الشاشة لمنع الآخرين من استخدام بياناتك الشخصية أو الوصول إليها والمعلومات المحفوظة على جهازك. ◄ ص. ٣٢

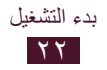

# تعرف على الشاشة الرئيسية

من الشاشة الرئيسية، يمكنك عرض حالة جهازك والنفاذ إلى التطبيقات. تحتوي شاشة الجاهزية على لوحات عديدة. تنقل إلى اليسار أو اليمين وصولاً إلى اللوحات الموجودة على شاشة الجاهزية.

#### > شريط النظام

من شريط النظام الموجود في الجزء السفلي من الشاشة، يمكنك التنقل داخل الشاشة سريعًا، واعرض معلومات النظام، والمزيد.

|                                                                                                    | :00   |
|----------------------------------------------------------------------------------------------------|-------|
| الوظيفة                                                                                                    | الرقم |
| عودة إلى الشاشة السابقة.                                                                                         | •     |
| ارجع إلى الشاشة الرئيسية.                                                                                        | 0     |
| افتح قائمة التطبيقات الحالية.                                                                                    | 0     |
| قم بتشغيل التطبيق الذي تحدده كاختصار تشغيل سريع.<br>يمكنك تغيير اختصار التشغيل السريع بواسطة تحديد ا <b>لضبط</b> | ŧ     |
| افتح لوحة التطبيق المصغر .                                                                                       | 0     |
| قم بعرض الوقت الحالي وحالة الجهاز؛ وافتح لوحة<br>الإشعارات.                                                      | 1     |

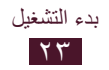

> رموز المؤشر

قد تختلف الأيقونات المعروضة على الشاشة حسب منطقتك أو مزوِّد الخدمة الخاص بك

| المعنى                               | الرمز          |
|--------------------------------------|----------------|
| لا توجد إشارة                        |                |
| قوة الإشارة                          |                |
| متصل بشبكة GPRS                      | <b>G</b><br>∔† |
| متصل بشبكة EDGE                      | E<br>∔↑        |
| متصل بشبكة HSDPA                     | H<br>#t        |
| Wi-Fi AP متصلة                       | t))            |
| تنشيط ميزة البلوتوث                  | *              |
| الخدمات التي تستند إلى GPS المستخدمة | ۲              |
| متصل بالكمبيوتر                      | Ŷ              |
| وضع توفير الطاقة نشط                 | 3              |
| لا توجد بطاقة SIM أو USIM            |                |
| رسالة جديدة                          | $\times$       |
| المنبه فعال                          | ଷ              |
| التجوال (خارج منطقة الخدمة)          | R              |
| تم تنشيط نمط الطير ان                | X              |
| حدث خطأ أو مطلوب اتخاذ حذر           | A              |
| مستوى شحن البطارية                   |                |

> استخدام لوحة الإشعارات لفتح لوحة الإشعارات، اضغط على الجزء الأيمن السفلي من الشاشة. لإخفاء اللوحة، حدد X.

من لوحة الإشعارات، يمكنك عرض الحالة الحالية للجهاز واستخدام الخيارات التالية:

- Wi-Fi: قم بتنشيط أو إلغاء تنشيط الميزة Wi-Fi. ◄ ص. ٨٥
  - GPS: تنشيط ميزة GPS أو إلغاء تنشيطها. ◄ ص. ٩٥
- صوت: قم بإلغاء تنشيط الوضع الصامت أو إلغاء تنشيطه. يمكنك كتم صوت الجهاز أو تعيينه لكي يهتز في الوضع الصامت.
  - تدوير الشاشة: اسمح بدوران الواجهة أو لا تسمح بذلك عندما تقوم بتدوير الجهاز.
    - توفير الطاقة: قم بتنشيط وضع توفير الطاقة أو إلغاء تنشيطه.
      - إخطار: إخفاء رموز الإشعارات أو عرضها.
      - بيانات الهاتف: قم بتنشيط أو إلغاء تنشيط اتصال البيانات.
    - البلوتوث: قم بتنشيط ميزة البلوتوث أو إلغاء تنشيطها. ص. ٩٣
      - وضع القيادة: قم بتنشيط وضع القيادة أو إلغاء تنشيطه.
      - مزامنة: قم بتنشيط أو إلغاء تنشيط المزامنة التلقائية للتطبيقات.

قد تختلف الخيارات المتاحة حسب منطقتك أو مزوِّد الخدمة الخاص بك ب

## > نقل العناصر على الشاشة الرئيسية

اضغط مطولاً على أحد العناصر واسحبه إلى موضع جديد. يمكنك إضافة عنصر إلى مجلد جديد أو نقله إلى لوحة جديدة. اضغط مطولاً على أحد العناصر واسحبه إلى إنشاء مجلد أو إنشاء صفحة.

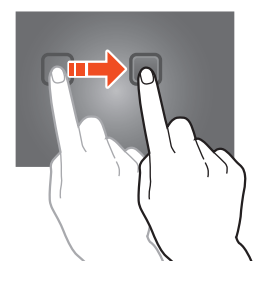

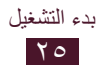

> إزالة أحد العناصر من الشاشة الرئيسية اضغط مطولاً على أحد العناصر واسحبه إلى سلة المهملات.

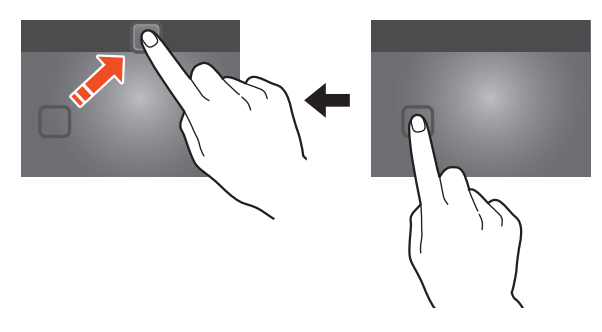

> قم بإضافة لوحة أو إزالتها من الشاشة الرئيسية يمكنك إضافة أو إزالة لوحات الشاشة الرئيسية لتنظيم التطبيقات المصغرة.

 الشاشة الرئيسية، ضع إصبعيك على الشاشة واضغط عليهما للتبديل إلى وضع التحرير.

#### ۲ إضافة أو إزالة أو تنظيم اللوحات:

- لإزالة لوحة، اضغط مطولاً على الصورة المصغرة للوحة، ثم اسحبها إلى سلة المهملات.
  - لإضافة لوحة جديدة، حدد +.

  - لتغيير ترتيب اللوحات، اضغط مطولاً على الصورة المصغرة للوحة واسحبها إلى الموقع الجديد.
    - 🎢 حدد 🔁 للعودة إلى الشاشة السابقة.

> استخدام التطبيقات المصغرة

التطبيقات المصغرة عبارة عن تطبيقات صغيرة توفر وظائف ومعلومات مناسبة على الشاشة الرئيسية الخاصة بك

قد تختلف التطبيقات المصغرة المتاحة حسب منطقتك أو مزوِّد الخدمة الخاص بك.

- في قائمة التطبيقات، حدد التطبيقات المصغرة لفتح لوحة التطبيقات المصغرة.
  - قم بالتمرير إلى اليسار أو اليمين على لوحة التطبيقات المصغرة للبحث عن تطبيق مصغر.
  - المنعط مطولاً على أحد التطبيقات المصغرة لإضافته إلى الشاشة الرئيسية.

## الوصول إلى التطبيقات

قم بتشغيل التطبيقات، واستفد بالكامل من الميزات الموجودة في جهازك. يمكنك إعادة تنظيم قائمة التطبيقات لكي تطابق التفضيلات، أو قم بتنزيل التطبيقات من الإنترنت لتحسين وظائف الجهاز.

- على الشاشة الرئيسية، حدد IIII للوصول إلى قائمة التطبيقات.
- آ تنقل لليسار أو اليمين وصولاً إلى شاشة أخرى. يمكنك أيضًا تحديد إحدى النقاط في الجزء السفلي من الشاشة للانتقال إلى الشاشة المقابلة مباشرة.
  - ۳ حدد تطبيقا.
  - حدد 🔁 للعودة إلى الشاشة السابقة. حدد 🕋 للعودة إلى الشاشة السابقة.

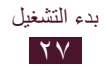

- يمكنك إضافة اختصار تطبيق إلى الشاشة الرئيسية بواسطة الضغط مطولاً على أحد الرموز في قائمة التطبيقات.

#### > ترتيب التطبيقات

يمكنك تغيير ترتيب التطبيقات في قائمة التطبيقات أو يمكنك تجميعهم ضمن فئات.

- - لإلغاء تثبيت التطبيق، اسحبه إلى إلغاء التثبيت.

کے حدد **حفظ** 

#### > تنزيل أحد التطبيقات

أ في قائمة التطبيقات، حدد سوق Play أو Samsung Apps.
 أ ابحث عن تطبيق وقم بتنزيله على الجهاز.
 لتثبيت التطبيقات المنزلة من مصادر أخرى، يجب عليك تحديد الضبط
 الحماية - مصادر غير معروفة.

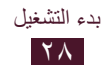

> الوصول إلى التطبيقات المستخدمة مؤخرًا
١ حدد 1 لعرض التطبيقات التي دخلت إليها مؤخراً.
٦ حدد تطبيقاً.

#### تشغيل تطبيقات متعددة

يتيح لك جهازك إجراء مهام متعددة عن طريق تشغيل العديد من التطبيقات في الوقت نفسه. لتشغيل تطبيق. ثم حدد الوقت نفسه. لتشغيل تطبيقات عديدة، حدد آما أثناء استخدام تطبيق. ثم حدد تطبيق آخر لتشغيله من الشاشة الرئيسية.

- > إدارة التطبيقات
  يمكنك إدارة تطبيقات متعددة باستخدام مدير المهام.
- أ في قائمة التطبيقات، حدد مدير المهام → التطبيقات النشطة.
   يقوم مدير المهام بتشغيل التطبيقات النشطة ويعرضها.
  - آ التحكم في التطبيقات النشطة:
  - للتبيدل بين التطبيقات، حدد أحد التطبيقات من القائمة.
    - لإغلاق تطبيق، حدد إنهاء.
    - لإغلاق جميع التطبيقات النشطة، حدد إلغاء الكل.

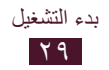

#### تخصيص جهازك

احصل على المزيد من جهازك عن طريق تغيير الضبط لكي يتوافق مع تفضيلاتك

> تغيير لغة العرض
اللغة والإدخال ~ اللغة والإدخال ~ اللغة.
حدد لغة.

> اضبط مستوى صوت الجهاز
اضبط على مفتاح مستوى الصوت لأعلى أو لأسفل.
حدد في واسحب المؤشرات لضبط مستوى الصوت لكل صوت.

# الانتقال إلى الوضع الصامت لكتم الصوت أو إلغاء كتم الصوت لجهازك، قم بأي من الإجراءات التالية:

- اضغط على الجزء السفلي الأيمن من الشاشة لفتح لوحة الإشعارات، ثم حدد صوت.
  - اضىغط مطولاً على مفتاح التشغيل وحدد 📉 أو 💹.

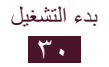

> حدد خلفية للشاشة الرئيسية

الشاشة الرئيسية، اضغط مطولاً على منطقة فارغة.
 حدد الشاشة الرئيسية ~ مجلد الصور ~ صورة.

> تغيير خط الشاشة
الشاشة → أسلوب الخط.
حدد خطًا → نعم.

> ضبط سطوع الشاشة يتضمن جهازك مستشعر الإضاءة، والذي يمكنه تتبع مستوى الإضاءة المحيطة وضبط مستوى سطوع الشاشة تلقائيًا. يمكنك أيضًا تعيين مستوى سطوع الشاشة يدويًا.

سيؤثر سطوع الشاشة على مدى سرعة الجهاز في استهلاك طاقة البطارية.

قم بتعيين الجهاز لضبط مستوى السطوع تلقائيًا ( في قائمة التطبيقات، حدد الضبط ~ الشاشة ~ السطوع. ر حدد خانة الاختيار الموجودة بجوار سطوع تلقائي. ر حدد موافق. سيزيد الجهاز من مستوى السطوع في الأماكن التي تتمتع بقدر كبير من الضوء، ويقلل من مستوى السطوع في الأماكن المعتمة تلقائيًا.

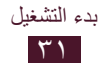

#### تعديل السطوع يدويًا

( في قائمة التطبيقات، حدد الضبط ~ الشاشة ~ السطوع.
 آ امسح خانة الاختيار الموجودة بجوار سطوع تلقائي.
 ۳ اسحب العارض لليمين أو لليسار.
 ٤ حدد موافق.

#### > قفل جهازك

يمكنك قفل الجهاز بواسطة نمط، أو PIN، أو كلمة مرور. بمجرد تمكين قفل الشاشة، سيحتاج جهازك إلى كلمة مرور في كل مرة تقوم فيها بتشغيله أو إلغاء قفل شاشة اللمس.

- إذا نسيت كلمة المرور الخاصة بك، فأحضر الجهاز إلى مركز خدمة سامسونج لإعادة تعيينه.
- لا تعد شركة سامسونج مسؤولة عن أي فقد لكلمات المرور أو المعلومات الخاصة أو أي تلفيات أخرى تنتج عن استخدام برامج غير قانونية.

#### ضبط نمط إلغاء القفل

- - الطلع على الإرشادات ومثال النمط الذي يظهر على الشاشة وحدد التالي.
    - ارسم نمطاً لتوصيل ٤ نقاط على الأقل وحدد متابعة.
      - ٤ ارسم نمطاً مرة أخرى للتأكيد وحدد تأكيد.
      - ۵ أكمل الإعداد الخاص برمز PIN الاحتياطي.
  - إذا نسيت نمط إلغاء القفل، فيمكنك إلغاء تنشيط ميزة قفل الشاشة باستخدام رمز PIN احتياطي.

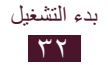

#### ضبط رمز PIN لإلغاء القفل

- - آ أدخل رمز PIN جديد وحدد متابعة.
  - ۳ أدخل رمز PIN مرة أخرى وحدد موافق.

#### ضبط كلمة مرور إلغاء القفل

- - آ أدخل كلمة مرور جديدة (أبجدية رقمية) وحدد متابعة.
    - الخل كلمة المرور مرة أخرى وحدد موافق.

#### > قفل بطاقة SIM أو USIM

يمكنك قفل جهازك باستخدام رمز PIN المرفق مع بطاقة SIM أو USIM. بمجرد تمكين قفل SIM أو USIW، يجب عليك إدخال رمز PIN في كل مرة تقوم فيها بتشغيل الجهاز، أو الوصول إلى التطبيقات التي تحتاج إلى رمز PIN.

- أ في قائمة التطبيقات، حدد الضبط -> الحماية -> إعداد قفل بطاقة SIM -> قفل بطاقة SIM.
  - ۲ أدخل رمز PIN وحدد **موافق**.
- إذا قمت بإدخال رمز PIN غير صحيح عدة مرات، سيتم قفل
   بطاقة SIM أو USIM. يجب عليك إدخال مفتاح إلغاء قفل PIN
   أي ما يُعرف بـ (PUK) لفتح بطاقة SIM أو USIM.
  - إذا قمت بقفل بطاقة SIM أو USIM بإدخال رمز PUK غير صحيح، فخذ بطاقة SIM أو USIM إلى مزود الخدمة لإلغاء قفلها.

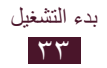

# Find my mobile تنشيط ميزة

عندما يُدخل شخص ما بطاقة SIM أو USIM جديدة في جهازك، ستقوم ميزة Find my mobile تلقائيًا بإرسال رقم الاسم إلى مستقبلين محددين تلقائيًا لمساعدتك على تحديد موقع جهازك واستعادته. لاستخدام هذه الميزة، يجب عليك إنشاء حساب سامسونج حتى يمكنك التحكم في الجهاز من الإنترنت عن بُعد.

- - ۶ حدد تسجیل دخول. لإنشاء حساب سامسونج، حدد إنشاء حساب جدید.
  - أدخل بريدك الإلكتروني وكلمة المرور الخاصة بحساب سامسونج الخاص بك ثم اختر الدخول.
    - ٤ حدد مستلمین رسالة التنبیه.
- ۵ أدخل كلمة المرور الخاصة بحساب سامسونج مرة أخرى وحدد تم.
  - ٦ حدد حقل المستلم وأضف مستلمين:
  - أدخل أرقام الهواتف يدويًا، بما في ذلك رمز البلد، والرمز +.
- - أدخل الرسالة النصية المراد إرسالها إلى المستقبلين.
     مدد تمت.

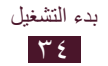

## إدخال نص

يمكنك إدخال نص من خلال نطق الكلمات في الميكروفون، أو بواسطة تحديد حروف من خلال لوحة المفاتيح الظاهرية. لا يتم دعم إدخال النصوص في بعض اللغات. لإدخال نص، يتعين عليك تغيير لغة الإدخال إلى إحدى اللغات المدعمة.

> تغيير طريقة إدخال النصوص
حدد على شريط النظام، وحدد طريقة إدخال النصوص.

> أدخل النص بو اسطة ميزة إدخال الصوت عبر Google

- الإضافة لغة إدخال للتعرف على الصوت، حدد اللغة -> إضافة المزيد من اللغات.
  - انطق بالنص في الميكر وفون.
    - ۳ عند الانتهاء، حدد تم.

> إدخال نص باستخدام لوحة مفاتيح سامسونج أدخل النص بواسطة تحديد مفاتيح أبجدية رقمية. يمكنك أيضًا استخدام المفاتيح التالية:

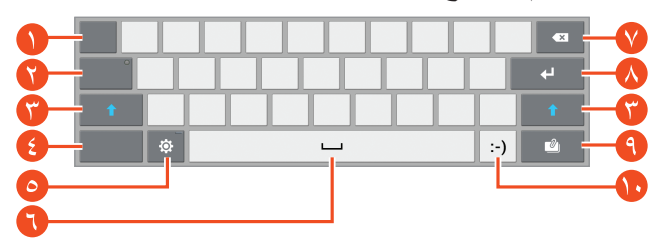

| الوظيفة                                  | الرقم |
|------------------------------------------|-------|
| حرّك المؤشر إلى التوقف عند الضغط التالي. | •     |
| قم بالتبيدل إلى وضع الكتابة بحروف كبيرة. | 0     |

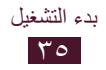

| الوظيفة                                                                 | الرقم      |
|-------------------------------------------------------------------------|------------|
| قم بتغيير الحالة.                                                       | <b>(</b> ) |
| قم بالتبديل بين أوضاع إدخال النصوص.                                     | •          |
| أدخل ضبط لوحة المفاتيح؛ وقم بتغيير طريقة إدخال<br>النصوص (اضىغط مطولا). | 0          |
| إدخال مسافة.                                                            | •          |
| مسح إدخالك.                                                             | V          |
| أبدأ سطر جديد.                                                          |            |
| أضف عنصرًا من الحافظة.                                                  | 9          |
| إدخال رمز تعبيري؛ افتح لوحة الرموز التعبيرية (اضغط مطولاً).             | 1.         |

# > إدخال نص باستخدام لوحة المفاتيح Swype

اضغط على الحرف الأول من كلمة واسحب إصبعك إلى الحرف الثاني بدون رفع الإصبع من الشاشة.

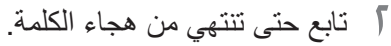

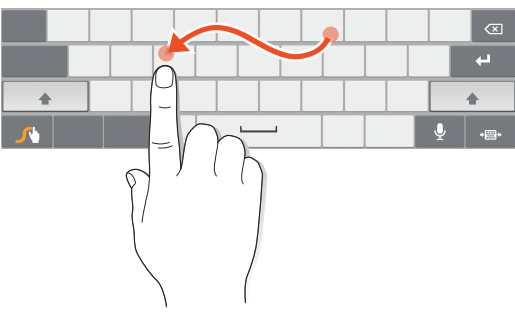

۳ ارفع إصبعك.

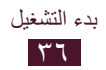
- ٤ عند تعرف على الكلمة الصحيحة، حدد عص الإدخال مسافة. إذا لم يتعرف الجهاز على الكلمة الصحيحة، حدد كلمة بديلة من اللائحة التي تظهر.
- كرر الخطوات من ١-٤ لإتمام النص الخاص بك.
   يمكنك أيضًا الضغط على المفاتيح لإدخال النص.
   يمكنك أيضًا الضغط مطولاً على أحد المفاتيح لإدخال الحروف الظاهرة أعلى المفتاح. عندما تقوم بالضغط مطولاً على أحد المفاتيح حتى تظهر قائمة الحروف، يمكنك إدخال حروف خاصة ورموز وأرقام.

يمكنك أيضًا استخدام المفاتيح التالية:

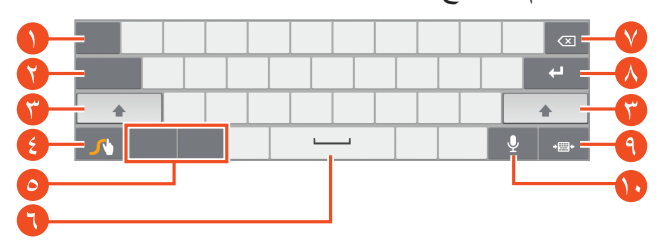

| الوظيفة                                    | الرقم |
|--------------------------------------------|-------|
| قم بتغيير لغة الإدخال.                     | •     |
| حرِّك المؤشر إلى التوقف عند الضغط التالي.  | 0     |
| قم بتغيير الحالة.                          | ()    |
| ادخل إلى ضبط لوحة المفاتيح (اضبغط مطولاً). | •     |
| قم بالتبديل بين أوضاع إدخال النصوص.        | 0     |
| إدخال مسافة.                               | 0     |
| مسح إدخالك.                                | V     |
| أبدأ سطر جديد.                             |       |
| قم بإخفاء لوحة المفاتيح.                   | •     |
| أدخل النص صوتيًا.                          |       |

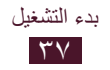

> نسخ نص ولصقه
 من حقل النص، يمكنك نسخ النص ونقله إلى تطبيق آخر.
 ( اضغط مطولاً على إحدى الفقرات من النص.
 ٦ اسحب أو التحديد النص المراد نسخه.
 ٣ حدد نسخ أو قص لإضافة النص داخل الحافظة.
 ٤ في تطبيق آخر، ضع المؤشر عند النقطة التي سيتم إدخالها.
 ٥ حدد لصق لإدخال النص من الحافظة إلى حقل النص.

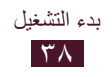

## خدمات ويب والخدمات المستندة إلى GPS

قد تتحمل رسومًا إضافية مقابل النفاذ إلى الإنترنت وتنزيل ملفات الوسائط لمعرفة التفاصيل، يُرجى الاتصال بمزوِّد الخدمة الخاص بك.

#### الإنترنت

تعرف على كيفية الوصول إلى صفحات الويب المفضلة وتعليمها.

- قد يتم تعليم هذه الميزة بشكل مختلف حسب منطقتك أو مزود الخدمة الخاص بك.
- قد تختلف الأيقونات المتاحة حسب منطقتك أو مزوِّد الخدمة الخاص بك.

## > استعراض صفحة ويب

- في قائمة التطبيقات، حدد الإنترنت.
- للوصول إلى صفحة ويب محددة، حدد حقل URL، وأدخل عنوان الويب، وحدد ا**نتقل** 
  - تنقل بين صفحات الويب مستخدمًا المفاتيح التالية:

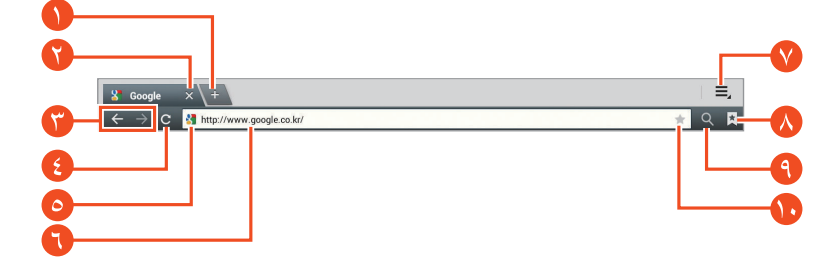

| الرقم الوظيفة      |  |
|--------------------|--|
| افتح نافذة جديدة.  |  |
| أغلق علامة التبويد |  |

خدمات ويب والخدمات المستندة إلى GPS

| الوظيفة                                                                                  | الرقم |
|------------------------------------------------------------------------------------------|-------|
| تنقل للخلف أو للأمام وصولاً إلى صفحات الويب في<br>المالية                                | ()    |
| سجل الناريخ.                                                                             | _     |
| أعد تحميل صفحة الويب الحالية. أثناء تحميل الجهاز<br>لصفحات الويب، يتغير هذا الرمز إلى 🗙. | •     |
| اعرض تفاصيل صفحة الويب.                                                                  | ٥     |
| أدخل عنوان ويب أو كلمة رئيسية.                                                           |       |
| ادخل إلى خيارات المستعرض.                                                                | V     |
| اعرض العلامات المرجعية، والصفحات المحفوظة،<br>وسجل الإنترنت الحالي.                      | ٨     |
| قم بتنشيط حقل URL.                                                                       | 9     |
| العلامة المرجعية وصفحة الويب الحالية.                                                    | 10    |

أثناء استعراض صفحة ويب، استخدم الخيارات التالية:

- للتكبير، أو التصغير، ضع إصبعين على الشاشة وافرق بينهما ببطء أو ضمهما معًا. للرجوع إلى الحجم الأصلي، اضغط ضغطًا مزدوجًا على الشاشة.
  - لفتح علامة تبويب جديدة، حدد = → علامة تبويب جديدة.
- لفتح علامة تبويب جديدة بدون ملفات تعريف الارتباط، حدد = → علامة تصفح متخف جديدة.
  - لإضافة اختصار لصفحة الويب الحالية إلى الشاشة الرئيسية، حدد = →
     إضافة اختصار للرئيسية.

٤.

- للبحث عن نص على صفحة الويب، حدد = → البحث في الصفحة.
- للانتقال إلى عرض سطح المكتب، حدد = → عرض سطح المكتب.
- - لعرض سجل التنزيل، حدد = → ملفات محملة.
  - لطباعة صفحة الويب عبر Wi-Fi أو USB، حدد = → طباعة. يتوافق جهازك فقط مع بعض من طابعات سامسونج.
    - لتغيير ضبط المستعرض، حدد = → الضبط.

ابحث عن المعلومات حسب الصوت
 قد لا تتوفر هذه الميزة حسب منطقتك ومزوّد الخدمة الخاص بك.
 في قائمة التطبيقات، حدد الإنترنت.
 حدد حقل URL.

- حدد ي وانطق كلمة أساسية في ميكروفون الجهاز الخاص بك. يبحث الجهاز عن صفحات ويب المرتبطة بالكلمة الأساسية.
  - ٤ حدد نتيجة بحث.

> وضع علامة على صفحة الويب المفضلة إذا كنت تعرف عنوان صفحة الويب الخاصة بك، يمكنك إضافة علامة مرجعية يدويًا.

أ في قائمة التطبيقات، حدد الإنترنت.
 أدخل عنوان ويب أو انتقل إلى صفحة ويب.
 ٣ حدد ٢.
 ٢ أدخل اسماً للعلامة المرجعية وحدد موافق.

خدمات ويب والخدمات المستندة إلى GPS

- لفتح إطار جديد، حدد فتح في علامة تبويب جديدة.
- لتحرير تفاصيل العلامة المرجعية، حدد تعديل العلامة.
- لإضافة اختصار العلامة المرجعية إلى الشاشة الرئيسية، حدد إضافة اختصار للرئيسية.
- لإرسال عنوان صفحة الويب الحالية إلى آخرين، حدد مشاركة الإرتباط.
  - لنسخ عنوان صفحة الويب إلى آخرين، حدد نسخ عنوان الارتباط.
    - لحذف العلامة المرجعية، حدد حذف علامة مرجعية.
- لاستخدام صفحة الويب كصفحتك الرئيسية للمتصفح، حدد ضبط كصفحة رئيسية.

#### > تنزيل ملف من الإنترنت

عندما تقوم بتنزيل الملفات أو التطبيقات من الإنترنت، يقوم جهازك بحفظها في الذاكرة الداخلية.

- يمكن للملفات التي تقوم بتنزيلها من الويب أن تشتمل على فيروسات قد تتلف جهازك. لتقليل المخاطر التي تتعرض لها، قم بتنزيل الملفات من المصادر التي تثق بها فقط.
- تشتمل بعض ملفات الوسائط على إدارة حقوق رقمية لحماية حقوق الطبع والنشر. قد تؤدي هذه الحماية إلى منعك من تنزيل، نسخ، تعديل، أو نقل بعض الملفات.
  - ا في قائمة التطبيقات، حدد الإنترنت.
  - ابحث عن ملف أو تطبيق وقم بتنزيله على الجهاز.

> عرض السجل الحالي
( في قائمة التطبيقات، حدد الإنترنت ~ ٢ ~ محفوظات.
حدد صفحة ويب للوصول إليها.

## Latitude

تعلم كيفية مشاركة موقعك مع الأصدقاء وعرض مواقع الأصدقاء بواسطة خدمة مواقع M™Google Latitude.

للما قد لا تتوفر هذه الميزة حسب منطقتك ومزوّد الخدمة الخاص بك.

- في قائمة التطبيقات، حدد Latitude.
   ينضم الجهاز تلقائيًا إلى Latitude.
- . حدد  $\blacksquare \rightarrow Add friends \leftarrow \blacksquare$  حدد  $\blacksquare$
- حدد صديق أو أدخل عنوان بريد إلكتروني، ثم حدد Add friends.
- ٤ حدد Yes.
  عند قبول صديقك لدعوتك، يمكنك مشاركة المواقع.

#### خرائط

تعرف على استخدام خدمة خرائط Maps<sup>™</sup> للبحث عن المواقع، والبحث عن الأماكن، والتعرف على الاتجاهات.

 قد لا نتوفر هذه الميزة حسب منطقتك ومزود الخدمة الخاص بك.
 يجب عليك تنشيط خدمات الموقع للبحث عن موقعك والبحث على الخريطة. ص. ٩٥

#### > البحث عن موقع

- ( في قائمة التطبيقات، حدد Maps.
   تعرض الخريطة موقعك الحالي.
  - .Search Maps حدد
- الخل كلمة أساسية للموقع وحدد Q.
  البحث عن موقع بواسطة البحث الصوتي، حدد Q.
  - ٤ حدد الموقع لعرض تفاصيله.

أثناء عرض الخريطة، استخدم الخيارات التالية:

- للتكبير، أو التصغير، ضع إصبعين على الشاشة و افرق بينهما ببطء أو ضمهما معًا.
  - لعرض أحدث نتائج البحث، حدد Search Results.
- لعرض موقعك الحالي، حدد .
   للتبديل إلى عرض البوصلة الخاصة بالخريطة التي تغير الاتجاه عندما تقوم بتحريك الجهاز، حدد .
  - للبحث عن موقع حولك، حدد 🎙 ـ
  - للحصول على اتجاهات إلى وجهة معينة، حدد .
- لإضافة طبقات أو معلومات إضافية إلى الخريطة أو تغيير وضع العرض،
   حدد ٢
  - لإضافة نجمة إلى الموقع، حدد بالون باسم الموقع → ★.

## الحصول على اتجاهات إلى وجهة معينة

- في قائمة التطبيقات، حدد Maps.
  - آ حدد 🗞 .

- ٤ حدد طريقة السفر وحدد Go.
  يتم الإشارة إلى المسار على الخريطة. استنادًا إلى طريقة السفر المحددة، يمكنك مشاهدة مسارات متعددة.
  - △ عند الانتهاء، حدد 🛯 → Clear Map.

### سوق Play

يمكن أن تمتد وظائف الجهاز بواسطة تثبيت تطبيقات إضافية. يوفر سوق Play طريقة سهلة وسريعة للتسوق للحصول على تطبيقات الهاتف المحمول.

 قد لا تتوفر هذه الميزة حسب منطقتك ومزوّد الخدمة الخاص بك.
 سيقوم جهازك بحفظ ملفات المستخدم من التطبيقات المنزلة على الذاكرة الداخلية.

#### > تنزيل أحد التطبيقات

- I فى قائمة التطبيقات، حدد سوق Play.
- ابحث عن تطبيق وقم بتنزيله على الجهاز.
  عند اكتمال التنزيل، يقوم الجهاز بتثبيت التطبيقات تلقائيًا.

#### > إلغاء تثبيت تطبيق

- ( في قائمة التطبيقات، حدد سوق Play.
  - آ حدد 🛃
  - ۳ حدد بنداً.
  - ٤ حدد إزالة → موافق.

خدمات ويب والخدمات المستندة إلى GPS

#### التنقل

للتعرف على طريقة الحصول على اتجاهات منطوقة لوجهتك. • خرائط التجوال، وموقعك الحالي، وبيانات التجوال الأخرى قد تختلف من معلومات الموقع الفعلي. ينبغي عليك دومًا الانتباه لظروف الطريق، والمرور، وأي عوامل أخرى قد تؤثر على القيادة، واتبع جميع تحذيرات وقواعد الأمان أثناء القيادة. • قد لا تتوفر هذه الميزة حسب منطقتك ومزوّد الخدمة الخاص بك. 1 في قائمة التطبيقات، حدد التنقل. 7 أدخل وجهتك باستخدام الطرق التالية:

- انطق وجهتك: أدخل وجهتك صوتيًا.
- اكتب الوجهة: أدخل وجهتك باستخدام لوحة المفاتيح الفعلية.
  - جهات الاتصال: حدد وجهتك من عناوين الأسماء.
- الأماكن المميزة بنجمة: حدد وجهتك من الأماكن المميزة بنجوم.
  - 🎢 قم بتثبيت البرنامج المطلوب، ثم استخدم ميزات التنقل.

## الأماكن

تعرف على طريقة البحث عن الأعمال ونقاط الجذب. Ø قد لا تتوفر هذه الميزة حسب منطقتك ومزوّد الخدمة الخاص بك.

- I فى قائمة التطبيقات، حدد Places.

خدمات ويب والخدمات المستندة إلى GPS

حدد فئة.
 يبحث الجهاز عن أماكن قريبة ترتبط بالفئة.
 حدد اسم مكان لعرض تفاصيله.
 يمكنك إضافة المزيد من الفئات بواسطة تحديد 
 Add a search

## نبض

تعرف على طريقة قراءة المقالات الإخبارية على جهازك وأضف الموجز بالنسبة للموضوعات الإخبارية المفضلة لديك.

- كقراءة الموجز
   في قائمة التطبيقات، حدد Pulse.
   حدد 3 لتحديث الموجز.
   حدد 3 لتحديث الموجز.
   قم بالتمرير لأعلى أو لأسفل لتحديد مصدر الموجز.
   قم بالتمرير لليسار أو لليمين وحدد موجز.
   أثناء قراءة موجز، استخدم الخيارات التالية:
   لإضافة الموجز إلى قائمة المفضلة، حدد 3.
   لإرسال موجز إلى آخرين، حدد 3.
   ليرسال موجز إلى آخرين، حدد 1.
  - > إدارة مصادر الموجز
    ( في قائمة التطبيقات، حدد Pulse.
    حدد ( لعرض قائمة مصادر الموجز.
    حدد ( أو )

خدمات ويب والخدمات المستندة إلى GPS

## **Readers Hub**

تعرف على طريقة الوصول إلى مواد القراءة المتعددة.

- ( في قائمة التطبيقات، حدد Readers Hub.
  - آ حدد نوع لمادة القراءة.
  - 🎢 ابحث عن مواد القراءة وادخل إليها.

## Samsung Apps

يتيح لك Samsung Apps بسهولة إمكانية تنزيل مجموعة كبيرة من التطبيقات والتحديثات على جهازك. باستخدام تطبيقات مخصصة بالكامل من Samsung Apps، يصبح جهازك أكثر ذكاءًا. استعرض التطبيقات المفيدة وقم بتحسين هاتفك المحمول.

- في قائمة التطبيقات، حدد Samsung Apps.
   إذا كنت تحاول تشغيل هذا التطبيق لأول مرة، فإن جهازك سيطالبك بتحديد منطقتك.
  - ۲ ابحث عن التطبيقات التي تم تنزيلها على الجهاز.
- قد لا تتوفر هذه الميزة حسب منطقتك ومزوّد الخدمة الخاص بك.
- لمزيد من التفاصيل، يرجى زيارة www.samsungapps.com أو يرجى الرجوع إلى كتيب Samsung Apps.

## YouTube

تعرف على طريقة تحميل لقطات الفيديو عبر خدمة مشاركة فيديو ™YouTube. Ø قد لا تتوفر هذه الميزة حسب منطقتك ومزوّد الخدمة الخاص بك.

- > تشغيل فيديو
- ( في قائمة التطبيقات، حدد YouTube.
  - ۲ حدد فیدیو.
  - 🎢 حدد 🔀 لعرض ملء الشاشة.
- ٤ تحكم في العرض باستخدام المفاتيح التالية:

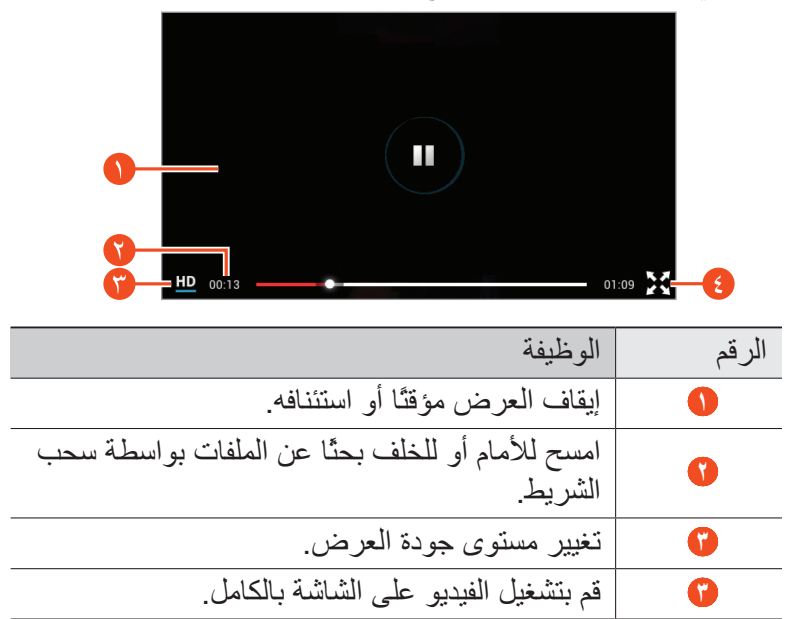

خدمات ويب والخدمات المستندة إلى GPS

> تحميل الفيديو
 ا في قائمة التطبيقات، حدد YouTube.
 ٦ حدد الحساب.
 ٦ حدد حساب Google في حالة ارتباطه بـ YouTube.
 ٣ حدد حساب المان المان الممان المان المان المان المان المان المان المان الم

إذا كنت تحاول تحميل فيديو لأول مرة، فحدد نوع الشبكة لتحميل الفيديو.

۵ أدخل تفاصيل التحميل وحدد تحميل.

خدمات ويب والخدمات المستندة إلى GPS

## الاتصالات

#### الرسائل

تعلم كيفية إنشاء الرسائل النصية (SMS)، أو رسائل الوسائط المتعددة (MMS)، وإرسالها، بالإضافة إلى عرض الرسائل التي قمت بإرسالها أو استقبالها أو إدارتها. وجودك أن تتحمل مصاريف إضافية لإرسال الرسائل أو استقبالها أثناء وجودك خارج منطقة الخدمة الرئيسية. لمعرفة التفاصيل، يُرجى الاتصال بمزوِّد الخدمة الخاص بك.

- إرسال رسالة نصية
   في قائمة التطبيقات، حدد الرسائل ~ ].
   إضافة مستلمين:
   أدخل أرقام الهواتف يدويًا، مع الفصل بينها بفاصلة منقوطة أو فاصلة.
   حدد أرقام الهواتف من قائمة الأسماء بواسطة تحديد ].
   حدد حقل النصوص وأدخل نص رسالتك.
   لإدخال تعبيرات، حدد ] ~ إدخال ابتسامة.
  - 🔰 لإرسال الرسالة، حدد 🖾 ـ
  - ◄ إرسىال رسىائل الوسىائط
    ١ في قائمة التطبيقات، حدد الرسائل → ٢.
    ٢ إضافة مستلمين:
  - أدخل أرقام الهواتف أو عناوين البريد الإلكتروني يدويًا، مع الفصل بينها يدويًا بفاصلة منقوطة أو فاصلة.
  - حدد أرقام الهواتف أو عناوين البريد الإلكتروني من قائمة الأسماء بواسطة تحديد 12.

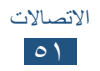

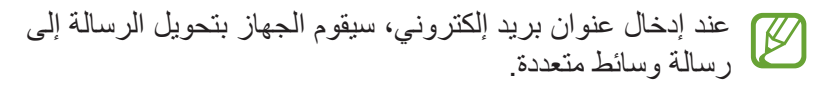

> عرض رسالة نصية أو رسالة وسائط متعددة

( في قائمة التطبيقات، حدد الرسائل.
يتم تجميع رسائك حسب الاسم على هيئة محادثة رسائلية.
آ حدد اسمًا.

🎢 حدد رسالة وسائط متعددة لعرض مزيد من التفاصيل.

## **Google Mail**

تعرف على كيفية إرسال أو عرض رسائل البريد الإلكتروني عبر خدمة بريد الويب لـ Moogle Mail™.

- قد لا تتوفر هذه الميزة حسب منطقتك ومزوّد الخدمة الخاص بك.
   قد يتم تعليم هذه الميزة بشكل مختلف حسب منطقتك أو مزود الخدمة الخاص بك.
  - > إرسال رسالة بريد إلكتروني
    ♦ إرسال رسالة بريد إلكتروني
    ♦ في قائمة التطبيقات، حدد Gmail → ◄.
    ٢ حدد حقل المستلم وأدخل عنوان البريد الإلكتروني.

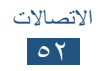

> عرض رسالة بريد إلكتروني ( في قائمة التطبيقات، حدد Gmail. 「 حدد 🍞 لتحديث قائمة الرسائل. سلام المالة بريد الكتروني. من عرض الرسالة، استخدم الخيارات التالية: للانتقال إلى الرسالة التالية أو السابقة، انتقل لليمين أو لليسار. • للرد على الرسالة، حدد 🔥 للر د على الر سالة و تضمين كل المستقبلين، حدد . لتحويل الرسالة إلى أشخاص آخرين، حدد • لإضافة الرسالة إلى قائمة المفضلة، حدد ★ لمعاينة مرفق، حدد عرض. لحفظه على جهازك، حدد حفظ. • للبحث عن رسالة، حدد ٩. • لأرشفة الرسالة، حدد ] • لحذف الرسالة، حدد 💼. • لإضافة تسمية إلى الرسالة، حدد . لتمييز الرسالة كمهمة، حدد ] -> وضع علامة كمهمة.

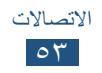

- لإضافة الرسالة إلى قائمة البريد غير المهم، حدد ] → الإبلاغ عن الرسائل غير المرغوب فيها.
  - لتحديث قائمة الرسائل، حدد ] -> تحديث.
  - لتخصيص الضبط لكل ملصق، حدد ] -> إدارة التصنيفات.
    - لتغيير إعدادات البريد الإلكتروني، حدد ] → الإعدادات.
- قد تختلف الخيارات المتوفرة حسب حساب البريد الإلكتروني أو توجيه 🛛

## بريد إلكتروني

تعلم كيفية إرسال رسائل بريد إلكتروني أو عرضها بواسطة حساب البريد الإلكتروني الشخصي أو الخاص بالشركة.

> ضبط حساب بريد إلكتروني
 إ في قائمة التطبيقات، حدد بريد إلكتروني.
 أ ذخل عنوان بريدك الإلكتروني وكلمة المرور الخاصة بك.
 ٣ حدد التالي. لإدخال تفاصيل الحساب يدويًا، حدد إعداد يدوي.
 ٤ اتبع الإرشادات التي تظهر على الشاشة.

عند الانتهاء من إعداد حساب بريد إلكتروني، يتم تنزيل رسائل البريد الإلكتروني على جهازك. في حالة قيامك بإنشاء حسابين أو أكثر، يمكنك التبديل بين حسابات البريد الإلكتروني. حدد اسم حساب في الجزء العلوي من الشاشة، ثم حدد الحساب الذي تريد استرداد الرسائل منه.

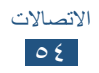

إرسال رسالة بريد إلكتروني
 في قائمة التطبيقات، حدد بريد إلكتروني ~ ].
 إضافة مستلمين:
 أدخل عناوين البريد الإلكتروني يدويًا، مع الفصل بينها بفاصلة منقوطة أو فاصلة.
 حدد عناوين البريد الإلكتروني من قائمة الأسماء بواسطة تحديد ].
 حدد حقل الموضوع وأدخل موضوعًا.
 حدد حقل النص وأدخل نص البريد الإلكتروني.
 حدد [وأرفق ملفًا.
 إر سال الرسالة، حدد ].
 إذا لم تكن متصلاً بالإنترنت أو كنت خارج منطقة الخدمة، سيتم وضع بك.

- عرض رسالة بريد إلكتروني
   في قائمة التطبيقات، حدد بريد إلكتروني.
   حدد ۞ لتحديث قائمة الرسائل.
   حدد رسالة بريد إلكتروني.
   حدد رسالة بريد إلكتروني.
   للبحث عن رسالة، استخدم الخيارات التالية:
   للبحث عن رسالة، حدد ۞.
   للرد على الرسالة، حدد ۞.
   للرد على الرسالة، حدد ۞.
   لحذف الرسالة إلى أشخاص آخرين، حدد ◄.
   لحنف الرسالة غير مقروءة، حدد [] → تحديد كغير مقروع.
  - لنقل الرسالة إلى مجلد آخر، حدد = → نقل.

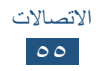

- - لتغيير لون الخط للرسائل، حدد = → لون الخط.
  - لتغيير لون الخلفية للرسائل، حدد = → لون الخلفية.
  - لطباعة الرسالة عبر Wi-Fi أو USB، حدد = → طباعة. يتوافق جهازك فقط مع بعض من طابعات سامسونج.
    - لتغيير إعدادات البريد الإلكتروني، حدد = → الضبط.
    - لحفظ مرفق في الجهاز ، حدد علامة تبويب المرفق → ≝.

قد تختلف الخيارات المتوفرة حسب حساب البريد الإلكتروني أو توجيه 💋 الجهاز.

## Talk

للتعرف على طريقة إرسال واستلام الرسائل الفورية إلى الأصدقاء والعائلة باستخدام خدمة الرسائل الفورية عبر Google Talk™.

لا تتوفر هذه الميزة حسب منطقتك ومزوّد الخدمة الخاص بك.

#### > تعيين حالتك

- ( في قائمة التطبيقات، حدد Talk.
  - آ حدد حساب Google.
- 🎢 قم بتخصيص حالتك، وصورتك، والرسالة.

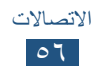

## > إضافة اسم إلى قائمة الأصدقاء

- آ أدخل عنوان البريد الإلكتروني للصديق وحدد تم.
  عند قبول صديقك للدعوة، نتم إضافته أو إضافتها إلى قائمة الأصدقاء.

#### > بدء محادثة

- 1 في قائمة التطبيقات، حدد Talk.
  - حدد اسمًا من قائمة الأصدقاء.
     يتم فتح شاشة المحادثة.
  - 🎢 أدخل رسالتك وارسلها.
- - لاستخدام الدردشة بالفيديو، حدد
  - لاستخدام الدردشة الصوتية، حدد 
     .
  - ∠ حدد ] → إنهاء الدردشة لإنهاء المحادثة.

#### مراسلة

للتعرف على طريقة إرسال واستلام الرسائل الفورية من الأصدقاء والعائلة باستخدام خدمة الرسائل الفورية عبر Google+ messenger.

- في قائمة التطبيقات، حدد مراسلة.
   إذا كنت تحاول تشغل هذا التطبيق لأول مرة، اتبع الإرشادات التي
   تظهر على الشاشة لاستكمال إعداد الحساب.
  - آ أدخل رسالتك وارسلها.

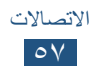

## +Google

تعرف على طريقة الوصول إلى خدمة شبكة Google الاجتماعية. يمكنك إنشاء مجموعات لإرسال الرسائل الفورية واستلامها وتحميل صورك.

في قائمة التطبيقات، حدد Google.
 إذا كنت تحاول تشغل هذا التطبيق لأول مرة، اتبع الإرشادات التي
 تظهر على الشاشة لاستكمال إعداد الحساب.

٦ حدد ميزة الشبكة الاجتماعية.

## **Social Hub**

يتيح لك Social Hub إمكانية الوصول إلى جميع أنواع الرسائل من موقع واحد. يمكنك عرض الرسائل والرد عليها بدون فتح تطبيقات أهخرى وتبديل الحسابات الاجتماعية بسهولة. تفضل بزيارة socialhub.samsungapps.com لمزيد من التفاصيل.

قد لا تتوفر هذه الميزة حسب منطقتك ومزوّد الخدمة الخاص بك.

- في قائمة التطبيقات، حدد Social Hub.
  - آ حدد نوع الرسالة.
- 🎢 اعرض الرسائل أو قم بالرد عليها مباشرة في Social Hub.

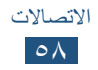

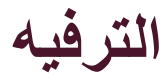

### الكاميرا

تعلم كيفية التقاط الصور والفيديو وعرضهما.

- يتوقف تشغيل الكاميرا تلقائيًا في حالة عدم استخدامها لفترة زمية محددة.
  - قد تختلف سعة الذاكرة حسب مشاهد التصوير أو ظروف التصوير.

#### > التقاط صورة

- في قائمة التطبيقات، حدد الكاميرا.
- ركز الكاميرا على الهدف المراد تصويره لإجراء أي تعديلات ضرورية.

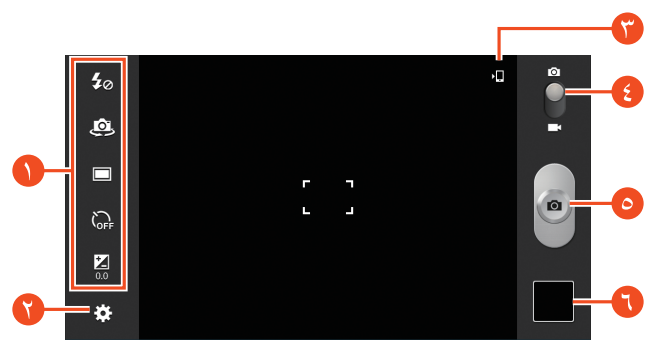

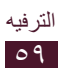

| الوظيفة                                                                                                    | الرقم |
|----------------------------------------------------------------------------------------------------|-------|
| <ul> <li>استخدم اختصارات الكاميرا.</li> <li>تغيير ضبط الفلاش؛ يمكنك تشغيل الفلاش أو إيقاف تشغيله يدويًا، أو ضبط الكاميرا لكي تستخدم الفلاش متى تطلب الأمر.</li> <li>ع: قم بالتبديل إلى الكاميرا الأمامية لالتقاط صورة لنفسك.</li> <li>تغيير نمط التصوير. &gt; ص. ٦١</li> <li>تحديد زمن التأخير قبل التقاط الكاميرا</li> <li>١ : تحديد زمن التأخير قبل التقاط الكاميرا</li> <li>١ : اضبط قيمة التعريض لتغيير السطوع.</li> <li>يمكنك إضافة أو إزالة الاختصارات إلى الاختيارات المتداولة المستخدمة. &gt; ص. ٦٦</li> </ul> | •     |
| تغيير ضبط الكاميرا.                                                                                                    | 0     |
| اعرض موقع التخزين.                                                                                                    | ()    |
| التحويل إلى مسجل الفيديو.                                                                                                    | •     |
| التقط صورة.                                                                                                    | ٥     |
| اعرض الصور التي التقطها.                                                                                                    | 0     |

- اضغط في المكان الذي تريده للتركيز على شاشة المعاينة.
   يتحرك إطار التركيز إلى المكان الذي تضغط عليه ويتغير إلى اللون
   الأخضر أثناء ما يكون التركيز على الهدف المراد تصويره.
   حدد 
   لالتقاط صورة.
  - ع معام الم يسم مورد. يتم حفظ الصورة تلقائيًا.

بعد التقاط صورة، حدد عارض الصور لعرضها.

- لعرض المزيد من الصور، تنقل إلى اليسار أو اليمين.
- للتكبير، أو التصغير، ضع إصبعين على الشاشة وافرق بينهما ببطء أو ضمهما معًا. للرجوع إلى الحجم الأصلي، اضغط ضغطًا مزدوجًا على الشاشة.

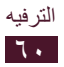

#### > تغییر نمط التصویر یمکنك التقاط صورة بواسطة أوضاع التصویر المتعددة. لتغییر وضع التصویر، حدد 🐼 → نمط التصویر → خیار.

| الخيار         | الوظيفة                                                                                          |
|----------------|--------------------------------------------------------------------------------------------------|
| أقطة الإبتسامة | قم بتعيين الجهاز للتعرف على وجوه الناس<br>ومساعدتك على التقاط الصور الخاصة بهم عندما<br>يبتسمون. |
| بانوراما       | التقاط صور بانور امية.                                                                           |
| لقطة الحركة    | التقط لقطات لهدف متحرك ثم دمجها مع صورة<br>واحدة تظهر الإجراء.                                   |

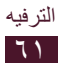

> تخصيص ضبط الكاميرا
قبل التقاط صورة، حدد النفاذ إلى الخيارات التالية:

| الوظيفة                                                                                                    | الخيار               |
|----------------------------------------------------------------------------------------------------|----------------------|
| قم بتعديل الاختصارات إلى الخيارات المتداولة.                                                                         | تعديل<br>الاختصار ات |
| قم بالتبديل إلى الكاميرا الأمامية والتقط صورة لنفسك.                                                                 | صورة شخصية           |
| تغيير ضبط الفلاش؛ يمكنك تشغيل الفلاش أو إيقاف<br>تشغيله يدويًا، أو ضبط الكاميرا لكي تستخدم الفلاش<br>متى تطلب الأمر. | فلاش                 |
| تغییر نمط التصویر. ◄ ص. ٦١                                                                                           | نمط التصوير          |
| تغيير نمط المشهد.                                                                                                    | نمط المشهد           |
| اضبط قيمة التعريض لتغيير السطوع.                                                                                     | قيمة الإضاءة         |
| حدد وضع التركيز . يمكنك التقاط صور مقربة أو<br>تعيين الكاميرا للتركيز على الهدف تلقائيًا.                            | نمط التركيز          |
| تحديد زمن التأخير قبل النقاط الكاميرا للصورة.                                                                        | الموقت               |

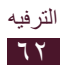

| الوظيفة                                                                                                    | الخيار                |
|----------------------------------------------------------------------------------------------------|-----------------------|
| قم بتطبيق تأثير خاص.                                                                                                    | المؤثرات              |
| حدد خيار دقة.                                                                                                    | الدقة                 |
| تعديل توازن الألوان حسب ظروف الإضاءة.                                                                                                    | توازن اللون<br>الأبيض |
| تحديد نوع مقياس التعرض.                                                                                                    | القياس                |
| اضبط الرؤية لتحسين تباين الشاشة في ضوء الشمس<br>الساطع.                                                                                                    | الرؤية في الخارج      |
| قم بالتعيين لعرض خطوط الشبكة على شاشة المعاينة.                                                                                                    | خطوط الإرشاد          |
| ضبط الكاميرا لتضمين معلومات الموقع لصورك.<br>• لتحسين استقبال GPS، تجنب التصوير<br>في الأماكن التي تعاق فيها الإشارة، كما<br>هو الحال بين المباني أو في المناطق<br>المنخفضة، أو في ظروف الطقس السيئة.<br>• قد يظهر موقعك في الصور عندما تقوم<br>بتحميلها على الويب. لكي تتجنب ذلك، قم<br>بإلغاء تنشيط ضبط رمز GPS. | علامة GPS             |
| قم بإعادة تعيين الإعدادات.                                                                                                    | إرجاع                 |

## > تسجيل فيديو

- ل في قائمة التطبيقات، حدد الكاميرا.
- ۲ اسحب المؤشر للانتقال إلى كامير ا الفيديو.

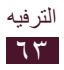

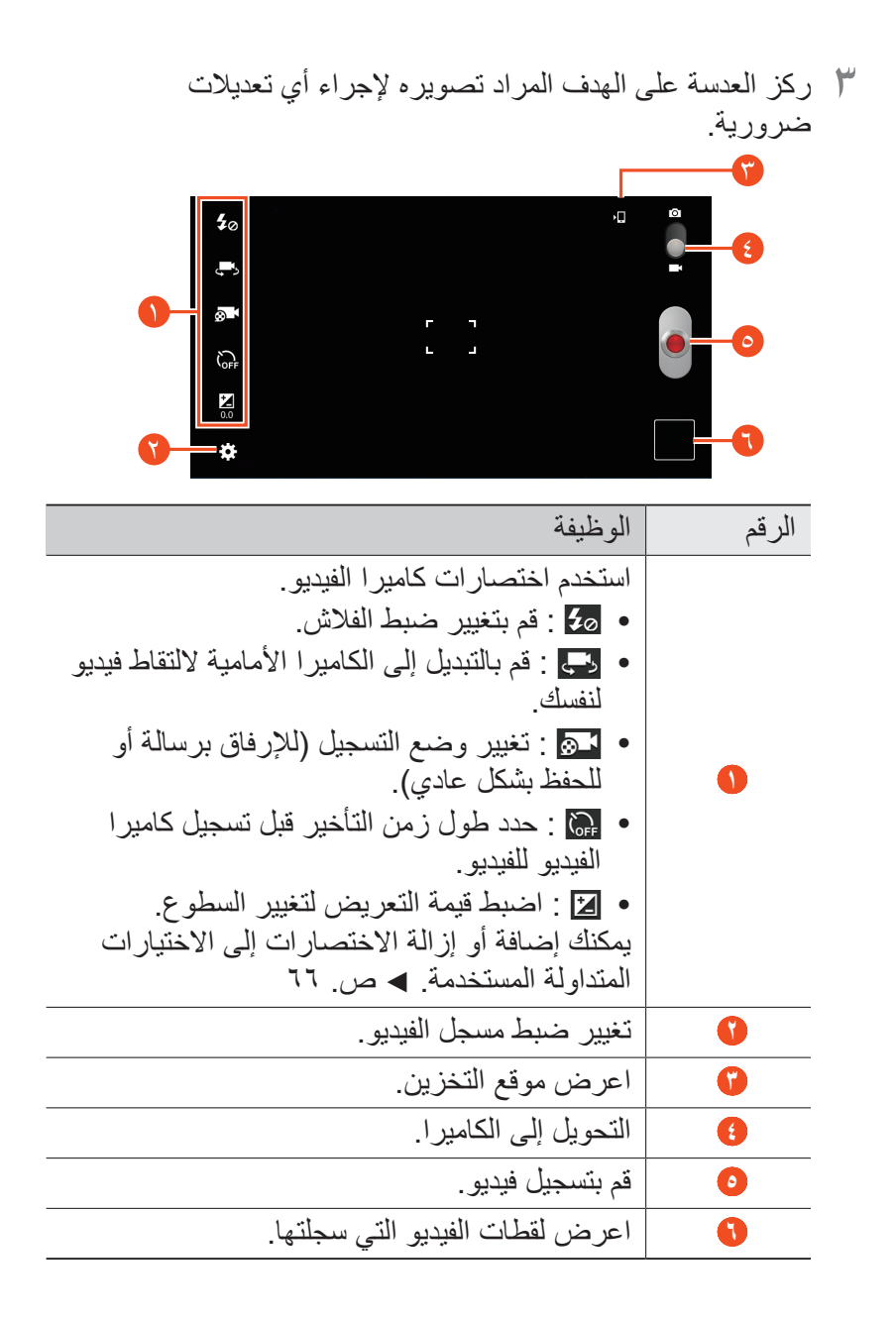

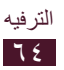

# > تخصيص ضبط كاميرا الفيديو قبل تسجيل فيديو، حدد للوصول إلى الخيارات التالية:

| الخيار               | الوظيفة                                                 |
|----------------------|---------------------------------------------------------|
| تعديل<br>الاختصار ات | قم بتعديل الاختصارات إلى الخيارات المتداولة.            |
| التسجيل التلقائي     | قم بالتبديل إلى الكامير ا الأمامية لالتقاط فيديو لنفسك. |
| فلاش                 | قم بتغيير ضبط الفلاش.                                   |
| نمط التسجيل          | تغيير وضع التسجيل (لإرفاق رسالة أو للحفظ بشكل<br>عادي). |

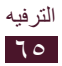

| الوظيفة                                                | الخيار                |
|--------------------------------------------------------|-----------------------|
| اضبط قيمة التعريض لتغيير السطوع.                       | قيمة الإضاءة          |
| تحديد طول التأخير قبل التقاط كاميرا الفيديو للصورة.    | الموقت                |
| قم بتطبيق تأثير خاص.                                   | المؤثرات              |
| حدد خیار دقة.                                          | الدقة                 |
| تعديل توازن الألوان حسب ظروف الإضاءة.                  | توازن اللون<br>الأبيض |
| اضبط الرؤية لتحسين تباين الشاشة في ضوء الشمس<br>الساطع | الرؤية في الخارج      |
| قم بالتعيين لعرض خطوط الشبكة على شاشة المعاينة.        | خطوط الإرشاد          |
| قم بإعادة تعيين إعدادات كامير ا الفيديو.               | إرجاع                 |

> تحرير رموز الاختصارات
 يمكنك إضافة أو إزالة الاختصارات إلى الاختيارات المتداولة المستخدمة.
 من شاشة المعاينة، اضغط مطولاً على منطقة الاختصارات، أو حدد
 ٢ من شاشة المعاينة، اضغط مطولاً على منطقة الاختصارات، أو حدد
 ٢ اضغط مطولاً على رمز من قائمة الخيارات واسحبها إلى منطقة الاختصارات.
 ٢ اضغط مطولاً على رمز من قائمة الخيارات واسحبها إلى منطقة الاختصارات.

اضغط على الشاشة للرجوع إلى شاشة المعاينة.

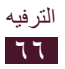

## مشغل فيديو

تعرف على طريقة استخدام مشغل الفيديو. • لا يتم دعم بعض تنسيقات الملفات حسب برنامج الجهاز. • في حالة تجاوز حجم الملف المساحة المتاحة من الذاكرة، فقد يحدث خطأ عندما تحاول فتح الملف. • قد تختلف جودة العرض حسب المحتوى.

 قد لا يتم تشغيل بعض الملفات بطريقة صحيحة حسب طريقة ترميز ها.

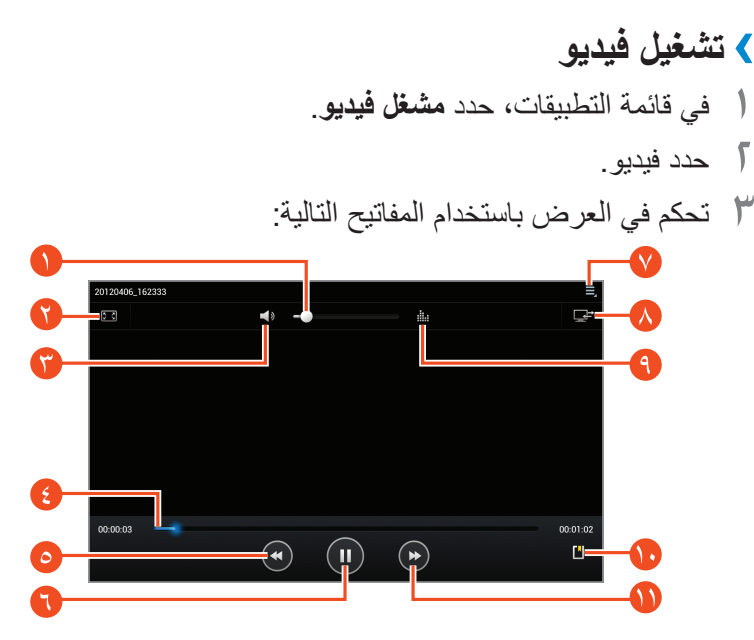

| قم الوظيفة                     | الر |
|--------------------------------|-----|
| 1 عدّل مستوى الصوت.            |     |
| تغيير نسبة أبعاد شاشة الفيديو. |     |
| 🗘 اكتم الصوت.                  |     |

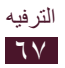

| الرقم الوظيفة                                     | فة                                                                                          |
|---------------------------------------------------|---------------------------------------------------------------------------------------------|
| امسح للأمام أو<br>الشريط أو الض                   | للأمام أو للخلف بحدًّا عن الملفات بواسطة سحب<br>ط أو الضىغط عليه.                           |
| أعد تشغيل العر<br>(النقر في خلال<br>(اضغط مطو لاً | شغيل العرض؛ تخطى للخلف إلى ملف سابق<br>في خلال ٢ ثوان)؛ البحث للخلف في الملف<br>بط مطولاً). |
| ايقاف العرض                                       | العرض مؤقتًا؛ حدد 🗖 لاستئناف العرض.                                                         |
| 🚺 ادخل إلى إجرا                                   | إلى إجراءات مشغل الفيديو.                                                                   |
| م بتشغيل الفيد ٨                                  | مغيل الفيديو على جهاز DLNA المرخص.                                                          |
| ۱۰ تحدید مؤثر صر                                  | مؤثر صوتي.                                                                                  |
| ادرج علامة مر                                     | علامة مرجعية.                                                                               |
| تخطى إلى المله<br>(اضغط مطو لاً                   | ل إلى الملف التالي؛ استعرض مقدمة الملف<br>ط مطولاً).                                        |

أثناء تشغيل الفيديو، حدد 📃 للوصول إلى الخيارات التالية:

- لإرسال الفيديو إلى آخرين، حدد مشاركة عبر.
  - لاقتصاص شريحة من الفيديو، حدد شذب.
- للاستماع إلى ملف الصوت عبر ميزة البلوتوث اللاسلكية، حدد عبر البلوتوث. لا يمكنك استخدام هذا الخيار عندما تقوم بتوصيل سماعة رأس بالجهاز.
  - لتغيير ضبط مشغل الفيديو، حدد الضبط.
    - لعرض تفاصيل الفيديو، حدد التفاصيل.

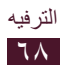

## > تخصيص ضبط مشغل الفيديو

- أثناء العرض، حدد = → الضبط.
  - آ قم بتغيير الخيارات التالية:

| الخيار               | الوظيفة                                                                                                    |
|----------------------|----------------------------------------------------------------------------------------------------|
| سرعة العرض           | قم بتغيير سرعة العرض.                                                                                                    |
| الترجمات<br>المصاحبة | قم بتغيير الضبط لملف العناوين الحالي. إذا لم<br>يكن الفيديو يضم عناوين فرعية مرتبطة، حدد<br><b>تحديد العناوين الفرعية</b> لفتح ملف عناوين فرعية. |
| تشغيل التالي تلقائيا | اضبط مشغل الفيديو لعرض الملف التالي تلقائيًا.                                                                                                    |
| درجة اللون           | حدد درجة لون.                                                                                                    |
| الرؤية في الخارج     | اضبط الرؤية لتحسين تباين الشاشة في ضوء<br>الشمس الساطع.                                                                                          |

### الاستوديو

تعرف على طريقة عرض الصور وتشغيل لقطات الفيديو المحفوظة على الجهاز.

- لا يتم دعم بعض تنسيقات الملفات حسب برنامج الجهاز .
- في حالة تجاوز حجم الملف المساحة المتاحة من الذاكرة، فقد يحدث خطأ عندما تحاول فتح الملف.
  - قد تختلف جودة العرض حسب المحتوى.
- قد لا يتم تشغيل بعض الملفات بطريقة صحيحة حسب طريقة ترميز ها.

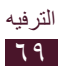

## 🔪 عرض صورة فى قائمة التطبيقات، حدد الاستوديو. $\mathbf{J}$ حدد مجلد $\rightarrow$ صورة. أثناء عرض الصور، استخدم الخيارات التالية: لعرض المزيد من الصور، تنقل إلى البسار أو البمين. للتكبير، أو التصغير، ضع إصبعين على الشاشة وافرق بينهما ببطء أو ضمهما معًا. للرجوع إلى الحجم الأصلي، اضغط ضغطًا مزدوجًا على الشاشة لعرض الصور على جهاز DLNA المرخص، حدد . • لإرسال الصورة إلى آخرين أو لمشاركتها، حدد مح. • لحذف الصورة، حدد 🔟 لبدء عرض الشرائح، حدد اضغط على الشاشة لإيقاف عرض الشرائح. لإضافة الصورة إلى الحافظة، حدد حدد بسخ إلى الحافظة. • لاقتصاص جزء من الصورة، حدد $\blacksquare \to \blacksquare$ . لتدوير الصورة عكس اتجاه عقارب الساعة، حدد = → تدوير لليسار. ● لبطاعة الصورة عبر Wi-Fi أو USB، حدد 目 → طباعة. بتو افق جهازك فقط مع بعض من طابعات سامسونج. لاستخدام التعرف على الحركة، حدد = → الحركة. لتغيير اسم الملف، حدد = → تغيير الاسم. لعرض تفاصيل الصورة، حدد = → التفاصيل. لا تد تختلف الخيارات المتوفرة حسب المجلد المحدد.

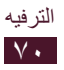

#### > تشغيل فيديو

- أ في قائمة التطبيقات، حدد الاستوديو.
   ٦ حدد مجلداً → فيديو (يُشار إليه بالرمز ).
   ٦ حدد ◄ لبدء التشغيل.
   ٢ حدد ◄ لبدء التشغيل.
   ٢ حدد ◄ لبدء التشغيل.
   ٢ حدد ◄ لبدء التشغيل.
   ٢ حدد ◄ لبدء التشغيل.
   ٢ حدد ◄ لبدء التشغيل.
   ٢ حدد ◄ لبدء المولي الم الخيارات التالية:
   ١ إرسال الفيديو، حدد ➡ للوصول إلى الخيارات التالية:
   ٩ لإرسال الفيديو بحد ➡ للوصول إلى الخيارات التالية:
   ٩ لإرسال الفيديو بحد ➡ للوصول إلى الخيارات التالية:
   ٩ لإرسال الفيديو بحد ➡ للوصول إلى الخيارات التالية:
   ٩ لامت الفيديو بحد ➡ للوصول إلى الخيارات التالية:
   ٩ لإرسال الفيديو بحد ➡ للوصول إلى الخيارات التالية:
   ٩ لإرسال الفيديو بحد ➡ للوصول إلى الخيارات التالية:
   ٩ لإرسال الفيديو بحد ➡ للوصول إلى الخيارات التالية:
   ٩ لامت الفيديو بحد ➡ للوصول إلى الخيارات التالية:
   ٩ للوسال الفيديو بحد ➡ للوصول إلى الخيارات التالية:
   ٩ للوسال الفيديو بحد ➡ للوصول إلى الخيارات التالية:
   ٩ الإرسال الفيديو بحد ➡ للوصول إلى الخيار عبر اللوساكية، حدد عبر بيريزة البلوتوث اللاسلكية، حدد عبر بيريزة البلوتوث اللاسلكية، حدد عبر بيريزة البلوتوث اللاسلكية، حدد عبر بيريزة البلوتوث اللاسلكية، حدد عبر بيريزة البلوتوث اللاسلكية، حدد عبر بيريزة البلوتوث اللاسلكية، حدد عبر بيريزة البلوتوث اللاسلكية، حدد عبر بيريزة البلوتوث اللاسلكية، حدد عبر بيريزة البلوتوث اللاسلكية، حدد عبر بيريزة البلوتوث اللاسلكية، حدد عبر بيريزة البلوتوث اللاسلكية، حدد عبر بيريزة البلوتوث اللاسلكية، حدد عبر بيريزة البلوتوث اللاسلكية بحد عبر بيريزة البلوتوث اللاسلكية، حدد عبر بيريزة البلوتوث اللاسلكية، حد عبر بيريزة البلوتوث اللاسلكية بيريزة الميلية بيريزة اللوليون اللوليزة إلى النه بيريزة اللوليون الوليون الوليون الوليون الوليون الوليون الوليون الوليون الوليون الوليون الوليون الوليون الوليون الوليون الوليون الوليون الوليون الوليون الوليون الوليون الوليون الوليون الوليون الوليون الوليون الوليون الوليون الوليون الوليون الوليوون الوليوون الوليوون الوليوون الوليوون ا
  - لعرض تفاصيل الفيديو، حدد التفاصيل.

## محرر الصور يمكنك تحرير الصور وتطبيق تأثيرات متعددة. ا في قائمة التطبيقات، حدد محرر الصور. ٦ حدد صورة، أو حدد تحديد صورة مجلد صورة. لالتقاط صورة جديدة، حدد التقاط صورة. ٣ حدد تحديد موافق.

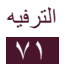

- ٤ ارسم حدًا حول المنطقة التي تريد تحديدها، ثم حدد تمت.
   لتغيير نوع أداة التحديد، حدد تحديد.
   لتعديل حد التحديد، حدد ٥، ٥٠٠ أو ٥٠٠. إذا حددت مغناطيسي أو.
  - التعدين عد التحديد، عدد • • • • • • • عدد عدم مناطعتي فرشاة، يمكنك ضبط حجم التحديد بواسطة تحديد حجم التحديد.
    - لعكس التحديد، حدد معكوس.
    - ۵ قم بتعديل الصورة بواسطة الأدوات التالية:

| الوظيفة                                          | الأدوات |
|--------------------------------------------------|---------|
| قم بتدوير أو قلب الصورة.                         | تدوير   |
| قم بتغيير حجم الصورة بواسطة سحب المربع أو بواسطة | تغيير   |
| تحديد ٪100 ← خيار .                              | الحجم   |
| اقتص الصورة بواسطة نقل المربع أو سحبه.           | قص      |
| قم بتطبيق أحد التأثيرات اللونية.                 | اللون   |
| قم بتطبيق أحد تأثير ات الفلترة.                  | مؤثر    |
| استخدم أدوات إضافية.                             | الأدوات |
| تراجع عن آخر إجراء.                              | 5       |
| أعد آخر إجراء.                                   | Č       |

- 1 عند الانتهاء، حدد 🔳.
- ۷ أدخل اسماً للمستند وحدد موافق.

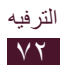
# مشغل الموسيقي

تعرف على طريقة الاستماع إلى الموسيقى المفضلة لديك وأنت تسير. • لا يتم دعم بعض تنسيقات الملفات حسب برنامج الجهاز. • في حالة تجاوز حجم الملف المساحة المتاحة من الذاكرة، فقد يحدث خطأ عندما تحاول فتح الملف. • قد تختلف جودة العرض حسب المحتوى.

 قد لا يتم تشغيل بعض الملفات بطريقة صحيحة حسب طريقة تر ميز ها.

# > إضافة ملفات موسيقى إلى جهازك ابدأ بنقل الملفات إلى جهازك أو بطاقة الذاكرة:

- قم بالتنزيل من الإنترنت. ◄ ص. ٣٩
- قم بالتنزيل من جهاز الكمبيوتر باستخدام برنامج Samsung Kies.
   ٢ ص. ٦٣
  - - استقبال عبر البلوتوث. ◄ ص. ٩٤
    - > تشغيل الموسيقى
      ( في قائمة التطبيقات، حدد مشغل الموسيقى.
      - ∫ حدد فئة موسيقى → ملف موسيقى.
    - ۲ حدد صورة الألبوم لفتح شاشة مشغل الموسيقى.

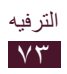

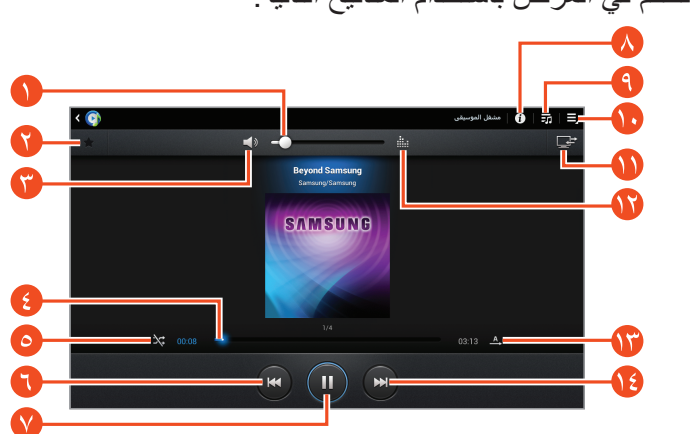

| الوظيفة                                                                                                    | الرقم |
|----------------------------------------------------------------------------------------------------|-------|
| عدّل مستوى الصوت.                                                                                          | •     |
| قم بتعيين الملف كمسارك المفضل                                                                              | 0     |
| اكتم الصوت.                                                                                                | r     |
| امسح للأمام أو للخلف بحثًا عن الملفات بواسطة سحب<br>الشريط أو الضغط عليه.                                  | •     |
| قم بنتنشيط وضع الخلط.                                                                                      | 0     |
| أعد تشغيل العرض؛ تخطى للخلف إلى ملف سابق<br>(النقر في خلال ٣ ثوان)؛ البحث للخلف في الملف<br>(اضغط مطولاً). | 6     |
| إيقاف العرض مؤقتًا؛ حدد 🗲 لاستئناف العرض.                                                                  | V     |
| اعرض تفاصيل الموسيقي.                                                                                      |       |
| افتح قائمة العرض.                                                                                          | •     |
| ادخل إلى خيار ات الموسيقي.                                                                                 | 1     |

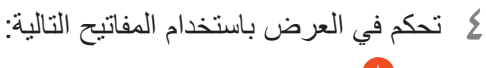

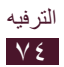

| الرقم | الوظيفة                                                     |
|-------|-------------------------------------------------------------|
| 0     | قم بتشغيل ملف الموسيقي على جهاز DLNA<br>المرخص.             |
| 1     | تحديد مؤثر صوتي.                                            |
| 1     | تغيير وضع التكرار.                                          |
| ()    | تخطى إلى الملف التالي؛ استعرض مقدمة الملف<br>(اضغط مطولاً). |

- يمكنك التحكم في مشغل الموسيقى من خلال سماعة الرأس. على الشاشة الرئيسية، اضغط مطولاً على زر سماعة الرأس لتشغيل مشغل الموسيقى. ثم اضغط على زر سماعة الرأس لبدء التشغيل أو لإيقاف التشغيل مؤقتًا.
  - يقوم ™SRS CS Headphone بتوفير تجربة صوتية محيطية 5.1 عبر مكبرات الصوت القياسية أو سماعات الأذن عند الاستماع إلى المحتوي متعدد القنوات، مثل أفلام DVD.

أثناء تشغيل الفيديو، حدد 📃 للوصول إلى الخيارات التالية:

- لإضافة ملف الموسيقى إلى قائمة تشغيل، حدد إضافة إلى قائمة التشغيل.
- للاستماع إلى ملف الموسيقى عبر ميزة البلوتوث اللاسلكية، حدد عبر البلوتوث. لا يمكنك استخدام هذا الخيار عندما تقوم بتوصيل سماعة رأس بالجهاز.
  - لإرسال ملف الموسيقى إلى آخرين، حدد مشاركة عبر.
  - لتعيين ملف موسيقى كنغمة تحذير، حدد ضبط كنغمة تنبيه.
    - لتغيير ضبط مشغل الموسيقى، حدد الضبط.

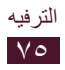

#### > إنشاء قائمة تشغيل

- الموسيقى: التطبيقات، حدد مشغل الموسيقى.
- المنافق المنافعين المحديدة الخاصة بك وحدد موافق.
- ٤ حدد فئة موسيقى وحدد ⊕ الموجود بجوار الملفات المطلوب تضمينها.
  - ۵ حدد تم.

# > تخصيص ضبط مشغل الموسيقى

- ا في قائمة التطبيقات، حدد مشغل الموسيقى.
  - ٦ حدد 📃 → الضبط.
  - ۲ قم بتغيير الخيارات التالية:

| الوظيفة                                                             | الخيار                             |
|---------------------------------------------------------------------|------------------------------------|
| تحديد مؤثر صوتي.                                                    | متقدم ←<br>SoundAlive              |
| قم بتغيير سرعة التشغيل.                                             | متقدم ← سرعة<br>التشغيل            |
| قم بالتعيين لعرض كلمات الأغاني أثناء<br>التشغيل.                    | متقدم ← كلمات<br>الأغاني           |
| اضبط مشغل الموسيقي لإيقاف التشغيل تلقائيًا<br>بعد فترة زمنية محددة. | متقدم ← إيقاف<br>الموسيقي التلقائي |
| تحديد فئات الموسيقي للعرض في شاشة<br>مكتبة الموسيقي.                | قائمة الموسيقي                     |

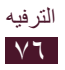

# المعلومات الشخصية

# الأسماء

تعرف على كيفية إنشاء وإدارة قائمة تضم الأسماء الشخصية وأسماء العمل الخاصة بك. يمكنك حفظ الأسماء، وأرقام الهواتف، وعناوين البريد الإلكتروني، والمزيد للأسماء الخاصة بك.

- > إنشاء اسم
   ( في قائمة التطبيقات، حدد الأسماء → الأسماء → +.
   ٦ حدد موقع ذاكرة.
   ٦ أدخل معلومات جهة الاتصال.
   ٤ حدد حفظ لإضافة الاسم إلى الذاكرة.
  - > إيجاد اسم
     ( في قائمة التطبيقات، حدد الأسماء → الأسماء.
     آ تنقل إلى الأعلى أو الأسفل على قائمة الأسماء.
     ٣ حدد اسما.

من عرض الاسم، استخدم الخيارات التالية: • لإرسال رسالة بريد إلكتروني، حدد 38.

- لإرسان رسانه بريد إنكتروني، كدد 🕬
  - لتعيين الرقم المفضل، حدد \*.
  - لتعديل معلومات الاسم حدد 🖈.

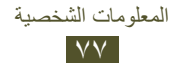

◄ إنشاء بطاقة أسماء
 ♦ إنشاء بطاقة أسماء
 ♦ في قائمة التطبيقات، حدد الأسماء → الأسماء.
 ٣ حدد ◄.
 ٢ حدد ◄.
 ٤ أدخل البيانات الخاصة بك وحدد حفظ.

> إنشاء مجموعة من الأسماء من خلال إنشاء مجموعات من الأسماء، يمكنك إدارة العديد من الأسماء وإرسال رسالة إلى مجموعة كاملة.

 في قائمة التطبيقات، حدد الأسماء ~ المجموعات ~ +.
 أدخل اسمًا وقم بتخصيص الضبط للمجموعة.
 أضف أعضاء إلى المجموعة.
 حدد حفظ.

نسخ اسم
 نسخ جهات اتصال من بطاقة SIM أو USIM إلى جهازك
 في قائمة التطبيقات، حدد الأسماء ~ الأسماء.
 حدد 1 ~ استيراد/ تصدير ~ استيراد من بطاقة SIM.
 حدد موقع ذاكرة.
 حدد أسماء لنسخها، ثم حدد تم.

| خصية | الش | لت | المعلوم |
|------|-----|----|---------|
|      | ٧   | ٨  |         |

نسخ أسماء من جهازك إلى بطاقة SIM أو USIM ( في قائمة التطبيقات، حدد الأسماء ~ الأسماء. 7 حدد (= ~ استيراد/ تصدير ~ التصدير إلى بطاقة SIM. 7 حدد جهات الاتصال لنسخها وحدد تم ~ موافق.

> استیراد أو تصدیر الأسماء یمکنك تصدیر ملفات أو استیرادها (بتنسیق vcf) من أو من مخزن USB.

استيراد ملفات وسائط ( في قائمة التطبيقات، حدد الأسماء → الأسماء. ر حدد ] → استيراد/ تصدير → استيراد من وحدة تخزين USB. ر حدد موقع ذاكرة. ک حدد أخد الخيارات لاستيراد جهة اتصال واحدة، أو عدة ملفات جهات اتصال، أو جميع جهات الاتصال، وحدد موافق. م حدد ملفات أسماء لاستيرادها وحدد موافق.

#### تصدير أسماء

أ في قائمة التطبيقات، حدد الأسماء → الأسماء.
 آ حدد حدد → استيراد/ تصدير → تصدير إلى وحدة تخزين USB.
 ٣ حدد موافق للتأكيد.

| خصية | الش | ىات | المعلوه |
|------|-----|-----|---------|
|      | V   | ٩   |         |

### مخطط S

يتضمن جهازك مخطط قوي لمساعدتك على تنظيم جداولك بصورة أكثر ملاءمة وكفاءة. تعلم كيفية إنشاء الأحداث وإدارتها، وضبط التنبيهات لتذكيرك بالأحداث والمهام المهمة.

- > إنشاء حدث أو مهمة
- في قائمة التطبيقات، حدد مخطط S.
  - آ حدد 🕂.
- 🎢 حدد فئة حدث في الجزء العلوي من الشاشة.
  - ٤ أدخل تفاصيل التحميل وحدد حفظ.

### > تغيير وضع العرض

ا في قائمة التطبيقات، حدد مخطط S.

# حدد وضع العرض. عام: جمسع شهور العام

- الشهر: شهر كامل في عرض واحد
- الأسبوع: الإيقاف كل ساعة للأيام الموجودة في أسبوع كامل
  - يوم: عمليات الحظر ليوم واحد بالكامل
- قائمة كاملة بجميع الأحداث والإجازات المجدولة لفترة زمنية محددة
- المهمة: قائمة المهام
   يمكنك أيضًا تغيير وضع العرض بواسطة وضع إصبعين على الشاشة
   والتفريق بينهما أو ضمهما معًا.

> عرض حدث أو مهمة
 ( في قائمة التطبيقات، حدد مخطط S.
 ٦ حدد تاريخًا على التقويم.
 • للانتقال إلى يوم محدد، حدد ] → انتقل إلى وأدخل التاريخ.
 • للانتقال إلى تاريخ اليوم، حدد اليوم.
 ٣ حدد حديًا لعرض تفاصيله.
 ٧ مشاركة عبر.

> إيقاف إنذار حدث أو مهمة إذا قمت بضبط تذكير لحدث تقويم أو مهمة، فسوف يرن المنبه في الوقت المحدد.

- اضغط على الجزء السفلي الأيمن من شريط النظام لفتح لوحة الإشعارات.
  - ۲ حدد إشعار الحدث.
  - ۳ حدد حدئًا لعرض مزيد من تفاصيله. لعمل غفوة لتنبيه حدث، حدد غفوة.

# المذكرة

تعلم كيفية تسجيل معلومات مهمة لعرضها في تاريخ لاحق.

- > إنشاء مذكرة
  أ في قائمة التطبيقات، حدد المذكرة.
  حدد []
- الخل نص المذكرة الخاص بك وحدد تمت.

| خصية | الش | لم | المعلوم |
|------|-----|----|---------|
|      | ٨   | 1  |         |

#### > عرض مذکرة

في قائمة التطبيقات، حدد المذكرة.
 حدد مذكرة لعرض تفاصيلها.

أثناء عرض المذكرة، استخدم الخيارات التالية:

- لتعديل المذكرة، اضغط على الشاشة.
  - لحذف المذكرة، حدد 
     — 
     —
- لتغيير لون الخلفية، حدد > → .
- لطباعة المذكرة عبر Wi-Fi أو USB، حدد ◄ → ➡. يتوافق جهازك فقط مع بعض من طابعات سامسونج.
  - لإرسال المذكرة إلى آخرين، حدد > > >.

# مذكرة القلم

تعرف على كيفية إنشاء مذكرات يدوية حرة. ( في قائمة التطبيقات، حدد مذكرة القلم.

- プ حدد 🗹.
- التالية: قم بإنشاء مذكرة يدوية حرة باستخدام الأدوات التالية:

| الأدوات  | الوظيفة                             |
|----------|-------------------------------------|
| Т        | قم بإدخال نص.                       |
| <u>0</u> | اكتب أو ارسم في أي مكان على الشاشة. |
| 1        | قم بمحو علامات القلم.               |
| C.       | قم بتغيير ضبط الأدوات.              |
| 5        | تراجع عن تنفيذ آخر إجراء.           |
| 3        | أعد تنفيذ آخر إجراء.                |

٤ عند الانتهاء، حدد تمت.

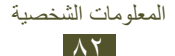

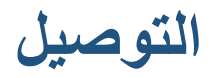

# توصيلات USB

تعرف على طريقة توصيل جهازك بكمبيوتر باستخدام كبل USB. لا تفصل كبل USB من كمبيوتر أثناء نقل الجهاز أو الوصول إلى البيانات. يؤدي القيام بذلك إلى فقدان البيانات او إتلاف الجهاز. للحصول على أفضل النتائج، صل كبل USB مباشرة بمنفذ USB

للحصول على افضل النتائج، صل كبل USB مباشرة بمنفذ USB الموجود في الكمبيوتر. قد تفشل عمليات نقل البيانات عند استخدام محور USB.

#### Samsung Kies الاتصال ببرنامج

تأكد من تثبيت برنامج Samsung Kies على الكمبيوتر الخاص بك. يمكنك تنزيل البرنامج من موقع سامسونج على الويب على العنوان.

سيعمل Samsung Kies على كل من جهازي الكمبيوتر الذين Windows يعملان بنظام التشغيل Windows و

- أ قم بتوصيل الجهاز بكمبيوتر بواسطة كبل USB. يتم تشغيل Samsung Kies على الكمبيوتر تلقائيًا. في حالة عدم تشغيل Samsung Kies، انقر نقرًا مزدوجًا فوق رمز Samsung Kies الموجود في الكمبيوتر.
  - انقل الملفات بين الجهاز والكمبيوتر. ارجع إلى تعليمات Samsung Kies للحصول على مزيد من المعلومات.

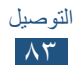

# Vindows Media Player الاتصال ب

تأكد من تثبيت برنامج Windows Media Player على الكمبيوتر الخاص . بك.

- I قم بتوصيل الجهاز بكمبيوتر بواسطة كبل USB.
- افتح برنامج Windows Media Player وقم بمزامنة ملفات الموسيقي.

#### > التوصيل كجهاز وسائط

يمكنك توصيل جهازك بكمبيوتر والوصول إلى ملفات الوسائط المخزنة على الجهاز.

أ قم بتوصيل الجهاز بكمبيوتر بواسطة كبل USB.
 آ اضغط على الجزء السفلي الأيمن من الشاشة لفتح لوحة الإشعارات.
 ٣ حدد تم التوصيل كجهاز تخزين خارجي -> جهاز الوسائط (MTP).
 ٤ انقل الملفات بين الجهاز والكمبيوتر.

# التوصيل كجهاز كاميرا يمكنك توصيل جهازك بكمبيوتر ككاميرا والوصول إلى الملفات الموجودةة على جهازك.

استخدم وضع اتصال USB إذا لم يكن الكمبيوتر يدعم بروتوكول نقل (المثبت الوسائط (MTP) أو إذا لم لديك برنامج تشغيل USB للجهاز المثبت.

- ISB قم بتوصيل الجهاز بكمبيوتر بواسطة كبل USB.
- اضغط على الجزء السفلي الأيمن من شريط النظام لفتح لوحة الإشعارات.
- حدد تم التوصيل كجهاز تخزين خارجي ightarrow كاميرا (PTP).
  - ٤ انقل الملفات بين الجهاز والكمبيوتر.

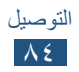

# Wi-Fi

تعلم كيفية استخدام قدرات الشبكات اللاسلكية للهاتف لننشيط والاتصال بأي شبكة منطقة محلية لاسلكية (WLAN) متوافقة مع معايير IEEE 802.11. يمكنك الاتصال بالإنترنت وبأجهزة الشبكة الأخرى في أي مكان تتوفر فيه نقطة نفاذ أو حث ساخن لاسلكي.

يستخدم هذا الجهاز تردداً غير متوافق وهو مخصص للاستخدام في جميع الدول الأوروبية. يمكن تشغيل شبكة WLAN داخل المباني في منطقة الاتحاد الأوروبي بدون قيود، ولكن لا يمكن تشغيلها خارج المباني.

# ۷۱-۴i میزة Wi-Fi

في قائمة التطبيقات، حدد الضبط ثم اسحب المفتاح Wi-Fi ناحية اليمين. ميزة Wi-Fi التي تعمل في الخلفية ستؤدي إلى استهلاك طاقة البطارية. للحفاظ على طاقة البطارية، قم بتنشيط الميزة عند الحاجة فقط.

#### > البحث عن Wi-Fi AP والاتصال به

- - آ حدد AP.
  - 🎢 أدخل كلمة المرور لـ AP وحدد **توصيل** (إذا لزم الأمر).

# اإضافة Wi-Fi AP يدويًا

- - أدخل SSID الخاص بالـ AP وحدد نوع الأمان.

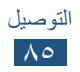

الذي تحدده، ثم حدد حفظ.

#### > التوصيل بـ Wi-Fi AP بواسطة إعداد محمى

يمكنك توصيل AP مؤمّن باستخدام زر WPS أو WPS PIN. لاستخدام هذه الطريقة، يجب أن يتوفر لدى نقطة الوصول اللاسلكية زر WPS.

#### التوصيل باستخدام زر WPS

- ∫ في قائمة التطبيقات، حدد الضبط → Wi-Fi.
- آ حدد AP المشار إليها كشبكة محمية، ثم حدد عرض خيارات متقدمة.

#### 🗡 حدد قائمة WPS المنسدلة.

- ٤ حدد زر الدفع → توصيل.
- ۵ اضغط على زر WPS على جهاز AP خلال دقيقتين.

#### التوصيل باستخدام WPS PIN

- ♦ المعالمة التطبيقات، حدد الضبط → Wi-Fi.
- 7 حدد AP المشار إليها كشبكة محمية، ثم حدد عرض خيارات متقدمة.
  - 🗶 حدد قائمة WPS المنسدلة.
  - ٤ حدد رمز PIN من نقطة الوصول لإدخال WPS PIN الخاص بشبكة AP أو حدد رمز PIN لهذا الجهاز لاستخدام WPS PIN المناسب للجهاز.
    - ۵ حدد **توصیل**
    - الفي شبكة AP، اضغط على الزر WPS أو أدخل PIN للجهاز.

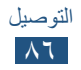

> تعيين ضبط PI الثابت
 ا في قائمة التطبيقات، حدد الضبط -> Wi-Fi.
 ٦ تحديد AP -> عرض خيارات متقدمة.
 ٣ حدد قائمة إعدادات PI المنسدلة.
 ٤ حدد ثابت.
 ٥ قم بتغيير ضبط IP.
 ٦ حدد توصيل.

# ♦ ٧١-Fi خصيص ضبط Wi-Fi

- ( في قائمة التطبيقات، حدد الضبط → Wi-Fi → Ξ → متقدم.
  - آ قم بتغيير الخيارات التالية:

| الوظيفة                                                                  | الخيار                                       |
|--------------------------------------------------------------------------|----------------------------------------------|
| اضبط الجهاز لتبليغك عندما تتوفر Wi-Fi AP<br>مفتوحة.                      | إخطارات الشبكة                               |
| قم بتعيين ما إذا كان ممكنًا الحفاظ على ميزة<br>Wi-Fi نشطة في وضع السكون. | الاحتفاظ بتشغيل<br>Wi-Fi أثناء<br>وضع السكون |
| اعرض عنوان MAC.                                                          | عنوان MAC                                    |
| اعرض عنوان IP.                                                           | عنوان IP                                     |

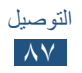

# مباشر Wi-Fi

تعرف على طريقة استخدام ميزة Wi-Fi Direct لتوصيل جهازين عبر Wi-Fi بدون الحاجة إلى AP.

> صل جهازك بجهاز آخر
 ( في قائمة التطبيقات، حدد الضبط ~ المزيد... ~ Wi-Fi Direct.
 ٦ اسحب المفتاح Wi-Fi Direct ناحية اليمين.
 ٣ حدد موافق (إذا لزم الأمر).
 ٤ حدد بحث.
 ٥ حدد جهازًا.
 عندما يقبل مالك الجهاز الآخر الاتصال، تتصل الأجهزة.

# ارسال البیانات عبر Wi-Fi حدد ملف أو عنصر من تطبیق مناسب. حدد خیارًا لإرسال البیانات عبر Wi-Fi. قد تختلف طریقة تحدید الخیار حسب نوع البیانات.

🎽 ابحث عن جهاز آخر وحدده.

# ۷۱۰-۴۱ ستلام بیانات عبر Wi-۴۱

عندما تتلقى بيانات، يتم حفظها في الجهاز تلقائيًا. يتم حفظ البيانات المستلمة إلى المجلد ShareViaWifi.

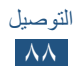

# AllShare

تعلم كيفية استخدام خدمة DLNA التي تمكنك من مشاركة ملفات الوسائط بين الخدمات التي تعمل بنظام DLNA في منزلك عبر شبكة Wi-Fi. • قد لا يتم تشغيل بعض الملفات على بعض أجهزة DLNA المرخصة. • قد يتم مشاركة تخزين ملفات الوسائط حسب توصيل الشبكة.

# > تشغیل ملفاتك على جهاز آخر

- ( في قائمة التطبيقات، حدد AllShare.
  - **آ** حدد أ**جهزتي**.
  - حدد ملف فئة الوسائط  $\rightarrow$  ملف.
  - ک حدد مشغل. یبدأ العرض على المشغل المحدد.
- ۵ تحكم في العرض باستخدام المفاتيح على الجهاز.

# > قم بتشغيل ملف من جهاز آخر على الجهاز ا في قائمة التطبيقات، حدد AllShare. حدد جهازًا يحتوي على ملفات الوسائط. حدد ملف فئة الوسائط -> ملف.

٤ تحكم في العرض باستخدام المفاتيح على الجهاز.

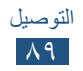

> قم بتشغيل ملف من جهاز على جهاز آخر
 ( في قائمة التطبيقات، حدد AllShare.
 ٦ حدد جهازًا يحتوي على ملفات الوسائط.
 ٣ حدد ملف فئة الوسائط -> ملف.
 ٢ حدد مشغل.
 ٥ حدد مشغل.
 ٢ تحكم في العرض باستخدام المفاتيح على الجهاز.

> تخصيص الضبط لمشاركة ملفات الوسائط للسماح للأجهزة الأخرى التي تعمل بنظام DLNA للوصول إلى ملفات الوسائط على جهازك، يجب عليك تنشيط مشاركة الوسائط.

- ♦ AllShare → Δ
   ♦ בدد AllShare → ∅.
  - آ قم بتغيير الخيارات التالية:

| الوظيفة                                                                    | الخيار                   |
|----------------------------------------------------------------------------|--------------------------|
| أدخل خادم الوسائط الخاص بجهازك.                                            | اسم خادم الوسائط         |
| قم بالتعيين لمشاركة لقطات الفيديو، أو الصور،<br>أو الموسيقي مع أجهزة أخرى. | مشاركة الوسائط           |
| حدد ملف تعريف اتصال لاستخدام توصيلات<br>DLNA.                              | شبكة نقطة الوصول         |
| قم بالتعيين لقبول عمليات التحميل من أجهزة<br>أخرى.                         | التحميل من أجهزة<br>أخرى |

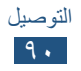

# مشاركة شبكة المحمول

تعرف على كيفية مشاركة اتصال شبكة الهاتف المحمول الخاصة بالجهاز مع أجهزة أخرى.

# > مشاركة شبكة الهاتف المحمول الخاص بالجهاز عبر Wi-Fi

تعرف على كيفية استخدام الجهاز كنقطة اتصال لاسلكي لأجهزة أخرى.

قد لا تتوفر هذه الميزة حسب منطقتك ومزوّد الخدمة الخاص بك.

- أ في قائمة التطبيقات، حدد الضبط المزيد... التقييد ونقطة الاتصال النقالة.
- ۲ حدد نقطة اتصال Wi-Fi المحمولة لتنشيط مشاركة شبكة المحمول عبر Wi-Fi.
- حدد تهيئة نقطة اتصال Wi-Fi النقالة لتهيئة ضبط الشبكة لاستخدام الجهاز ك AP.

| بيار الوظيفة                             | الوظيفة                                        |
|------------------------------------------|------------------------------------------------|
| قم بتعديل اسم الجهاز الذي سيظه           | قم بتعديل اسم الجهاز الذي سيظهر للأجهزة        |
| الخارجية.                                | الخارجية.                                      |
| ماية حدد نوع الأمان.                     | حدد نوع الأمان.                                |
| أدخل كلمة المرور لمنع الوصول             | أدخل كلمة المرور لمنع الوصول غير المسموح       |
| مة المرور به لشبكة الماتف المحمول. يتوفر | به لشبكة المهاتف المحمول. يتوفر هذا الخيار فقط |
| عندما تقوم بتعيين خيار الأمان.           | عندما تقوم بتعيين خيار الأمان.                 |

کے حدد حفظ

۵ في جهاز آخر، حدد موقع اسم الجهاز وقم بالتوصيل بشبكة المحمول.

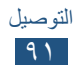

# > مشاركة شبكة الهاتف المحمول الخاص بالجهاز عبر USB

تعرف على كيفية استخدام الجهاز كمودم لاسلكي بواسطة إجراء اتصال USB بالكمبيوتر.

- ISB قم بتوصيل الجهاز بكمبيوتر بواسطة كبل USB.
- حدد **تقييد USB** لتنشيط المشاركة عبر شبكة المحمول عبر USB. لإيقاف مشاركة اتصال الشبكة، امسح خانة الاختيار المجاورة لـ **تقييد** USB.

المجالم تشغيل الكمبيوتر. المشاركة حسب نظام تشغيل الكمبيوتر.

- > مشاركة شبكة الهاتف المحمول الخاص بالجهاز عبر البلوتوث
  - - حدد تقیید البلوتوث لتنشیط المشاركة عبر شبكة المحمول عبر البلوتوث.
      - ۲ على جهاز آخر، ابحث عن جهازك وقم بالإقتران به. تأكد من قيامك بتنشيط ميزة البلوتوث وضبط الرؤية.

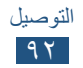

# البلوتوث

تعرف على تبادل البيانات أو ملفات الوسائط مع أجهزة أخرى عبر البلوتوث.

- شركة سامسونج غير مسؤولة عن فقد البيانات المرسلة أو
   المستقبلة عبر ميزة البلوتوث، أو عن تأخير ها أو سوء استخدامها.
  - تأكد دائمًا من مشاركة البيانات واستقبالها باستخدام الأجهزة المؤمنة بشكل موثوق منه وبشكل صحيح. في حالة وجود عوائق بين الأجهزة، قد يتم تقليل مسافة التشغيل.
    - بعض الأجهزة، خصوصًا التي لم يتم اختبار ها أو اعتمادها من شركة Bluetooth SIG، قد لا تكون متوافقة مع جهازك.
- لا تستخدم ميزة البلوتوث لأغراض غير قانونية (مثل قرصنة نسخ من ملفات أو لإجراء اتصالات بشكل غير قانوني لأغراض تجارية). سامسونج غير مسؤولة عن آثار الاستخدام غير القانوني لميزة البلوتوث.

> تنشيط ميزة البلوتوث
في قائمة التطبيقات، حدد الضبط ثم اسحب المفتاح البلوتوث ناحية اليمين.

البحث عن جهاز آخر والإقتران به
البحث عن جهاز آخر والإقتران به
البلوتوث ~ بحث عن أجهزة.
حدد جهازًا.

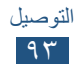

حدد موافق لمطابقة رمز PIN البلوتوث بين الجهازين. أو بدلاً من ذلك، أدخل رمز PIN البلوتوث وحدد موافق.
 عندما يقبل صاحب الجهاز الآخر الاتصال أو عندما يُدخل رمز PIN، فإن المقارنة تكون قد تمت. إذا نجحت عملية الاقتران، فسيقوم الجهاز تلقائيًا بالبحث عن الأجهزة المتوفرة.
 المقارنة تدون قد تحتوي على رمز PIN ثابت البلوتوث مثل ٠٠٠٠. إذا كان الأيدي، قد تحتوي على رمز PIN ثابت البلوتوث مثل ٠٠٠٠. إذا كان

ارسال البیانات عبر البلوتوث
 حدد ملف أو عنصر من تطبیق مناسب.
 حدد خیار لإرسال البیانات عبر میزة البلوتوث.
 قد تختلف طریقة تحدید الخیار حسب نوع البیانات.
 البحث عن جهاز والاقتران به عبر البلوتوث.

> تلقى البيانات بواسطة البلوتوث

لتحديد طول الفترة الزمنية التي سيظهر فيها جهازك، حدد 🔳 ← مهلة 🔟 الوضع المرئي.

- البلوتوث أو أدخل رمز PIN البلوتوث أو أدخل رمز PIN البلوتوث أو أدخل رمز PIN البلوتوث وحدد **موافق** (إذا لزم الأمر).
  - 🦿 حدد قبول للتأكيد على أنك ترغب في استلام بيانات.

يتم حفظ البيانات المستلمة إلى مجلد البلوتوث. في حالة تلقي اسم، يتم حفظه تلقائيًا إلى دليل الهاتف.

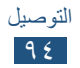

# GPS

التالية:

يعد جهازك مزودًا بمستقبل نظام تحديد المواقع العالمية (GPS). تعرف على كيفية تنشيط خدمات الموقع واستخدام وظائف GPS. للتمتع باستقبال أفضل لإشارات GPS تجنب استخدام جهازك في الأحوال

 في وسط البنايات أو داخل الأنفاق أو في الممرات الموجودة تحت الأرض، أو داخل البنابات

- في الأحوال الجوية السيئة
- حول مناطق الجهد العالى أو في المجالات الكهر ومغناطيسية
  - في مركبة مزودة بطبقة وقاية من الشمس
- لا تلمس أو تغطي منطقة الموائي بيديك أو أي أشياء أخرى أثناء استخدام و ظائف 200 استخدام وظائف GPS.

لا تتوفر هذه الميزة حسب منطقتك ومزوّد الخدمة الخاص بك.

#### > تنشيط خدمات الموقع يجب عليك تنشيط خدمات الموقع لتلقى معلومات الموقع أو البحث على الخريطة.

- فى قائمة التطبيقات، حدد الضبط -> خدمات الموقع.
  - آ قم بتغيير الخيارات التالية:

| الوظيفة                                                                                                    | الخيار                   |
|----------------------------------------------------------------------------------------------------|--------------------------|
| قم بالتعيين لاستخدام شبكات Wi-Fi و/أو<br>شبكات الهاتف المحمول للبحث عن موقعك.<br>قد تتكلف رسومًا إضافية مقابل استخدام<br>شبكات الهواتف المحمولة. | استخدام شبكات<br>لاسلكية |

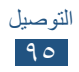

| الوظيفة                                 | الخيار             |
|-----------------------------------------|--------------------|
| قم بالتعيين لاستخدام أقمار GPS للبحث عن | استخدام الأقمار    |
| مو فعك _                                | الصناعية GPS       |
| اضبط الجهاز لاستخدام موقعك الحالي لبحث  | تحديد المواقع وبحث |
| Google وخدمات Google الأخرى.            | Google             |

#### اتصالات VPN

تعرف على طريقة إنشاء الشبكات الخاصة الافتراضية (VPNs) وقم بتوصيلها بأمان عبر الإنترنت.

- ينبغي أن يكون قد تمت فعلاً تهيئة جهازك بالنفاذ إلى الإنترنت.
   إذا واجهت أية مشاكل عند النفاذ إلى الإنترنت، فإنك تحتاج إلى تحرير التوصيلات. إذا لم تكن متأكدًا من المعلومات التي تريد إدخالها، يمكنك الاستفسار من مسؤول VPN.
  - لاستخدام هذه الميزة، يجب عليك تنشيط ميزة قفل الشاشة.

# > إعداد وضع VPN

- أ في قائمة التطبيقات، حدد الضبط -> المزيد... -> VPN -> إضافة شبكة VPN.
  - آ قم بتغيير الخيارات التالية:

| الوظيفة                     | الخيار       |
|-----------------------------|--------------|
| أدخل اسمًا لخادم VPN.       | الاسم        |
| حدد نوع VPN.                | النوع        |
| أدخل عنوان IP لخادم VPN.    | عنوان الخادم |
| أدخل كلمة مرور L2TP السرية. | سر L2TP      |
| إدخال اسم المستخدم.         | معرف IPSec   |

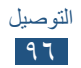

| الخيار                          | الوظيفة                                                                                                    |
|---------------------------------|----------------------------------------------------------------------------------------------------|
| مفتاح IPsec<br>المشترك مسبقا    | أدخل مفتاح تمت مشاركته مسبقًا.                                                                                                    |
| شهادة IPSec<br>الخاصة بالمستخدم | حدد شهادة المستخدم التي يستخدمها خادم<br>VPN لتعريف هويتك. يمكنك استيراد<br>الشهادات من خادم VPN أو تنزيلها من<br>الإنترنت.           |
| شهادة المرجع<br>المصدق IPSec    | حدد شهادة المرجع المصدق (CA) التي<br>يستخدمها خادم VPN لتعريف هويتك. يمكنك<br>استيراد الشهادات من خادم VPN أو تنزيلها<br>من الإنترنت. |
| شهادة IPSec<br>الخاصة بالخادم   | حدد شهادة الخادم التي يستخدمها خادم VPN<br>لتعريف هويتك. يمكنك استيراد الشهادات من<br>خادم VPN أو تنزيلها من الإنترنت.                |
| (MPPE) تشفیر<br>PPP             | قم بتعيين بيانات التشفير قبل إرسالها إلى خادم<br>VPN.                                                                                 |
| عرض خيارات<br>متقدمة            | قم بالتعيين لتغيير ضبط الشبكة المتقدمة.                                                                                               |

🕅 قد تختلف الخيارات المتوفرة حسب نوع VPN.

۳ عند الانتهاء، حدد حفظ

الاتصال بالشبكة الخاصة
 في قائمة التطبيقات، حدد الضبط 

 المزيد... 
 VPN.

 T حدد شبكة خاصة.
 أدخل اسم المستخدم وكلمة المرور، وحدد توصيل.

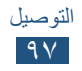

# الأدوات

### المنبه

تعلم كيفية ضبط والتحكم في المنبهات للأحداث المهمة.

ل في قائمة التطبيقات، حدد المنبه.
 أ في قائمة التطبيقات، حدد المنبه.
 أ حدد +.
 أ حدد +.
 أ حدد +.
 أ حدد عمت.
 أ عند الانتهاء، حدد تمت.
 إلغاء تنشيط تنبيه، حدد رمز الساعة المجاور للتنبيه. لحذف إنذار، حدد 10.

- ايقاف منبه
   عندما يصدر صوت المنبه،
   لإيقاف الإنذار، حدد الله السحب إصبعك إلى خارج الدائرة الكبيرة.
- لإسكات الإنذار لفترة الغفوة، حدد شم اسحب إصبعك إلى خارج الدائرة الكبيرة.

**الحاسبة** تعرف على طريقة إجراء العمليات الحسابية باستخدام الجهاز.

- > إجراء عملية حسابية
- في قائمة التطبيقات، حدد الحاسبة.
- 🎵 استخدم المفاتيح الموجودة على الشاشة لإجراء العمليات الحسابية هذه.

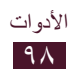

> عرض تاريخ العملية الحسابية
 إ في قائمة التطبيقات، حدد الحاسبة.
 آ قم بإجراء عملية حسابية.
 ٣ حدد لحا لإخفاء لوحة مفاتيح الحاسبة.
 يظهر تاريخ العملية الحسابية.

#### ملفات محملة

تعرف على كيفية إدارة السجلات الخاصة بالملفات التي قمت بتنزيلها من الويب أو البريد الإلكتروني.

- ا في قائمة التطبيقات، حدد ملفات محملة.
  - آ حدد فئة تنزيل.
- لكي تفتح ملف تم تنزيله، حدد السجل.
  لحذف سجل، حدد خانة الاختيار ثم حدد .

# كتاب إلكتروني

افتح ملفات الكتب وقم بقراءتها على جهازك. يمكنك أيضًا البحث عن ملفات الكتب وقم بتنزيلها من على متجر الكتب على الإنترنت. في قائمة التطبيقات، حدد كتاب إلكتروني.

- قد لا تتوفر هذه الميزة حسب منطقتك ومزوّد الخدمة الخاص بك.
- إذا لم تكن قد استخدمت هذا التطبيق من قبل، فيجب عليك تنزيله من Samsung Apps وتثبيته على جهازك.

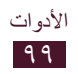

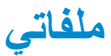

تعرف على أنواع الوصول العديدة إلى الملفات المحفوظة على جهازك.

#### > تنسيقات الملفات المدعمة

يدعم جهازك تنسيقات الملفات التالية:

| النوع    | التنسيق                                                                         |
|----------|---------------------------------------------------------------------------------|
| الصورة   | png ‹jpg ‹gif ‹bmp                                                              |
| الفيديو  | WebM imkv iflv iwmv iavi imp4 i3gp                                              |
| الموسيقي | m4a ،wma/asf ،oga ،ogg ،aac ،mp3<br>flac ،3ga ،3gp ،mp4                         |
| الصوت    | xmf ،mxmf ،mid ،awb ،amr ،wav،<br>imy ،ota ،rtttl/rtx                           |
| أخرى     | xlsx ،xls ،txt ،pptx ،ppt ،pdf ،docx ،doc<br>jar ،jad ،vnt ،vcs ،vcf ،html ،htm |

#### > عرض ملف

في قائمة التطبيقات، حدد ملفاتي.

- للانتقال مستوى واحد لأعلى في دليل الملفات، حدد 1.
  - للعودة إلى الشاشة الرئيسية مباشرة، حدد 
     .

۳ حدد ملفا.

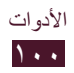

من قائمة المجلدات، استخدم الخيارات التالية: • للبحث عن الملفات المخزنة علي جهازك الخاص، حدد ◙. • لعرض الملفات في العرض المختصر، حدد ◙. • لإنشاء مجلدات لإدارة الملفات، حدد ◙ ← الضبط. • لتغيير ضبط مدير الملفات، حدد ◙ ← الضبط. • لفرز الملفات أو المجلدات، حدد خانة الاختيار وحدد . • لنسخ أو نقل الملفات أو المجلدات إلى مجلد ملفات أخرى، حدد خانات الاختيار وحدد ◙ أو لي. • لحذف ملفات أو مجلدات، فحدد خانات الاختيار وحدد . • لحذف ملفات أو مجلدات، فحدد خانات الاختيار وحدد . • لحذف ملفات أو مجلدات، فحدد خانات الاختيار وحدد . • لحذف ملفات أو مجلدات، فحدد خانات الاختيار وحدد . • لحذف ملفات أو مجلدات، فحدد خانات الاختيار وحدد . • لحذف ملفات أو مجلدات، فحدد خانات الاختيار وحدد .

لتغيير اسم الملف أو المجلد، حدد خانة الاختيار وحدد تغيير الاسم.
 لعرض تفاصيل الملف أو المجلد، حدد خانة الاختيار وحدد ->
 التقاصيل.

# **Polaris Office**

تعرف على طريقة إنشاء أو عرض المستندات باستخدام الجهاز. Ø قد لا تتوفر هذه الميزة حسب منطقتك ومزوّد الخدمة الخاص بك.

#### 🔪 إنشاء مستند

في قائمة التطبيقات، حدد Polaris Office.
 إذا كنت تقوم بتشغيل هذا التطبيق لأول مرة، قم بالتسجيل كمستخدم عبر
 الإنترنت، أو تخطى عملية التسجيل.

- f حدد **ملف جدید**  $\rightarrow$  نوع المستند.
  - ۲ قم بإنشاء المستند.

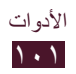

٤ عند الانتهاء، حدد ]].
٥ أدخل اسم المستند وحدد موقع الذاكرة لحفظ المستند، ثم حدد حفظ.

#### 🖌 فتح مستند في قائمة التطبيقات، حدد Polaris Office. ) - ۲ لفتح ملف تم استخدامه مؤخرًا، حدد ملف ضمن الملفات الحديثة. ۳ اعرض المستند. من عرض المستندات، استخدم الخيار إت التالية: • لتحرير المستند، حدد 🖉 • لبدء عرض الشرائح في مستند PowerPoint، حدد 💶 اضغط على الشاشة للانتقال إلى الشريحة التالية. حدد 📩 لإنهاء عرض الشرائح. للتكبير، أو التصغير، ضع إصبعين على الشاشة وافرق بينهما ببطء أو ضمهما معًا. يمكنك أيضًا تحديد ) جنار. • للبحث عن نص، حدد 🚮. 🕅 قد تختلف الخيارات المتوفرة حسب نوع المستند.

ادارة المستندات عبر الإنترنت
 في قائمة التطبيقات، حدد Polaris Office.
 حدد إضافة حساب.
 أدخل عنوان البريد الإلكتروني وكلمة المرور للوصول إلى حسابك،

ثم حدد **موافق**.

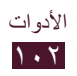

∠ حدد Web Storage → حساب سحابة.

۵ قم بعرض وإدارة المستندات الخاصة بك على الخادم.

#### البحث

تعرف على طريقة البحث عن بيانات في جهازك أو المعلومات على الإنترنت.

- ا في قائمة التطبيقات، حدد البحث
- أدخل كلمة أساسية وحدد ]
  للبحث عن بيانات بواسطة الصوت، حدد ]
  ميكروفون الجهاز.
  - ۳ حدد نتيجة بحث.

# مدير المهام

باستخدام مدير المهام، يمكنك عرض التطبيقات المفتوحة ومعلومات الذاكرة.

- في قائمة التطبيقات، حدد مدير المهام.
  - آ استخدم الخيارات التالية:

| الوظيفة                                                                              | الخيار                                 |
|--------------------------------------------------------------------------------------|----------------------------------------|
| اعرض التطبيقات المفتوحة.                                                             | التطبيقات النشطة                       |
| شاهد المقدار الكلي المستخدم من مساحة الذاكرة<br>لجميع التطبيقات المثبتة على الجهاز . | تم التنزيل                             |
| اعرض وامسح RAM الموجودة على جهازك.                                                   | مدير ذاكرة<br>الوصول العشوائي<br>(RAM) |
| اعرض الذاكرة المستخدمة والمتاحة على<br>جهازك.                                        | التخزين                                |
| اعرض معلومات حول استخدام مدير المهام.                                                | مساعدة                                 |

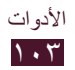

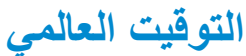

مدد إعدادات DST.

تعرف على كيفية عرض الوقت في منطقة أخرى. ( في قائمة التطبيقات، حدد ا**لتوقيت العالمي → ⊞**. ر أدخل اسم مدينة أو حدد واحدة من أي مكان في العالم. ر حدد **⊞**. () لتطبيق التوقيت الصيفي على الساعة، اضغط مطولاً على الساعة، ثم

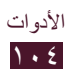

# الضبط

# الوصول إلى خيارات الضبط

- ا في قائمة التطبيقات، حدد الضبط.
- ۲ حدد فئة ضبط وحدد خيارًا معينًا.

# Wi-Fi

قم بتنشيط ميزة Wi-Fi للتوصيل بـ Wi-Fi AP والاتصال بالإنترنت أو بأجهزة شبكة أخرى.

#### البلوتوث

قم بتنشيط ميزة البلوتوث لتبادل المعلومات عبر مسافات قصيرة.

# استخدام البيانات

استمر في متابعة مقدار استخدام البيانات. • بيانات الهاتف المحمول: قم بالتعيين لاستخدام التوصيلات على أي شبكة محمول.

تعيين حد بيانات الهاتف المحمول: قم بتعيين حدًا لاستخدام بيانات المحمول.
 دورة استخدام البيانات: قم بتغيير الضبط لدورة الحد.

لاستخدام المزيد من الخيارات، حدد ,≡.

- البيانات أثناء التجوال: اضبط لاستخدام اتصالات البيانات عندما تقوم بالتجوال.
- تقييد بيانات الخلفية: قم بالتعيين لتعطيل المزامنة في الخلفية أثناء استخدام شبكة الهاتف المحمول.
- عرض استخدام Wi-Fi: قم بالتعيين لعرض استخدام البيانات عبر Wi-Fi.

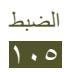

# المزيد...

قم بتغيير الضبط للتحكم في الاتصالات بالأجهزة والشبكات الأخرى.

> نمط الطيران
قم بتنشيط وضع الطيران لتعطيل جميع الوظائف اللاسلكية الموجودة على
جهازك. يمكنك استخدام الميزات غير الشبكية فقط.

# 🖌 Wi-Fi عبر Kies

صل جهازك بـ Samsung Kies عبر Wi-Fi.

## VPN <

قم بإعداد وإدارة الشبكات الخاصة الافتراضية (VPNs).

#### > التقييد ونقطة الاتصال النقالة

- تقييد USB: قم بالتعيين لاستخدام الجهاز كمودم لاسلكي بواسطة إجراء اتصال USB بالكمبيوتر.
- نقطة اتصال Wi-Fi المحمولة: قم بالتعيين لاستخدام الجهاز كنقطة اتصال لاسلكي لأجهزة أخرى.
- تهيئة نقطة اتصال Wi-Fi النقالة: قم بتغيير ضبط الشبكة لنقطة الوصول أو المحث الساخن.
  - تقييد البلوتوث: قم بتنشيط ميزة ضبط نطاق البلوتوث لمشاركة شبكة الهاتف المحمول مع أجهزة الكمبيوتر عبر البلوتوث.
    - مساعدة: عرض معلومات حول استخدام ميزات ضبط النطاق.

# Wi-Fi Direct <

قم بتنشيط ميزة Wi-Fi Direct لتوصيل جهازين عبر شبكة Wi-Fi بدون الحاجة إلى AP.

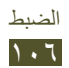

۸ شبكات الهاتف المحمولة

- استخدام حزم البيانات: قم بالتعيين لاستخدام توصيلات البيانات على أي شبكة محمول.
  - البيانات أثناء التجوال: اضبط لاستخدام اتصالات البيانات عندما تقوم بالتجوال.
- أسماء نقاط الوصول: حدد اسم نقطة وصول (APN) لشبكات المحمول.
   يمكنك إضافة شبكات APN أو تعديلها. لإعادة تعيين ضبط APN إلى
   الضبط الافتر إضي للمصنع، حدد
  - نمط الشبكة: حدد نوع الشبكة.
    - مشغلو الشبكة:
  - البحث عن شبكات: ابحث عن شبكة وحددها.
     تحديد تلقائي: قم بتعيين الجهاز لتحديد أول شبكة متاحة.

#### الموت

قم بتغيير الضبط للأصوات المختلفة الموجودة في جهاز .

- درجة الصوت: اضبط مستوى الصوت للأصوات المختلفة الموجودة في جهاز.
  - حساسية الاهتزاز: اضبط كثافة الاهتزاز.
  - الإخطارات الافتراضية: حدد نغمة رنين لتنبيهك بالأحداث.
- الصوت والاهتزاز: قم بتعيين الجهاز لكي يهتز ويقوم بتشغيل نغمة الرنين لأحداث عديدة.
- أصوات اللمس: قم بتعيين الجهاز لكي يصدر صوتًا عندما تحدد تطبيقًا أو خيارًا.
- صوت قفل الشاشة: قم بتعيين الجهاز لكي يصدر صوتًا عندما تقوم بقفل أو إلغاء قفل شاشة اللمس.

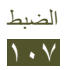

#### الشاشة

# قم بتغيير الضبط للتحكم في الشاشة والإضاءة الخلفية في الجهاز. • خلفية الشاشة الرئيسية: حدد صورة الخلفية للشاشة الرئيسية. • خلفية شاشة القفل: حدد صورة الخلفية للشاشة المقفلة. • نص المساعدة: قم بالتعيين لعرض نص التعليمات على شاشة القفل. • السطوع: اضبط سطوع الشاشة. • وضع الشاشة: حدد وضع الشاشة.

- تدوير تلقائي للشاشة: قم بتعيين الواجهة للتدوير تلقائيًا عندما تقوم بتدوير الجهاز.
- التشغيل السريع: حدد تطبيق لتشغيله من خلال اختصار التشغيل السريع.
   يتغير رمز الاختصار حسب التطبيق الذي تحدده.
  - زمن توقف الشاشة: حدد طول الفترة الزمنية التي ينتظرها الجهاز قبل
     إيقاف تشغيل الضوء الخلفي للشاشة.
    - أسلوب الخط: قم بتغيير نوع الخط للنص الظاهر على الشاشة.
- حجم الخط: قم بتغيير حجم الخط لإنشاء أو عرض العناصر الموجودة في التطبيقات.
  - ضبط طاقة الشاشة تلقانيا: اضبط لتوفير الطاقة بواسطة ضبط سطوع الشاشة.
  - معايرة أفقية: قم بمعايرة مقياس التسارع لضبط المحور الأفقي للجهاز للتعرف على الحركة بطريقة أفضل.

# توفير الطاقة

قم بتغيير الضبط لوضع توفير الطاقة.

 توفير الطاقة المخصص: قم بالتعيين لتنشيط وضع توفير الطاقة حسب ضبطك المخصص.

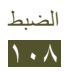
- إعدادات توفير الطاقة المخصص:
- ـ يبدأ توفير الطاقة عند: حدد مستوى التيار الذي سيقوم الجهاز عنده بالتحويل إلى وضع توفير الطاقة تلقائيًا.
- ايقاف تشغيل Wi-Fi: قم بإلغاء تنشيط ميزة Wi-Fi في حالة عدم توصيل الجهاز بـ Wi-Fi AP.
- إيقاف تشغيل Bluetooth: قم بإلغاء تنشيط ميزة البلوتوث في حالة عدم استخدامها.
  - ايقاف تشغيل GPS: قم بإلغاء تنشيط ميزة GPS في حالة عدم استخدامها.
- ايقاف تشغيل المزامنة: قم بإلغاء تنشيط التزامن في حالة عدم مزامنة الجهاز مع خادم ويب.
  - السطوع: قم بالتعيين لضبط السطوع في وضع توفير الطاقة.
    - السطوع: اضبط السطوع لوضع توفير الطاقة.
- زمن توقف الشاشة: حدد طول الفترة الزمنية التي ينتظرها الجهاز قبل إيقاف تشغيل الضوء الخلفي للشاشة.
  - تعرف على توفير الطاقة: عرض المعلومات لتوفير طاقة البطارية.

# التخزين

اعرض معلومات الذاكرة الخاصة بجهازك. السعة الفعلية المتاحة على الذاكرة الداخلية أقل من السعة المحددة لأن انظام التشغيل والتطبيقات الافتر اضية تشغل جزءًا من الذاكرة.

البطارية

اعرض مقدار الطاقة المستهلكة من البطارية بواسطة الجهاز.

### التطبيقات

اعرض التطبيقات الموجودة على جهازك وقم بإدارتها.

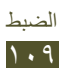

### الحسابات والمزامنة

قم بتغيير الإعدادات الخاصة بميزة المزامنة التلقائية أو إدارة الحسابات الخاصة بالمزامنة.

## خدمات الموقع

قم بتغيير الضبط لخدمات الموقع.

لللله الماعة لتشفير بباناتك

- استخدام شبكات لاسلكية: قم بالتعيين لاستخدام Wi-Fi و/أو شبكات الهاتف المحمول للبحث عن موقعك.
  - استخدام الأقمار الصناعية GPS: قم بالتعيين لاستخدام أقمار GPS للبحث عن موقعك.
  - تحديد المواقع وبحث Google: اضبط الجهاز لاستخدام موقعك الحالي لبحث Google وخدمات Google الأخرى.

# الحماية

- قم بتغيير الضبط لتأمين الجهاز. • تأمين الشاشة: قم بتنشيط ميزة قفل الشاشة. • معلومات المالك: أدخل معلوماتك التي تظهر على الشاشة المقفلة. • تشفير الجهاز: قم بتعيين كلمة مرور لتشفير البيانات المحفوظة على الجهاز. يجب عليك إدخال كلمة مرور في كل مرة تقوم فيها بتشغيل الجهاز.
  - تنبیه تغییر بطاقة SIM: قم بتنشیط میزة Find my mobile.
- مستلمين رسالة التنبيه: أضف مستلمين ممن يتلقون رسالة تتبع من جهازك المسروق أو المفقود.
  - أدوات التحكم عن بعد: اضبط لكي تسمح بالتحكم عند بعد في الجهاز عبر الويب في حالة فقد الجهاز أو سرقته.

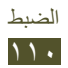

- صفحة ويب SamsungDive: ادخل إلى موقع SamsungDive
   لتسجيل حسابك على سامسونج.
  - إعداد قفل بطاقة SIM:
  - قفل بطاقة SIM: اضبط لقفل بطاقة SIM أو USIM. لاستخدام جهازك بواسطة بطاقة SIM أو USIM، يجب عليك إدخال PIN.
- تغيير رمز PIN لبطاقة SIM: قم بتغيير PIN المرفقة ببطاقة SIM أو USIM.
  - جعل كلمات المرور مرئية: قم بالتعيين لعرض كلمات المرور أثناء إدخالك لها.
- مسؤولوا الأجهزة: اعرض المسؤولين الذين تثق بهم بالنسبة للجهاز. يمكنك السماح لمسؤولي الجهاز بتطبيق سياسات جديدة على الجهاز.
  - مصادر غير معروفة: حدد لتنزيل التطبيقات من أي مصدر. إذا لم تقم بتحديد هذا الخيار، يمكنك تنزيل التطبيقات فقط من سوق Play.
  - بيانات الاعتماد الموثوق بها: اضبط لاستخدم الشهادات وبيانات الاعتماد لضمان الاستخدام الآمن للتطبيقات.
- تثبيت من وحدة تخزين الجهاز: قم بتركيب الشهادات المشفرة المحفوظة في مخزن USB بالجهاز.
  - مسح بيانات الاعتماد: احذف بيانات الاعتماد من الجهاز وأعد تعيين كلمة المرور.

# اللغة والإدخال

قم بتغيير الإعدادات الخاصة باللغات وبإدخال النص.

### > اللغة

حدد لغة العرض.

# > إفتراضي

حدد طريقة إدخال النصوص.

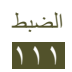

# Swype <

لتغيير ضبط لوحة مفاتيح Swype، حدد 🗱.

- تحديد طريقة الإدخال: حدد طريقة إدخال النص.
- كيف تستخدم Swype: اعرض معلومات حول استخدام لوحة مفاتيح
   Swype.
  - القاموس الشخصية: قم بتعيين القاموس الخاص بك. تظهر الكلمات الموجودة في القاموس في شكل اقتر احات لإدخال النصوص.
    - التفضيلات:
- تعليقات توضيحية صوتية: اضبط تنبيهًا مسموعًا لكي يصدر في حالة الضغط المزدوج على كلمة لا توجد لها اقتراحات بديلة.
- اهتزاز عند ضغط مفتاح: قم بتعبين الجهاز لكي يهتز عندما تضغط على مفتاح.
- عرض نصائح: قم بتعيين الجهاز لعرض التلميحات الخاصة بالإجراءات تلقائيًا متى توفر.
  - إضافة مسافات آليا: اضبط الجهاز لإدخال مسافة بين الكلمات تلقائيا.
  - بدء آلي بأحرف كبيرة: اضبط للكتابة بحروف كبيرة للحرف الأول من الجملة تلقانيًا.
- اظهار رسم مسار كامل: اضبط لعرض أثار إصبعك على لوحة المفاتيح.
  - اقتراح كلمة: اضبط الجهاز لتوقع الكلمات حسب إدخالك واقتراحات كلمات الشاشة.
    - السرعة مقابل الدقة: قم بتعيين النسبة بين السرعة والدقة لاقتراحات. Swype.
  - إعادة ضبط قاموس Swype: احذف الكلمات التي قمت بإضافتها إلى القاموس.
    - الإصدار: اعرض معلومات الإصدار.
    - خيارات اللغة: حدد لغات الإدخال لاستخدامها مع لوحة المفاتيح.

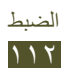

# > الكتابة في Google voice

قم بتنشيط ميزة الإدخال الصوتي عبر Google لإدخال النص صوتيًا. لتغيير ضبط مشغل الصوت، حدد .

- تحديد لغات الإدخال: حدد لغات الإدخال للتعرف الصوتي من خلال Google.
- حظر الكلمات المسيئة: قم بالتعيين لمنع الجهاز من التعرف على الكلمات العدائية في الإدخال الصوتي.

# > لوحة مفاتيح Samsung

لتغيير ضبط لوحة مفاتيح سامسونج، حدد 🗱.

- لغة الإدخال: حدد لغات الإدخال لاستخدامها مع لوحة المفاتيح.
- XT9: قم بتنشيط الوضع XT9 للتنبؤ بالكلمات استنادًا إلى الإدخال وعرض اقتراحات الكلمات.
- إعدادات XT9 المتقدمة: قم بتغيير الضبط المتقدم لوضع XT9 واضبط القاموس الخاص بك.
- نقطة توقف تلقائية: اضبط الجهاز لإدراج نقطة توقف عندما تضغط ضغطًا مزدوجًا على شريط المسافة.
  - كتابة تلقائية بالأحرف الكبيرة: اضبط للكتابة بحروف كبيرة للحرف الأول من الجملة تلقائيًا.
    - مدخل الصوت: قم بتنشيط ميزة الإدخال الصوتي لإدخال النص صوتيًا.
    - الصوت الصادر عن الضغط على مفتاح: قم بتعيين الجهاز لإصدار صوت عندما تضغط على مفتاح.
- برنامج تعليمي: اعرض الدروس التعليمية لاستخدام لوحة مفاتيح سامسونج.
  - البحث الصوتي
     اللغة: حدد لغة لميزة التعرف على الصوت.
  - البحث الآمن: حدد مستوى تصفية النصوص والصور الواضحة من نتائج البحث الصوتى.
- حظر الكلمات المسيئة: قم بالتعيين لإخفاء الكلمات العدائية من نتائج البحث الصوتي.

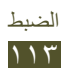

> إخراج نص إلى حديث

محرك TTS المفضل: حدد محرك البحث عن الكلام. لتغيير الضبط لمحركات البحث عن الكلام، حدد .

- سرعة الحديث: حدد سرعة لميزة TTS.
- الاستماع إلى مثال: استمع إلى النص المنطوق لمثال.
- وضع القيادة: قم بتنشيط وضع القيادة لتوفير إشعارات مسموعة لتفاصيل الحدث.
  - إعدادات وضع القيادة: حدد تطبيقات لاستخدام وضع القيادة.

> سرعة المؤشر اضبط سرعة المؤشر للماوس أو لوحة التتبع المتصلة بالجهاز.

# نسخ احتياطي وإعادة الضبط

قم بتغيير الضبط الخاص بإدارة إعداداتك والبيانات.

- النسخ الاحتياطي لبياناتي: اضبط لدعم الضبط وبيانات التطبيقات إلى خادم.
   Google.
  - نسخ الحساب احتياطيا: قم بإعداد أو تعديل حساب النسخ الاحتياطي لـ Google.
- استعادة تلقائية: اضبط لاسترداد الضبط وبيانات التطبيقات إذا تطلب الأمر منك إعادة تثبيت أحد التطبيقات.
  - إعادة تعيين بيانات المصنع: أعد ضبط إعداداتك على الإعدادات الافتر اضية للشركة المصنعة واحذف كل بياناتك.

### الإرساء

**صوت الإرساء**: قم بالتعيين لاستخدام مكبر صوت الإرساء عند توصيل الجهاز إلى إرساء سطح المكتب.

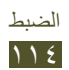

# التاريخ والوقت

قم بتغيير الضبط للتحكم في كيفية ظهور الوقت والتاريخ على الجهاز. إذا ظلت البطارية فارغة بالكامل، أو في حالة إز التها من الجهاز، سيتم إعادة تعيين التاريخ والوقت.

- التاريخ والوقت التلقائي: قم بالتعيين لتلقي معلومات الوقت من الشبكة وتحديث الوقت والتاريخ تلقائيًا.
- منطقة زمنية تلقائية: قم بالتعيين لنلقي معلومات المنطقة الزمنية من الشبكة عندما تمر بعرض المناطق الزمنية.
  - ضبط التاريخ: يقوم بضبط التاريخ الحالي يدوياً.
    - ضبط الوقت: يقوم بضبط الوقت الحالي يدويا.
      - تحديد المنطقة الزمنية: حدد منطقة زمنية.
  - استخدام تنسيق 24 ساعة: اضبط لعرض الوقت بتنسيق ٢٤ -ساعة أو تنسيق ١٢-ساعة.
    - تحديد تنسيق التاريخ: حدد تنسيق التاريخ.

# إمكانية الوصول

تعتبر خدمات الوصول من بين الميزات الخاصة لمن يعانون من بعض التحديات البدنية. قم بتغيير الضبط التالي لتحسين إمكانية الاتصال بواجهة الجهاز والميزات الخاصة به.

- TalkBack: قم بتنشيط TalkBack والذي يوفر الملاحظات الصوتية.
- حجم الخط: قم بتغيير حجم الخط في تطبيقات التقويم، والبريد الإلكتروني ودليل الهاتف والمذكرات.
- تدوير تلقائي للشاشة: قم بتعيين الواجهة للتدوير تلقائيًا عندما تقوم بتدوير الجهاز.
  - نطق كلمات المرور: قم بتعبين الجهاز لقراءة كلمات المرور التي تدخلها بصوت عالي على مواقع الويب باستخدام TalkBack.

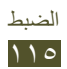

- انقر مع الاستمرار فوق المهلة: اضبط زمن التعرف للضغط المطول على الشاشة.
- تثبيت برامج نصية على الويب: قم بتعيين التطبيقات الخاصة بتثبيت النصوص البرمجية لويب لكي تجعل محتوى الويب الخاص بها أكثر قابلية للوصول.

## الحركة

قم بتغيير الضبط الذي يتحكم في ميزة التعرف على الحركة على الجهاز. • تنشيط الحركة: قم بالتعبين لاستخدام ميزة التعرف على الحركة.

- الإمالة للتكبير: قم بالتعيين لاستخدام حركة إمالة للتكبير أو للتصغير عند عرض الصور في المعرض أو استعراض صفحات والويب.
- التدوير للتعديل: اضبط لتحريك عنصر إلى صفحة أخرى عندما اضغط مطولاً على العنصر، ثم إمالة الجهاز إلى اليسار أو اليمين.

# خيارات المطور

قم بتغيير الضبط لتطوير التطبيقات.

- تصحيح USB: قم بتنشيط وضع تصحيح خطأ USB لتوصيل جهازك بكمبيوتر باستخدام كبل USB.
  - معرف تطوير الجهاز: اعرض معرف تطوير الجهاز.
- السماح بالمواقع الوهمية: اسمح بإرسال المواقع الوهمية ومعلومات الخدمة إلى خدمة مدير المواقع بهدف الاختبار.
  - كلمة مرور نسخ احتياطي لسطح المكتب: قم بتعيين كلمة مرور لتأمين بيانات النسخ الاحتياطي.
  - وضع التقييد: قم بتعيين الجهاز لكي تومض الشاشة عندما تقوم التطبيقات بتنفيذ عمليات طويلة.

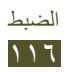

- عرض مكان المؤشر: قم بالتعيين لعرض الإحداثيات وآثار المؤشر عندما تلمس الشاشة.
  - عرض اللمسات: قم بالتعيين لعرض المؤشر عندما تلمس الشاشة.
- عرض تحديثات الشاشة: قم بتعيين مناطق الفلاش على الشاشة عند تحديثها.
  - عرض استخدام CPU: قم بالتعيين لسرد جميع العمليات النشطة.
  - فرض عرض وحدة معالجة الرسومات: قم بالتعيين لاستخدام تسريع جهاز
     2D لتحسين الأداء الرسومي.
    - مقياس حركة الإطار: حدد سرعة لفتح و غلق النوافذ المنبثقة.
      - مقياس حركة النقل: حدد سرعة للتبديل بين الشاشات.
    - عدم الاحتفاظ بالأنشطة: قم بالتعيين لإنهاء تطبيق قيد التشغيل عندما تقوم بتشغيل تطبيق جديد.
  - تقييد عدد العمليات التي تتم في الخلفية: قم بالتعيين للحد من عدد العمليات التي يمكن أن تعمل في الخلفية.
- عرض كل ANR: قم بتعيين الجهاز لتنبيهك إلى التطبيقات التي لا تستجيب التي تعمل في الخلفية.

# حول الجهاز

اعرض معلومات حول جهازك، مثل رقم الموديل، والإصدار وطاقة البطارية. يمكنك تنزيل تحديث البرنامج وتثبيته بواسطة خدمة برنامج ثابت عبر الأثير (FOTA). للتحقق من تحديثات البرنامج الثابت، حدد **تحديث** البرنامج -> تحديث.

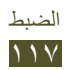

# حل المشكلات

عند تشغيل الجهاز أو أثناء استخدامه، فسوف يطلب منك إدخال أحد الرموز التالية:

| الرمز       | جرّب الآتي لحل المشكلة:                                                                                                    |
|-------------|----------------------------------------------------------------------------------------------------|
| كلمة المرور | عند تفعيل ميزة قفل الجهاز، يجب عليك إدخال كلمة<br>المرور التي قمت بضبطها للجهاز                                                                                                 |
|             | المرور التي تك بتنبيه للبهار.                                                                                                    |
| رمز PIN     | عند استخدام الجهاز لأول مرة أو عند تفعيل طلب رمز<br>PIN، يجب عليك إدخال رمز PIN المرفق مع بطاقة<br>SIM أو USIM. يمكنك تعطيل هذه الميزة باستخدام<br>قائمة <b>قفل بطاقة SIM</b> . |
| PUK         | يتم إغلاق بطاقة SIM أو USIM، عادةً كنتيجة لإدخال<br>رمز PIN بطريقة خاطئة عدة مرات. يجب إدخال رمز<br>PUK المقدم من جانب مزود الخدمة.                                             |
| PINT        | عندما تصل إلى قائمة ما تطلب رمز PIN۲، يجب عليك<br>إدخال رمز PIN۲ المقدم مع بطاقة SIM أو USIM.<br>لمعرفة التفاصيل، يُرجى الاتصال بمزوِّد الخدمة الخاص<br>بك.                     |

### يعرض جهازك خطأ خاص بالشبكة أو بالخدمة

- عندما تتواجد في مناطق تكون فيها الإشارات ضعيفة أو الاستقبال ضعيفاً، فقد تفقد الاستقبال. انتقل إلى منطقة أخرى وحاول ثانية.
- لا يمكنك الوصول إلى بعض الخيارات بدون اشتراك. اتصل بمزود الخدمة لمزيد من التفاصيل.

تستجيب شاشة اللمس ببطء أو بشكل غير صحيح

إذا كان جهازك يحتوي على شاشة لمس وشاشة اللمس لا تستجيب بشكل صحيح، جرب الأتي:

- أزل أي أغطية واقعية من شاشة اللمس. قد تمنع الأغطية الواقية الجهاز من التعرف على إدخالاتك ولا يُوصى بها للأجهزة التي تحتوي على شاشة لمس.
  - تأكد من أن يديك نظيفة وجافة عند الضغط على شاشة اللمس.
    - أعد تشغيل جهازك لمسح أي أغطاء مؤقتة بالبرنامج.
      - تأكد من تحديث برنامج جهازك بأحدث نسخة.
  - في حالة تعرض شاشة اللمس للخدش، أو التلف، فخذ جهازك إلى مركز خدمة سامسونج.

### يتجمد جهازك أو تظهر أخطاء فادحة

إذا توقف جهازك عن العمل أو علق، فقد تحتاج إلى إغلاق البرامج أو إعادة ضبط الجهاز لاستعادة عمل الوظائف. إذا كان الجهاز لا يزال يستجيب، ولكن كان التطبيق متوقف عن العمل، فأغلق التطبيق باستخدام مدير المهام. في حالة تجمد جهازك وعدم استجابته، اضغط مطولاً على مفتاح التشغيل لنحو ٨ - ١٠ ثانية.

إذا لم يحل هذا المشكلة، أعد ضبط بيانات المصنع. ففي قائمة التطبيقات، حدد الضبط -> نسخ احتياطي وإعادة الضبط -> إعادة تعيين بيانات المصنع -> إعادة تعيين الجهاز -> مسح الكل.

> **يصدر الجهاز رنينًا ويظهر رمز البطارية فارعًا** البطارية منخفضة. أعد شحن بطاريتك لمتابعة استخدام جهازك.

لا يتم شحن البطارية بطريقة سليمة، أو أن الجهاز يُغلق إذا تعذر إعادة شحن البطارية بالكامل، فإنك تحتاج إلى استبدالها ببطارية جديدة. خذ جهازك إلى مركز خدمة سامسونج.

يكون هاتفك ساخنًا في حالة لمسه

عندما تستخدم التطبيقات التي تستهلك المزيد من الطاقة، أو عندما تستخدم التطبيقات الموجودة على جهازك لفترة زمنية طويلة، فقد يسخن جهازك. هذا أمر طبيعي وينبغي ألا يؤثر على عمر الجهاز أو على أدائه.

تظهر رسائل الخطأ عند تشغيل الكاميرا

يجب توفر ذاكرة كافية في جهاز موبايل سامسونج وطاقة بطارية كافية لتشغيل تطبيق الكاميرا. إذا تلقيت رسالة خطأ عند تشغيل الكاميرا، جرب ما يلي:

- اشحن البطارية.
- قم بإخلاء مساحة من الذاكرة بواسطة نقل الملفات إلى كمبيوتر آخر ، أو احذف ملفات من على جهازك.
- أعد تشغيل الجهاز. إذا كنت لا تزال تواجه متاعب مع تطبيق الكاميرا بعد محاولة هذه التلميحات، اتصل بمركز خدمة سامسونج.

### تظهر رسائل الخطأ عند فتح ملفات موسيقى

قد لا يتم تشغيل بعض ملفات الموسيقي على جهازك لعدة أسباب. إذا تلقيت رسائل خطأ عند فتح ملفات الموسيقي على جهازك، جرب الآتي:

- قم بإخلاء مساحة من الذاكرة بواسطة نقل الملفات إلى كمبيوتر آخر، أو احذف ملفات من على جهازك.
- تأكد أن ملف الموسيقى ليس محمياً بنظام
   Digital Rights Management (DRM). إذا كان الملف محمياً بنظام DRM، تأكد من أن لديك الترخيص أو المفتاح السليم لتشغيل الملف.
  - تأكد من أن جهازك يدعم نوع الملف.

## لم يتم تحديد موقع جهاز البلوتوث آخر

- تأكد من تنشيط ميزة البلوتوث على جهازك.
- تأكد من تنشيط ميزة البلوتوث الجهاز الذي ترغب في الاتصال به، وذلك إذا لزم الأمر.
  - تأكد من وجود جهازك وجهاز البلوتوث الآخر ضمن الحد الأقصى لنطاق البلوتوث (١٠ أمتار).

إذا لم تؤدي التلميحات الموضحة أعلاه إلى حل المشكلة، اتصل على مركز خدمة سامسونج.

لا يتم إجراء الاتصال عندما تقوم بتوصيل الجهاز بالكمبيوتر

- تأكد أن كبل USB الذي تستخدمه متوافق مع الجهاز.
- تأكد من توفر محركات الأقراص المطلوبة وقم بتحديثها على الكمبيوتر.
- إذا كنت أحد مستخدمي Windows XP، فتأكد من توفر
   إذا كنت أحد مستخدمي Windows XP Service Pack
  - تأكد من تثبيت ۲٫۰ Samsung Kies أو
     ۱۰ Windows Media Player أو أعلى على الكمبيوتر لديك.

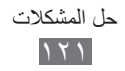

# احتياطات السلامة

لمنع إصابة نفسك والأخرين أو إلى إلحاق الضرر بالجهاز ، يرجى قراءة كل المعلومات التالية قبل استخدام الجهاز.

تحذير: منع حدوث الصدمات الكهربائية والحرائق والإنفجارات

- لا تستخدم أسلاك الكهرباء التالفة أو المقابس أو مآخذ كهربائية واسعة لا تلمس سلك التيار الكهربائي بأيد مبتلة، أو فصل الشاحن عن طريق السحب من السلك لا تثنى أو تتلف سلك الطاقة لا تستخدم الجهاز أثناء الشحن أو تلمس الجهاز الخاص بك بأيد مبتلة لا تقم بتوصيل قطبي الشاحن لا تسقط الشاحن أو الجهاز ولا تصدمه لا تشحن البطارية مع أجهزة الشحن لم توافق عليها جهة التصنيع لا تستخدم جهازك خلال العواصف الرعدية قد يتعطل جهازك، وتزيد في نفس الوقت مخاطر تعرضك لصدمة كهربية. لا بد من التعامل مع الجهاز وأجهزة الشحن والتخلص منها بحرص استخدم فقط الشواحن المعتمدة من قبل سامسونج والمصممة خصيصًا للجهاز. يمكن للشواحن غير المتوافقة أن تتسبب في حدوث إصابات خطِّيرة أو قد تلحق أضرارًا بجهازك. لا تتخلص من الأجهزة بإلقائها في النار على الإطلاق. اتبع القوانين المحلية المتعارف عليها . عند التخلص من الأجهزة المستعملة. لا تضع الأجهزة على أجهزة تسخين، مثل أفران الميكروويف أو المواقد أو أجهزة الرادياتير. ٠ فقد تنفجر البطاريات عند فرط تسخينها.
  - لا تسحق الجهاز و لا تثقبه مطلقًا. تجنب تعريض الجهاز لضغط خارجي عالي، وهو ما قد يؤدي إلى قصر للدائرة الداخلية وارتفاع شديد في درجة الحرارة.

#### قم بحماية الجهاز والشواحن من التلف

- تجنب تعريض الجهاز لدرجات الحرارة شديدة البرودة، أو شديدة الحرارة.
- يمكن أن تتسبب درجات الحرارة المفرطة في تلف الجهاز وتقليل قدرة الشحن وفترة حياة الجهاز والبطاريات.
  - لا تستخدم شاحن تالف.

### تحذير: اتبع جميع التحذيرات وأنظمة السلامة عند استخدام الجهاز في المناطق المحظورة

#### لا تستخدم الجهاز بالقرب من الأجهزة الإلكترونية الأخرى

معظم الأجهزة الإلكترونية تستخدم إشارات التردد اللاسلكي. قد يتداخل جهازك مع غيره من الأجهزة الإلكترونية.

#### لا تستخدم الجهاز بالقرب من منظم ضربات القلب

- تجنب استخدام الجهاز داخل نطاق ١٥ سم من منظم ضربات القلب إذا كان ذلك ممكناً، حيث يمكن أن يتداخل الجهاز مع منظم ضربات القلب.
- لتقليل احتمال التدخل في جهاز منظم ضربات القلب، استخدام الجهاز الخاص بك على الجانب الآخر من جسمك من جهاز منظم ضربات القلب.

# لا تستخدم الجهاز في مستشفى أو بالقرب من المعدات الطبية التي يمكن أن تتداخل في التردد اللاسلكي

في حالة استخدام جهاز طبي، اتصل بمُصنّع الجهاز قبل استخدام الجهاز لتحديد ما إذا كان الجهاز يتأثر بترددات اللاسلكي التي تنبعث من الجهاز من عدمه.

إذا كنت تستخدم جهاز مكبر للسمع، اتصل بالشركة المصنعة للحصول على معلومات حول التداخل اللاسلكي

تردد اللاسلكي المنبعث بواسطة الجهاز قد يتداخل مع أجهزة المساعدة السمعية. قبل استخدام الجهاز ، اتصل بجهة التصنيع لتحديد ما إذا كان جهاز المساعدة السمعية سيتأثر بترددات اللاسلكي المنبعثة بواسطة الجهاز .

#### إغلاق الجهاز في البيئات الانفجارية بصورة محتملة

- التزم دائماً باللوائح والتعليمات واللافتات في البيئات القابلة للانفجار.
- لا تستخدم الجهاز في نقاط التزود بالوقود (محطات الخدمة)، أو وقود بالقرب من المواد الكيميائية، والتفجير في المناطق.
- لا تخزّن أو تحمل سوائل أو غازات قابلة للاشتعال أو مواد متفجرة في نفس حاوية الجهاز أو أجزائه أو ملحقاته.

#### أغلق الجهاز عندما تكون في طائرة قد يتداخل الجهاز مع أجهزة التجوال الإلكترونية الموجودة بالطائرة.

#### قد يتداخل الجهاز مع جهاز السيارة

الأجهزة الإلكترونية في السيارة قد تتعطل بسبب التردد اللاسلكي لجهازك. اتصل بالشركة المصنعة للحصول على مزيد من المعلومات.

### الامتثال مع جميع تحذيرات السلامة والأنظمة المتعلقة باستخدام المحمول أثناء التشغيل

أثناء القيادة، تشغيل السيارة بأمان هي مسؤوليتك الأولى. تجنب استخدام الجهاز أثناء القيادة، إذا كان يحظره القانون. للحفاظ على سلامتك وسلامة الآخرين، استعن بالحس السليم الجيد، وتذكر النصائح التالية:

- ضع جهازك في متناول اليد. كن قادراً على الوصول إلى جهاز اللاسلكي الخاص بك دون إز الة عينيك عن الطريق.
- تعليق المكالمات في حركة المرور الكثيفة أو الأحوال الجوية الخطرة. المطر والمطر المتجمد والثلوج والجليد وحركة المرور الكثيفة يمكن أن تكون خطرة.
- لا تأخذ الملاحظات أو البحث في أرقام الجهاز. تدوين قائمة «بالمهام» سريعا أو التقليب بين دفتر العناوين الخاص بك يأخذ الانتباه بعيدا عن المسؤولية الأساسية الخاصة بك من القيادة بأمان.
- الإتصال بشكل معقول وتقييم حركة المرور. أجري المكالمات عند عدم التنقل أو قبل الانسحاب الي حركة المرور. حاول التخطيط لإجراء المكالمات عندما تكون سيارتك متوقفة.
  - لا تشارك في محادثات ضاغطة أو عاطفية يمكن أن تلهي. اجعل من تتحدث معهم على علم بأنك تقود السيارة و علق المحادثات التي يمكن أن تحول الانتباه الخاص من الطريق.
  - استخدام الجهاز لطلب المساعدة. اطلب رقم الطوارئ المحلي في حالة نشوب حريق أو حادث سير أو حالات الطوارئ الطبية.
- استخدام الجهاز لمساعدة الأخرين في حالات الطوارئ. إذا رأيت حادث سيارة، جريمة قيد الحدوث، أو حالة طوارئ خطيرة حيث تكون الأرواح في خطر، اتصل برقم الطوارئ المحلي الخاص بك.
- اطلب المساعدة التي تقع على جانب الطريق أو المساعدة الخاصة أو برقم ليس لحالات الطوارئ عند الضرورة. إذا رأيت سيارة معطلة لا تشكل خطراً كبيراً، إشارة مرور معطلة، حادث مرور بسيط، حيث يبدو عدم إصابة أحد، أو سيارة تعرفها تكون مسروقة، اطلب المساعدة التي تقع على جانب الطريق أو المساعدة الخاصة أو برقم ليس لحالات الطوارئ عند الضرورة.

### الرعاية المناسبة واستخدام جهازك الجوال

#### حافظ على جفاف جهازك

- الرطوبة وجميع أنواع السوائل قد تؤدي إلى تلف أجزاء الجهاز أو الدوائر الإلكترونية.
- لا تقم بتشغيل الجهاز إذا كان مبللاً. إذا كان جهازك قيد التشغيل بالفعل، أوقف تشغيله، وقم باز الة البطارية على الفور (في حالة عدم إيقاف تشغيل الجهاز، أو إذا تعذر عليك إز الة البطارية، اتركها كما هي). ثم، جفف الجهاز باستخدام منشفة، وخذه إلى مركز الخدمة.
- تغير السوائل من لون العلامة التي تشير إلى أضرار المياه داخل الجهاز. فالماء قد يتلف الجهاز وقد تفقد صلاحية ضمان الجهاز.

لا تستخدم جهازك ولا تخزنه في مناطق تتسم بتركيزات عالية من الأتربة أو المواد العالقة في الهواء حيث يمكن أن تؤدي الأتربة أو المواد الغريبة إلى حدوث عُطل في الجهاز، وقد تؤدي إلى حدوث حريق أو التعرض لصدمة كهربية.

> قم بتخزين جهازك فقط على أسطح مستوية عند سقوط جهازك، يمكن أن يتعطل.

لا تخزن جهازك في المناطق الساخنة أو المناطق الباردة. يُوصى باستخدام جهازك في درجات حرارة ما يبن ٥ إلى ٣٥ درجة مئوية

- يمكن أن ينفجر الجهاز إذا ما ترك داخل سيارة مغلقة، حيث أن درجة الحرارة الداخلية يمكن أن تصل إلى ٨٠ درجة مئوية.
- لا تعرض جهازك لأشعة الشمس المباشرة لفترات طويلة من الزمن (مثل على لوحة القيادة في السيارة).
  - قم بتخزين البطارية في درجات حرارة تتراوح بين مئوية إلى ٤٥ مئوية.

لا تخزن جهازك مع أشياء معدنية مثل العملات المعدنية والمفاتيح والقلادات قد يتعرض جهازك للخدش أو قد يتعطل.

#### لا تخزن جهازك بالقرب من المجالات المغناطيسية

- قد يتعطل جهازك أو يمكن أن تفرغ البطارية من التعرض للمجالات المغناطيسية.
- بطاقات الفصل الممغنط، بما في ذلك بطاقات الائتمان وبطاقات الهاتف والدفاتر والممرات الخارجية يمكن أن تتعطل بفعل المجالات المغناطيسية.
- لذا لا تستخدم حقائب الحمل أو الملحقات المزوَّدة بأقفال مغناطيسية، ولا تجعل الجهاز يتلامس مع مجالات مغناطيسية لفترات طويلة.

لا تخزن جهازك بالقرب من أو داخل سخانات المياه أو الموجات الدقيقة أو معدات الطهى الساخنة أو حاويات الضغط العالى

- قد يحدث تسرب في البطارية.
- قد تزداد حرارة جهازك ويسبب حريقا.

#### لا تسقط الجهاز أو تلحق به صدمات

- يمكن أن تتلف شاشة جهازك.
- في حالة الانحناء أو التشويه، يمكن أن يتلف جهازك أو تتعطل بعض أجزاءه.

#### لا تستخدم الجهاز أو التطبيقات لفترة زمنية في حالة ارتفاع درجة حرارة الجهاز بشكل زائد عن الحد

إن تعريض البشرة لفترة زمنية طويلة للجهاز مع ارتفاع درجة حرارته يؤدي إلى ظهور أعراض حروق الحرارة المنخفضة، مثل بقع حمراء، تلون الجلد.

### إذا كان جهازك مزود بفلاش كاميرا أو بمصباح، فلا تستخدم الفلاش بالقرب من أعين الأشخاص أو الحيوانات

استخدام وميض بالقرب من العينين قد يسبب فقدان مؤقت للرؤية أو إلحاق أضرار بالعينين.

#### توخى بالغ الحذر عند التعرض للمصابيح الوامضة

- أثناء استخدام الجهاز، اترك بعض المصابيح مضاءة في الغرفة، و لا تحمل الشاشة قريبًا جدًا من عينيك.
  - قد تحدث نوبات أو اعتام للرؤية في حالة تعرضك لمصابيح وامضة أثناء مشاهدة لقطات الفيديو، أو تشغيل ألعاب تستند إلى فلاش لفترات زمنية ممتدة. إذا كنت تشعر بأي إرهاق، توقف عن استخدام الجهاز على الفور.

#### قلل مخاطر الإصابات نتيجة للحركة المتكررة

عندما تقوم بإجراء حركات متكررة، مثل الضغط على المفاتيح، ورسم الحروف على شاشة اللمس بأصابعك، أو تشغيل الألعاب، فقد تشعر بتعب مفاجئ في يديك، أو في رقبتك، أو في كتفيك، أو في أي أجزاء أخرى من جسدك. عند استخدام جهازك لفترات زمنية ممتدة، أمسك الجهاز بقبضة مريحة، واضغط على المفاتيح برفق، واسترح لبعض الوقت. في حالة استمرار الإحساس بالتعب أثناء أو بعد استخدام الجهاز، توقف على الاستخدام واستشر الطبيب.

#### تأكد من طول فترة عمل البطارية والشاحن

- تجنب شحن البطاريات لأكثر من أسبوع، لأن فرط الشحن قد يقصِّر من عمر البطارية.
- البطاريات غير المستخدمة تفرغ شحنتها بمرور الوقت و لا بد من إعادة شحنها قبل استخدامها.
  - افصل الشاحن عن مصدر التيار عند عدم استخدامه.

#### استخدم شواحن معتمدة من قبل المُصنّع، والملحقات، والتجهيزات

- استخدام شواحن أصلية قد يقصر من عمر الجهاز أو قد يؤدي إلى تعطيل الجهاز.
- سامسونج لا يمكن أن تكون مسؤولة عن سلامة المستخدم عند استخدام الملحقات أو اللوازم التي لا تعتمدها سامسونج.

#### لا تقضم الجهاز أو تمتصه

- فإن القيام بذلك قد يؤدي إلى تلف الجهاز أو يسبب انفجاره.
- في حالة استخدام الأطفال للجهاز، تأكد من استخدامهم للجهاز بشكل صحيح.

### لا تدخل الجهاز أو الملحقات المرفقة به في عينيك، أو أذنيك، أو في فمك. يؤدي ذلك قد يتسبب في التعرض للاختناق أو التعرض لإصابات خطيرة.

#### عند استخدام الجهاز:

- التحدث مباشرة إلى سماعة الهاتف.
- لا تلمس الهوائي الداخلي للجهاز. يؤدي ذلك إلى جعل الجهاز يُصدر مستويات غير مقصودة من طاقة تردد اللاسلكي (RF).

### قم بحماية قدراتك السمعية وأذنيك من خلال استخدام سماعة الرأس

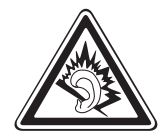

- التعرض الزائد للأصوات الصاخبة قد يؤدي إلى فقد السمع.
- التعرض للأصوات الصاخبة أثناء القيادة قد يصرف انتباهك ويسبب وقوع حادث
- أخفض الصوت دائماً قبل توصيل السماعات إلى مصدر الصوت واستخدام فقط ضبط الصوت الأدنى اللازم لسماع الحديث أو الموسيقى.
  - في البيئات الجافة، يمكن ان تتكون الكهرباء الاستاتيكية داخل سماعة الرأس. تجنب استخدام سماعات الرأس في البيئات الجافة أو المس شيء معدني لتفريغ الكهرباء الاستاتيكية قبل توصيل سماعة رأس بالجهاز.

كن حذراً عند استخدام الجهاز أثناء المشى أو التحرك

- انتبه دائماً إلى ما حولك لتجنب إصابة نفسك أو الآخرين.
- تأكد من عدم تشابك كبل سماعة الرأس مع ذراعيك أو مع الأشياء القريبة.

لا تحمل جهاز في الجيب الخلفي أو حول الخصر يمكنك أن تصاب أو يتلف الجهاز إذا ما سقطت.

**لا تحاول فك أو تعديل أو إصلاح الجهاز** فأي تغيير أو تعديل بالجهاز قد يفقد صلاحية ضمان الجهاز للحصول على الخدمة، اعرض جهازك على مركز خدمة سامسونج.

**لا تقم بطلاع جهازك ولا تضع أي ملصقات عليه** فالطلاء والملصقات يمكن أن تعوق حركة الأجزاء المتحركة، وتمنع تشغيلها بطريقة صحيحة. إذا كنت تعاني من الحساسية ضد الطلاء، أو ضد لمس الأجزاء المعدنية الخاصة بالمنتج، فقد تتعرض الحكه، أو الإكريما، أو تورم الجلد. وفي حالة حدوث ذلك، توقف عن استخدام المنتج واستشر الطبيب.

#### عند تنظيف جهازك:

- امسح الجهاز أو الشاحن بمنشفة.
- لا تستخدم مواد كيميائية أو منظفات.

لا تستخدم الجهاز إذا كانت الشاشة مشققة أو مكسورة قد يتسبب الزجاج المكسور في إصابة يدك ووجهك بالجروح. أعرض الجهاز على مركز خدمة سامسونج لإصلاحه.

تجنب استخدام الجهاز لأي شيء آخر غير مقصود من استخدامه

تجنب إزعاج الآخرين عند استخدام الجهاز بشكل عام

| ىلامة | الم | ت | لمان | احتياه |
|-------|-----|---|------|--------|
|       | ١   | ۲ | ٧    |        |

لا تسمح للأطفال باستخدام الجهاز

جهازك ليس لعبة. لا تترك الأطفال يلعبون بالجهاز، حيث إنهم قد يتسببوا في إصابة أنفسهم، أو إصابة الآخرين، أو إتلاف الجهاز.

#### تركيب الأجهزة المحمولة والأجهزة الخاصة بها بعناية

- تأكد من تركيب أي أجهزة محمولة أو أي أجهزة مرتبطة بها في سيارتك بإحكام.
- تجنب وضع الجهاز والملحقات الخاصة به بالقرب من أو في منطقة استخدام الوسادة الهوائية.
   فالأجهزة اللاسلكية غير المركبة بطريقة سليمة قد تسبب إصابة خطيرة عند انتفاخ الوسادة الهوائية بسرعة.

**اترك مسؤولية صيانة الجهاز إلى المختصين بهذا الأمر** فالسماح لأشخاص غير مختصين بصيانة الجهاز قد يسفر عن تلف الجهاز، وسيبطل ذلك صلاحية الضمان.

#### أمسك بطاقات SIM بعناية

- لا تقم بنزع البطاقة بينما يقوم الجهاز بنقل المعلومات أو الوصول إليها، لأن ذلك قد يؤدي إلى فقدان البيانات و/أو تلف البطاقة أو الجهاز.
- يجب حماية البطاقات من الصدمات القوية والكهرباء الإستاتيكية والضوضاء الكهربائية الناجمة من الأجهزة الأخرى.
  - لا تلمس أطراف التوصيل ذات اللون الذهبي بأصابعك أو بأجسام معدنية. وفي حالة اتساخ البطاقة، امسحها بقطعة قماش ناعمة.

#### حافظ على بياناتك الشخصية والمهمة

- أثناء استخدام الجهاز، احرص على عمل نسخة احتياطية من بياناتك المهمة. سامسونج ليست مسؤولة عن فقدان البيانات.
- عند الرغبة في التخلص من الجهاز، قم بعمل نسخة احتياطية من جميع بياناتك، ثم أعد تعيين
   الجهاز لمنع إساءة استخدام بياناتك الشخصية.
  - اقرأ شاشة التصاريح بعناية عند تنزيل التطبيقات. توخى بالغ الحرص عند التعامل مع التطبيقات التي يتوفر لديها إمكانية الوصول إلى العديد من الوظائف أو إلى قدر كبير من معلوماتك الشخصية.
- راجع حساباتك بانتظام فيما يتعلق بالاستخدام غير المسموح به أو المشكوك فيه. إذا وجدت أي علامة أو سوء استخدام لمعلوماتك الشخصية، فاتصل بمزود الخدمة لحذف أو تغيير معلومات حسابك.
  - في حالة فقدان الجهاز أو سرقته، قم بتغيير كلمات المرور في حساباتك لحماية معلوماتك الشخصية.
- تجنب استخدام التطبيقات من مصارد غير معروفة واقفل الجهاز باستخدام نمط أو كلمة مرور، أو PIN.

#### لا تقم بتوزيع مواد محمية بقوانين حقوق النشر

لا تقم بتوزيع المواد المحمية بقوانين حقوق الطبع والنشر بدون الحصول على إذن من مُلاك المحتوى. يؤدى إجراء ذلك إلى مخالفة قوانين حقوق النشر. الجهة المصنعة غير مسؤولة عن أي مشكلات قانونية قد تحدث بسبب الاستخدام غير القانوني للمستخدم للمواد المحمية بقوانين حقوق النشر

### التخلص السليم من هذا المنتج

(نفايات الأجهزة الكهربائية والإلكترونية)

(مطبق في البلدان التي تستخدم أنظمة تجميع منفصلة) 🔪 إن ظهرت تلك العبارة على أي من مطبو عات المنتج أو كمالياته، فهذا يعنى أنه لا يمكن التخلص من هذا المنتج أو كمالياته الإلكترونية (مثل الشاحن، السمَّاعة، كابل USB) مع غيره من الأجهزة المنزلية عند انتهاء فترة العمل به. ولمنع أي احتمال للتأثير على البيئة أو على صحة الأفراد من التخلص غير السليم من النفايات، يُرجى فصل هذا النوع عن غيره من النفايات وإعادة تدويره بشكل مسؤول للتشجيع على إعادة استخدام المواد.

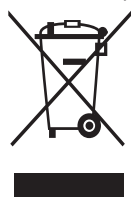

على مستخدمي الأجهزة المنزلية الاتصال إما بالموزع أو بمكان شراء المنتج، أو مكتب الحكومة المحلية، للحصُّول على تفاصيل حول مكان وكيفية إعَّادة تدوير المنتج بشكل آمن للبيئة. المستخدمين من رجال الأعمال عليهم الاتصال بالمورد ومراجعة الشروط الواردة في عقد الشراء. لا بد من عدم خلط هذا المنتج مع غيره من النفايات عند التخلص منه.

### التخلص السليم من البطاريات الموجودة في هذا المنتج

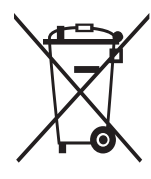

مطبق في البلدان التي تستخدم أنظمة تجميع منفصلة) العلامة الموجودة على البطارية، أو الدليل، أو العبوة تشير إلى أن البطارية الموجودة في هذا المنتج لا ينبغي التخلص منها ضمن الفضلات المنزلية الأخرى. عند ظهور ذلك على البطارية، فإن الرموز الكيميائية Hg أو Cd أو Pb تشير إلى أن البطارية تحتوي على الزئبق أو الكادميوم أو الرصاص فوق مستويات الإسناد المذكورة في توجيه الاتحاد الأوروبي رقم ٢٠٠٦ / ٦٦.

البطارية المضمنة في هذا المنتج لا يمكن استبدالها بواسطة المستخدم. للحصول على معلومات حول البديل الخاص بها، الرجاء الاتصال بمزود الخدمة. لا تحاول إخراج البطارية أو التخلص منها بإلقائها في النار. لا تقم بفك البطارية، أو سحقها، أو وخذها. إذا قررت التخلص من المنتج، فإن موقع تجميع الفضلات سيتخذ الإجراءات الصحيحة للتدوير ولمعالجة المنتج بما في ذلك البطار بة.

### إخلاء المسؤولية

إن بعض المحتويات والخدمات التي يتم الوصول إليها عبر هذا الجهاز هي ملك أطراف ثالثة، ولذلك تكون محمية بحقوق الطبع والنشر وقوانين براءات الاختراع والعلامات التجارية المسجلة و/أو قوانين الملكية الفكرية. يتم تقديم هذه المحتويات والخدمات فقط من أجل الاستخدام الشخصي غير التجاري. ولا يجوز لك استخدام أي محتويات أو خدمات بطريقة لم يتم التصريح بها من جانب مالك المحتوى أو مزود الخدمة. دون الحد مما سبق، وما لم يتم التصريح بذلك صر احة من جانب مالك المحتوى أو مزود الخدمة المناسب، لا يجوز لك تعديل أو نسخ أو إعادة نشر أو تحميل أو نشر أو نقل أو ترجمة أو بيع أو إنشاء أعمال مشتقة من أو استغلال أو توزيع، بأي طريقة أو وسيلة، أي محتويات أو خدمات يتم عرضها من خلال هذا الجهاز . «المحتويات والخدمات الخاصة بأطراف ثالثة يتم تقديمها «على حالتها». ولا تضمن سامسونج المحتويات أو الخدمات المقدمة بهذه الطريقة، سواء صراحة أو ضمنياً، لأي غرض. تخلى سامسونج مسؤوليتها صراحةً عن أي ضمانات ضمنية، بما فيها ولكن دون الاقتصار على، ضمانات قابلية الاتجار أو الملاءمة لغرض معين. لا تضمن سامسونج دقة أو صلاحية أو انضباط وقت أو قانونية أو اكتمال أي محتويات أو خدمات يتم توفير ها من خلال هذا الجهاز ، ولن تكون سامسونج، تحت أي ظرف بما فيها الإهمال، مسؤولة، سواء من ناحية العقد أو الضرر، عن أي أضرار مباشرة أو غير مباشرة أو عرضية أو خاصة أو تبعية، أو عن أتعاب المحاماة أو المصروفات أو أي أضرار أخرى ناشئة عن، أو مرتبطة بأي معلومات مضمنة في، أو كنتيجة لاستخدام أي محتويات أو خدمات من جانبك أو أي طرف ثالث، حتى إذا تم إخطار ها باحتمالية وقوع هذه الأضرار.»

يمكن إنهاء خدمات الطرف الثالث أو التوقف عن استخدامها في أي وقت، ولا تؤكد سامسونج أو تضمن أن أي محتويات أو خدمات ستظل متوفرة لأي فترة من الوقت. يتم إرسال المحتويات والخدمات بواسطة أطراف ثالثة عن طريق الشبكات ووسائل الإرسال التي لا تتحكم فيها سامسونج. دون الحد من عمومية إخلاء المسؤولية هذا، تخلي سامسونج مسؤوليتها صراحة عن أي التزام أو مسؤولية عن أية مقاطعة أو إيقاف لأي محتويات أو خدمات يتم توفيرها من خلال هذا

ولا تكون سامسونج مسؤولة عن أو ملتزمة بخدمة العملاء المرتبطة بالمحتويات والخدمات. وأي

سؤال أو طلب خدمة يتعلق بالمحتويات أو الخدمات ينبغي توجيهه مباشرة إلى مزودي المحتويات والخدمات المعنيين.

الجهاز.

| السلامة | ت | لماد | احتيا |
|---------|---|------|-------|
| ١       | ٣ | ٠    |       |

قد تختلف بعض المحتويات الموجودة في هذا الدليل عن تلك الموجودة في جهازك حسب برنامج الجهاز أو مزود الخدمة الخاص بك.

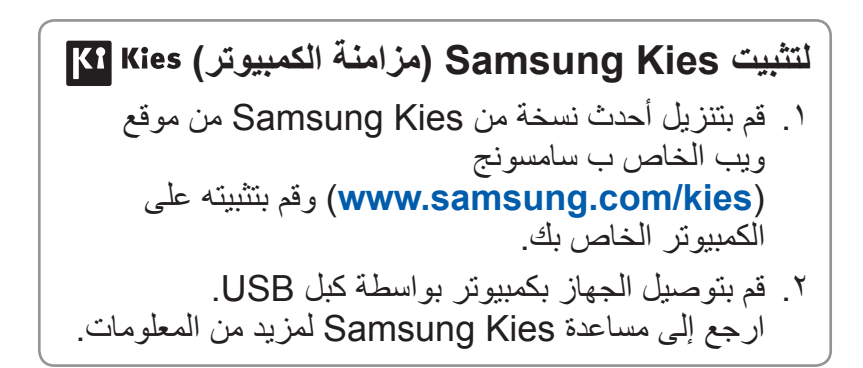

www.samsung.com